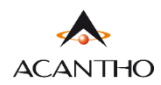

# Max UC MOBILE ANDROID

#### INDICE

#### 1] MAX UC MOBILE

- 1.1] DOWNLOAD E INSTALLAZIONE
- 1.2] ACCESSO TRAMITE USERNAME E PASSWORD

#### 2] IMPOSTAZIONI

- 2.1] GESTORE DI CHIAMATA
- 2.2] MODALITA' DI CHIAMATA
- 2.3] MODALITA' DI CHIAMATA: OPZIONI AVANZATE
- 2.4] IMPOSTAZIONI CONTATTI
- 2.5] IMPOSTAZIONI CHAT
- 2.6] IMPOSTAZIONI CASELLA VOCALE
- 2.7] IMPOSTAZIONI ACCOUNT E STATISTICHE

#### 3] CONTATTI

#### 4] TELEFONO E CHIAMATE

- 4.1] CRONOLOGIA CHIAMATE
- 4.2] EFFETTUARE CHIAMATE
- 4.3] RICEVERE CHIAMATE
- 4.4] OPZIONI CHIAMATA IN CORSO
- 4.5] CHIAMATA IN CORSO: TRASFERIRE E AGGIUNGERE UN CONTATTO

#### 5] MEETING

- 5.1] AVVIARE UN MEETING INVITANDO CONTATTI IN RUBRICA
- 5.2] AVVIARE UN MEETING CON PARTECPANTI NON IN RUBRICA
- 5.3] VISUALIZZARE E PIANIFICARE UN MEETING
- 5.4] PIANIFICARE UN MEETING CON REGISTRAZIONE PARTECIPANTI OBBLIGATORIA
- 5.5] MODIFICARE, ELIMINARE ED AVVIARE UN MEETING PROGRAMMATO
- 5.6] PARTECIPARE AD UN MEETING
- 5.7] OPZIONI MEETING IN CORSO

#### 6] CHAT

- 6.1] ACCEDERE ALLA CHAT E INIZIARE UNA CONVERSAZIONE
- 6.2] OPZIONI CONVERSAZIONE CHAT IN CORSO
- 6.3] CHAT DI GRUPPO
- 6.4] USCIRE DALLA CHAT (LOGOUT)
- 7] PRIVACY E SICUREZZA (ACCESSO E LOGOUT)

# Revisioni del documento

| Versione | Revisore | Data       | Modifiche          |
|----------|----------|------------|--------------------|
| 2.0      | M. Pini  | 05/05/2023 | Nuova versione 2.0 |
|          |          |            |                    |
|          |          |            |                    |
|          |          |            |                    |

# 1] MaX UC MOBILE

Usare il client MaXUC Mobile è come avere il proprio telefono fisso sui propri dispositivi mobile. È possibile fare e ricevere chiamate, mettere in attesa o trasferire le chiamate e fare conferenze a tre o più persone.

Le chiamate al loro numero principale squilleranno simultaneamente su questi dispositivi, senza necessità di inoltro manuale. Le chiamate in uscita sono altrettanto facili da effettuare.

Chiamando da MaXUC Mobile il destinatario visualizzerà il numero del telefono fisso (es. ufficio) collegato all'applicazione.

Si può usare MaXUC anche per mandare messaggi istantanei, per trasferire file e per inviare il proprio stato di "Presenza" ad altri colleghi della propria azienda che utilizzano MaXUC (su PC o smartphone).

#### **1.1] DOWNLOAD E INSTALLAZIONE**

MaX UC Mobile è supportato solo da dispositivi mobili equipaggiati con Android 6.0 e versioni successive.

Il download dell'applicazione MaXUC avviene attraverso Google Play Store

- Consultazione e download dei manuali Acantho (Desktop/Mobile) sono disponibili al seguente URL: <u>https://www.acantho.it/assistenza/</u>
- Download del client MaX UC Desktop (Windows e Mac) e link agli store Apple e Google per la versione Mobile al seguente URL: <u>https://cloudpbx.acantho.it/</u> (Accedere con le proprie credenziali Download dei client nella sezione Supporto a fondo pagina).

Il modo più semplice per Installare MaXUC su dispositivo mobile è *cercare sullo store* del proprio dispositivo mobile:

Digitare max uc all'interno della barra di ricerca Google Play Store per dispositivi Android

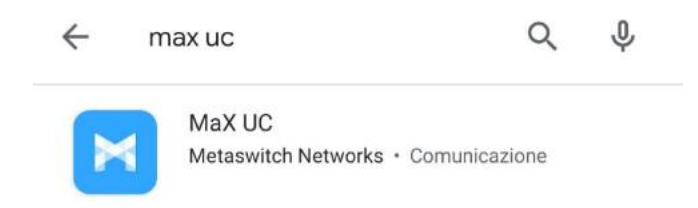

Premere il pulsante Installa/Ottieni per eseguire il download dell'applicazione sul proprio dispositivo

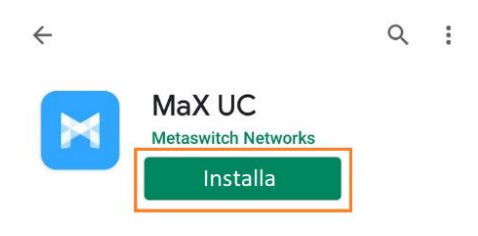

Pag. 3 di 74

## 1.2] ACCESSO TRAMITE USERNAME E PASSWORD

Al primo avvio, Max UC propone la schermata seguente che permette di selezionare come accedere all'applicazione.

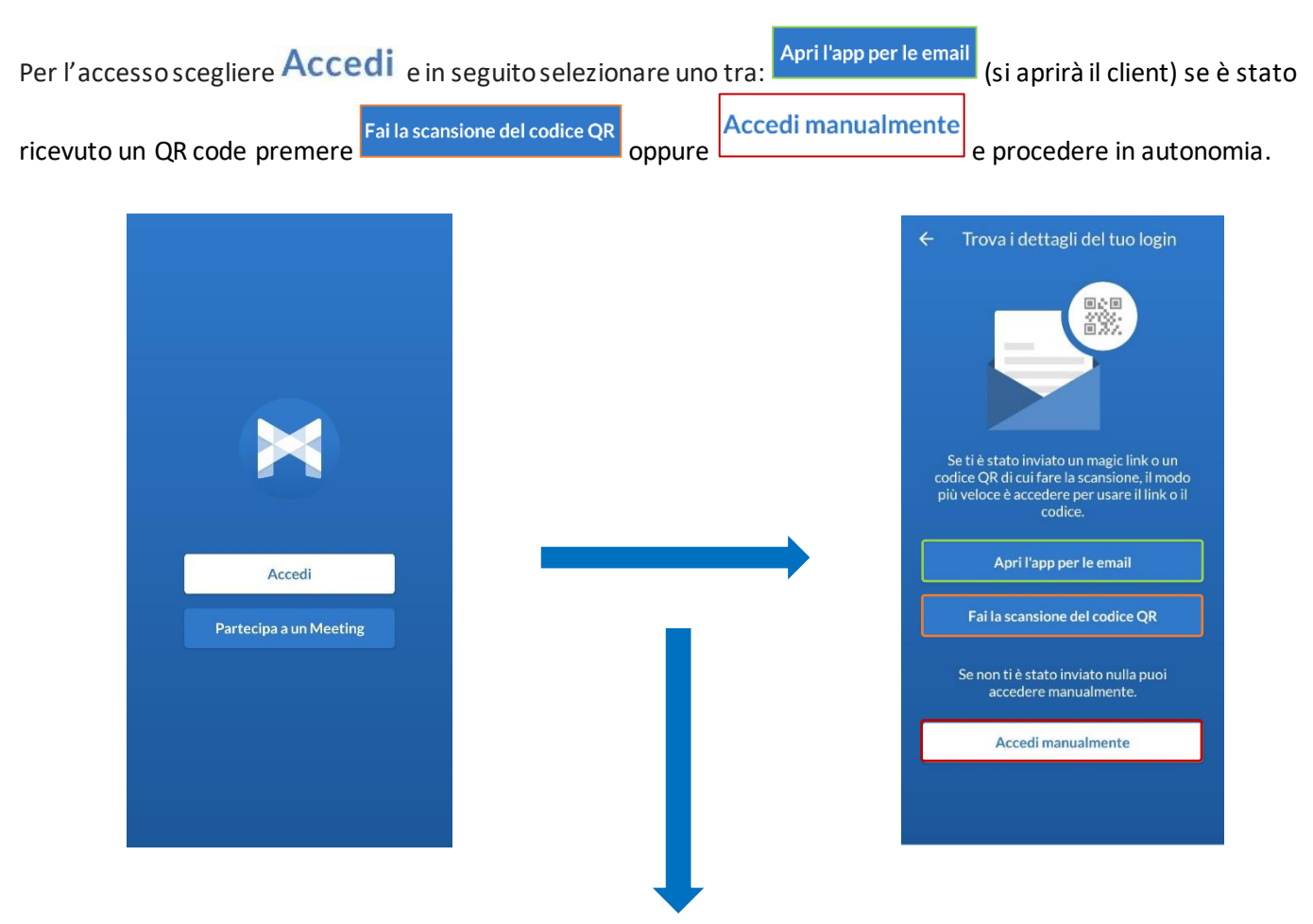

Una volta avviato MaX UC in seguito all'installazione, verranno richiesti vari permessi ed autorizzazioni come riportato anche in questi esempi

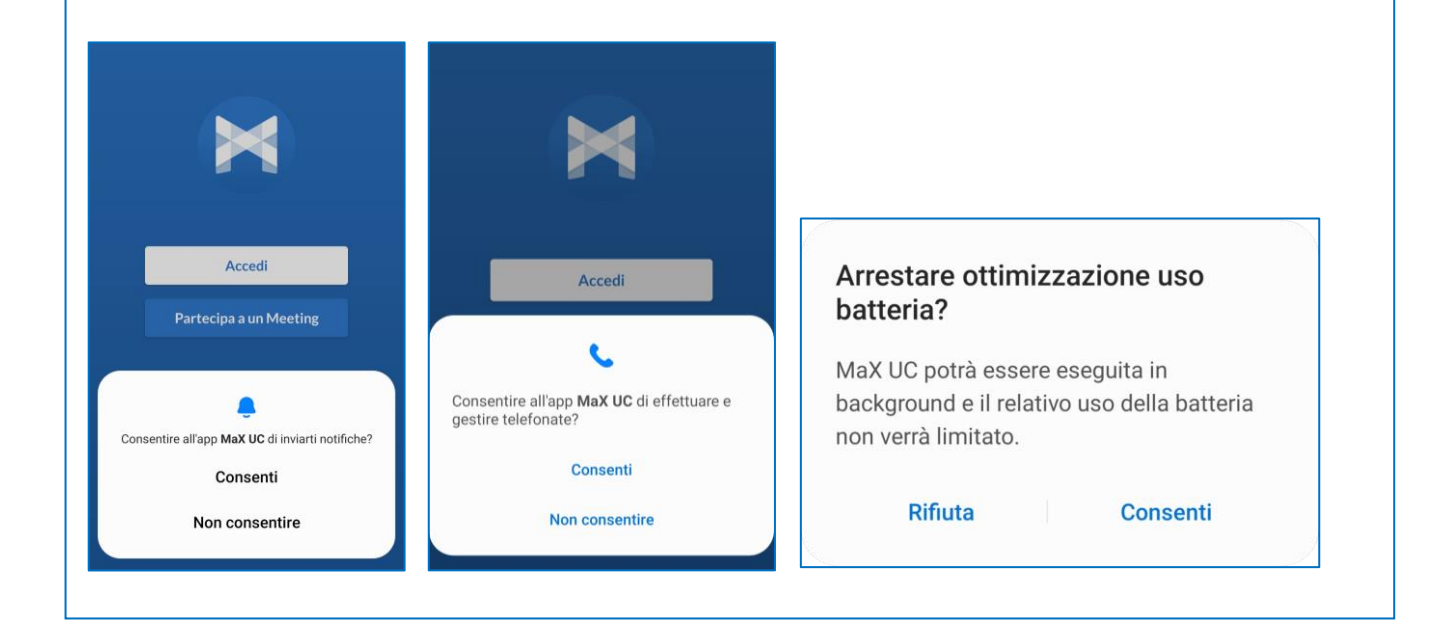

Pag. 4 di 74

Per utilizzare il client MaXUC occorre comunque eseguire l'accesso con **E-mail/numero di telefono** e **password** che sono stati **forniti in fase di attivazione** del servizio Cloud PBX.

Se non si dispone di queste informazioni, occorre contattare il Servizio Clienti Acantho al Numero Verde 800-895000

In caso di configurazione manuale **selezionare Acantho** dall'elenco dei provider (se è disponibile il codice QR dedicato da scansionare, Acantho verrà selezionato automaticamente tra i provider), procedere con i termini d'uso ed inserire le credenziali di accesso (E-mail/numero di telefono e password)

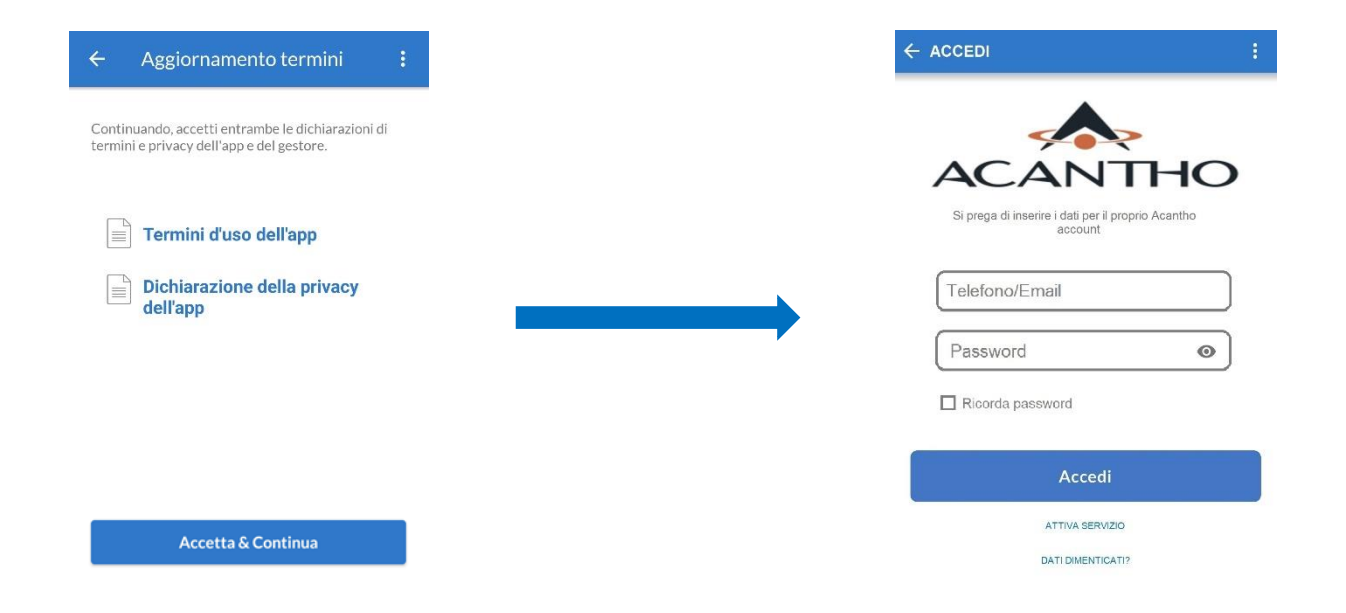

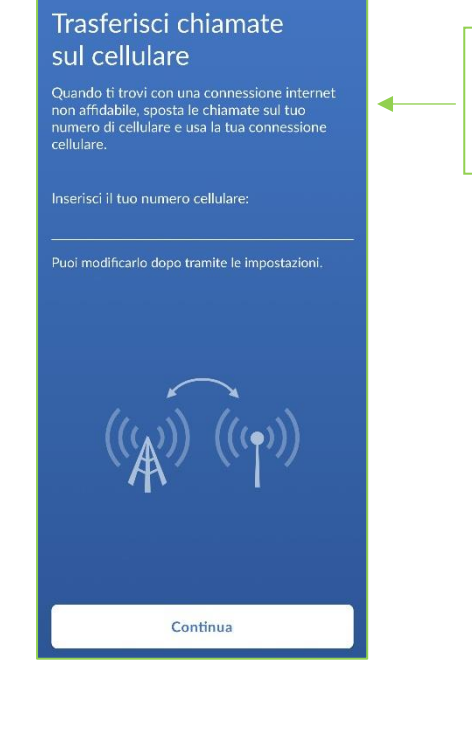

Proseguendo ci viene chiesto di **scegliere un numero di cellulare** per spostare la chiamata sul proprio numero utilizzando la connessione cellulare. L'impostazione non è supportata, saltare questo passaggio.

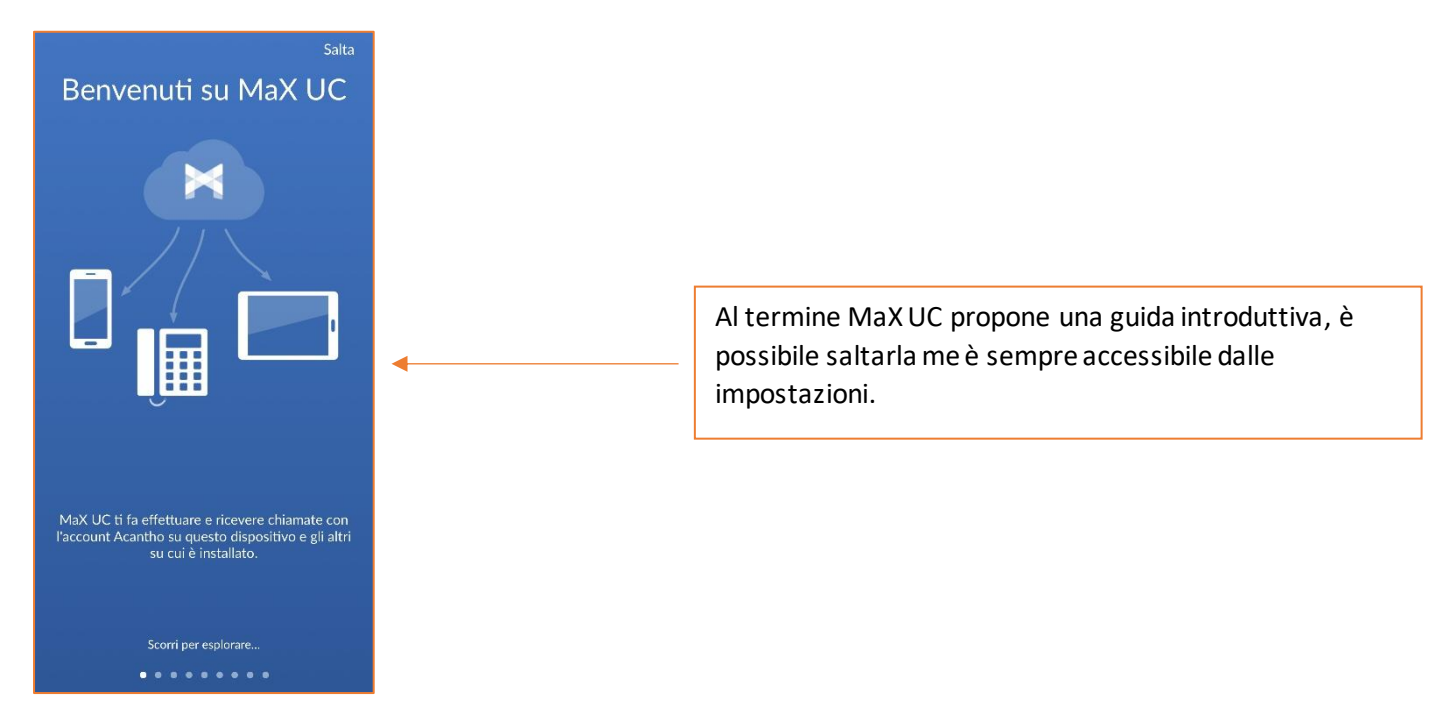

A questo punto si accede alla schermata principale di MaXUC dov' è possibile accedere alle funzioni Contatti, Telefono, Chat, Meeting e alle impostazioni.

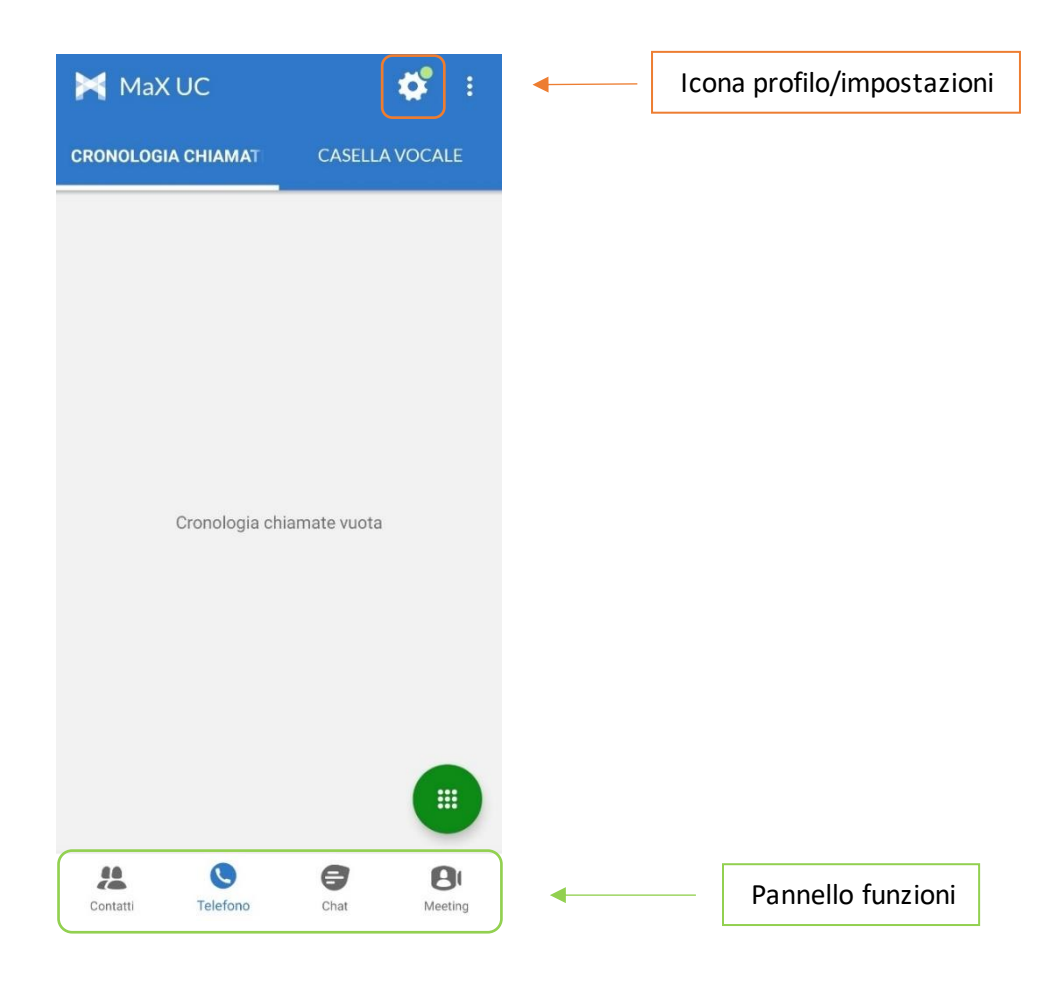

Pag. 6 di 74

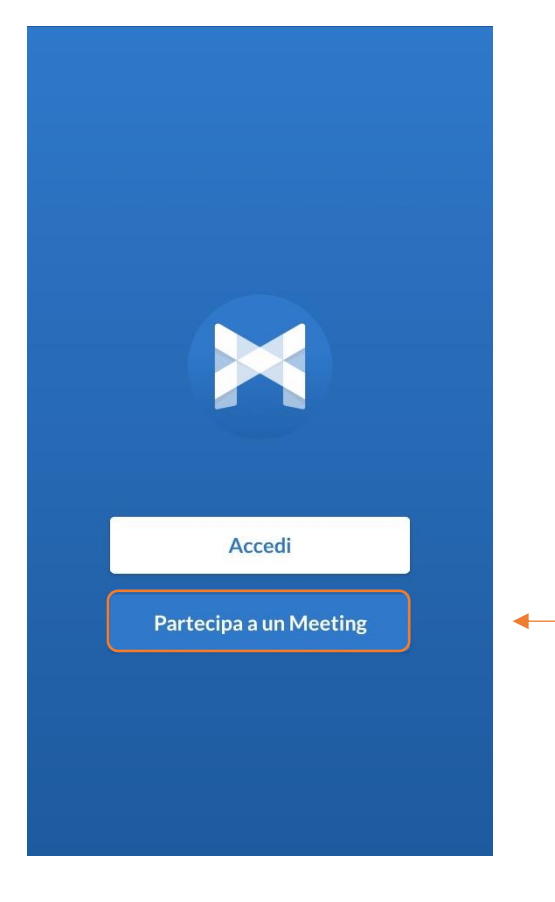

È comunque possibile **Partecipare ad un Meeting** già dalla schermata di accesso se in possesso di una **mail** o di un **link di invito.** 

Gli inviti e le altre modalità di accesso ad un Meeting sono riportate al punto

**5.6] PARTECIPARE AD UN MEETING** 

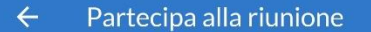

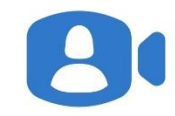

Visualizzazione del Nome

Identificativo del Meeting

Partecipando a questo meeting stai aderendo ai termini d'uso e consentendo alla dichiarazione della privacy dell'operatore telefonico dell'host e i termini d'uso e privacy degli operatori telefonici degli altri partecipanti.

Se hai ricevuto un link di invito, clicca di nuovo sul link per partecipare al meeting Visualizza Nome è il campo riservato al proprio nominativo, il resto dei partecipanti alla riunione visualizzerà ciò che viene scritto in questo campo e sarà visto dagli altri partecipanti

> l'**Identificativo del Meeting** è un nome o un numero riportato sempre all'interno della mail di invito alla riunione.

Al termine premere

Partecipa al Meeting

Partecipa al Meeting

# 2] IMPOSTAZIONI

Selezionando l'icona di stato (foto profilo/ingranaggio impostazioni) in alto a destra si accede alla schermata Profilo e Impostazioni

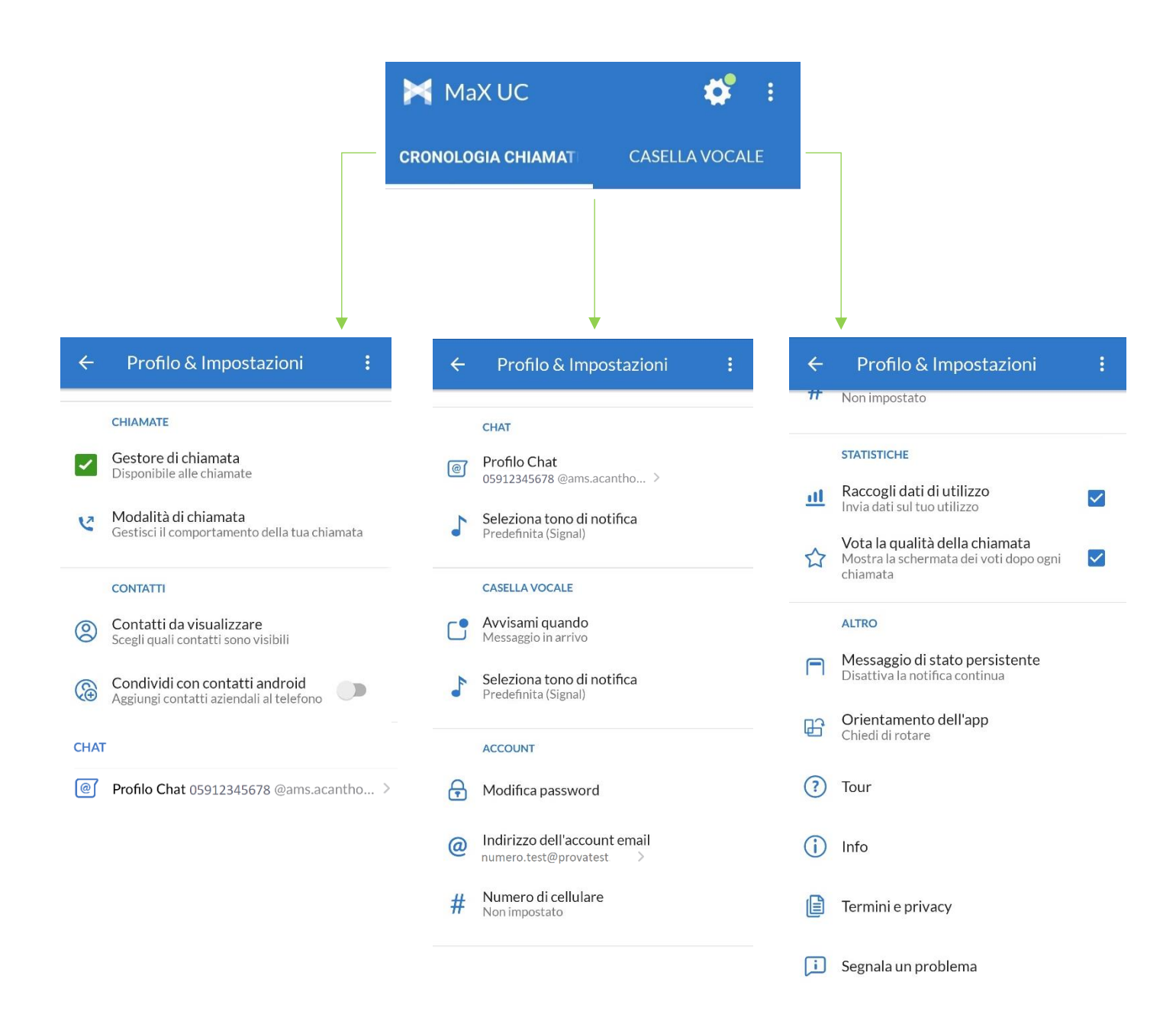

Pag. 8 di 74

# 2.1] GESTORE DI CHIAMATA

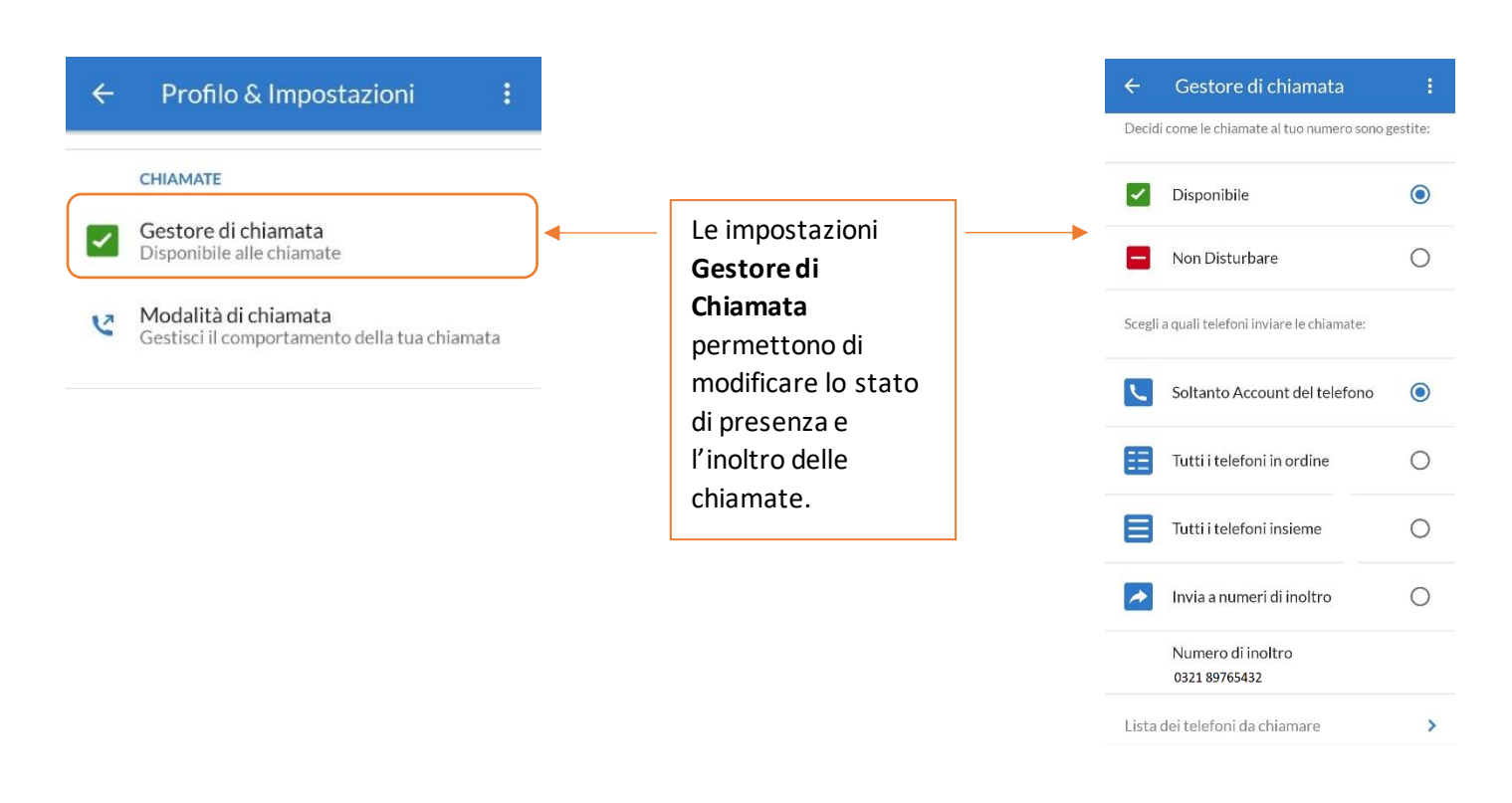

# ← Gestore di chiamata E Decidi come le chiamate al tuo numero sono gestite: ✓ Disponibile

Abilitare Chiamanti Prioritari attraverso

 $\bigcirc$ 

 $\checkmark$ 

>

Non Disturbare

Lista Chiamante Prioritario

-

Con **Non Disturbare** attivo è possibile decidere se e da chi ricevere chiamate o eventualmente, inoltrarle ad un altro numero.

La **configurazione** di questa opzione **è fattibile unicamente da CommPortal** (raggiugngibile anche da MaX UC desktop) e **non è disponibile per l'app mobile**.

L'applicazione mobile permette unicamente il cambio di disponibilità (Disponibile/Non Disturbare).

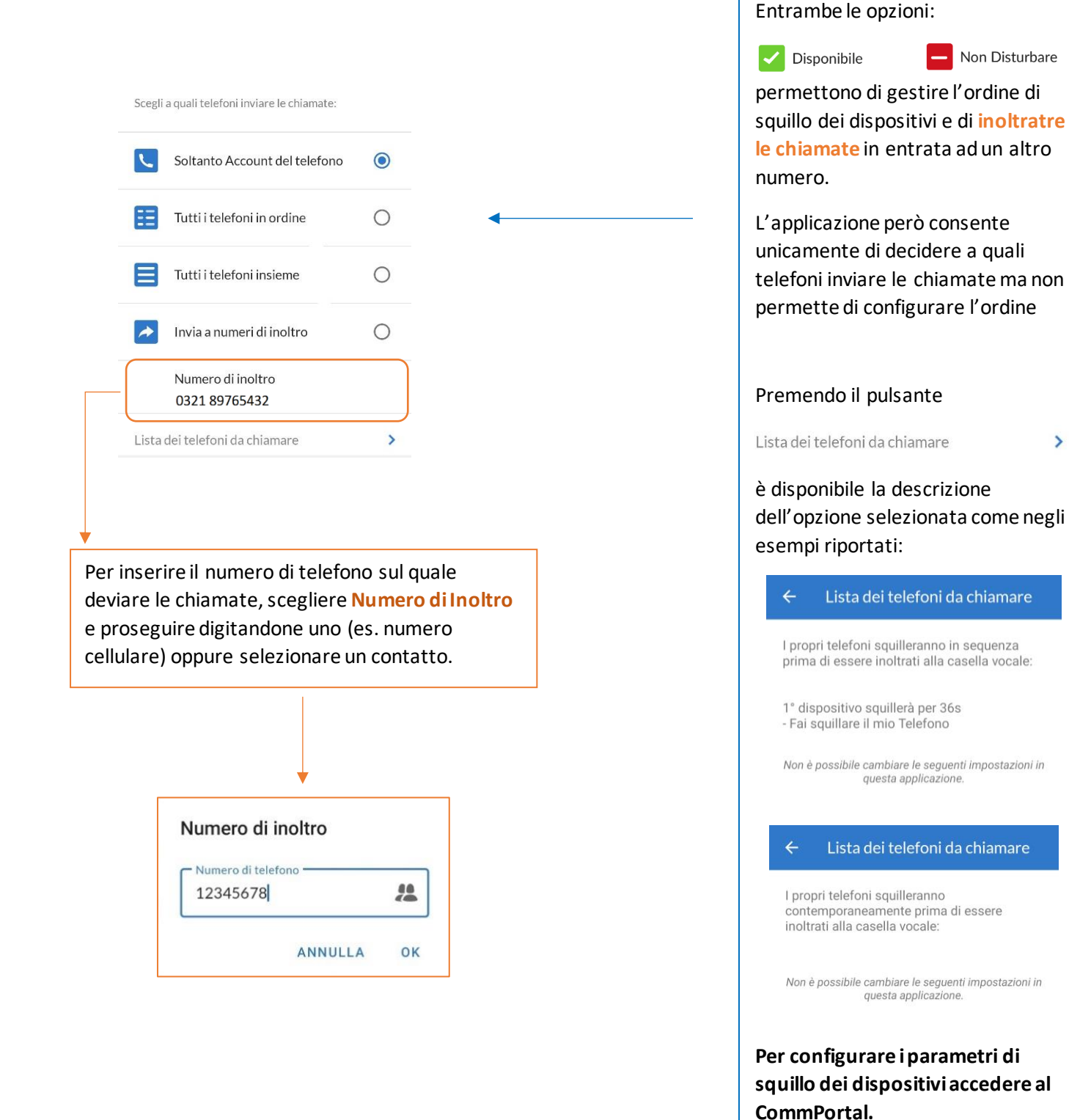

>

# 2.2] MODALITA' DI CHIAMATA

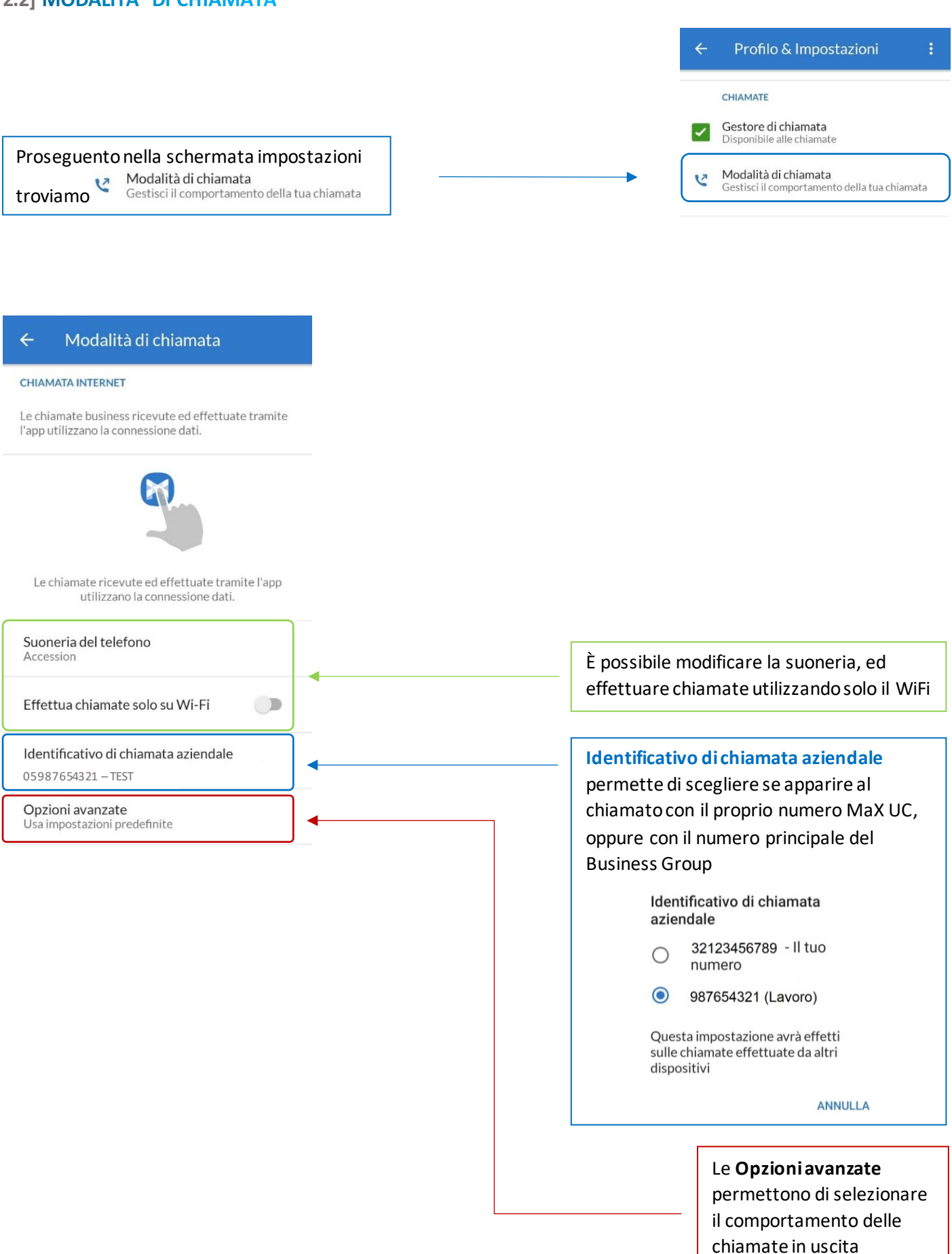

# 2.3] MODALITA' DI CHIAMATA: OPZIONI AVANZATE

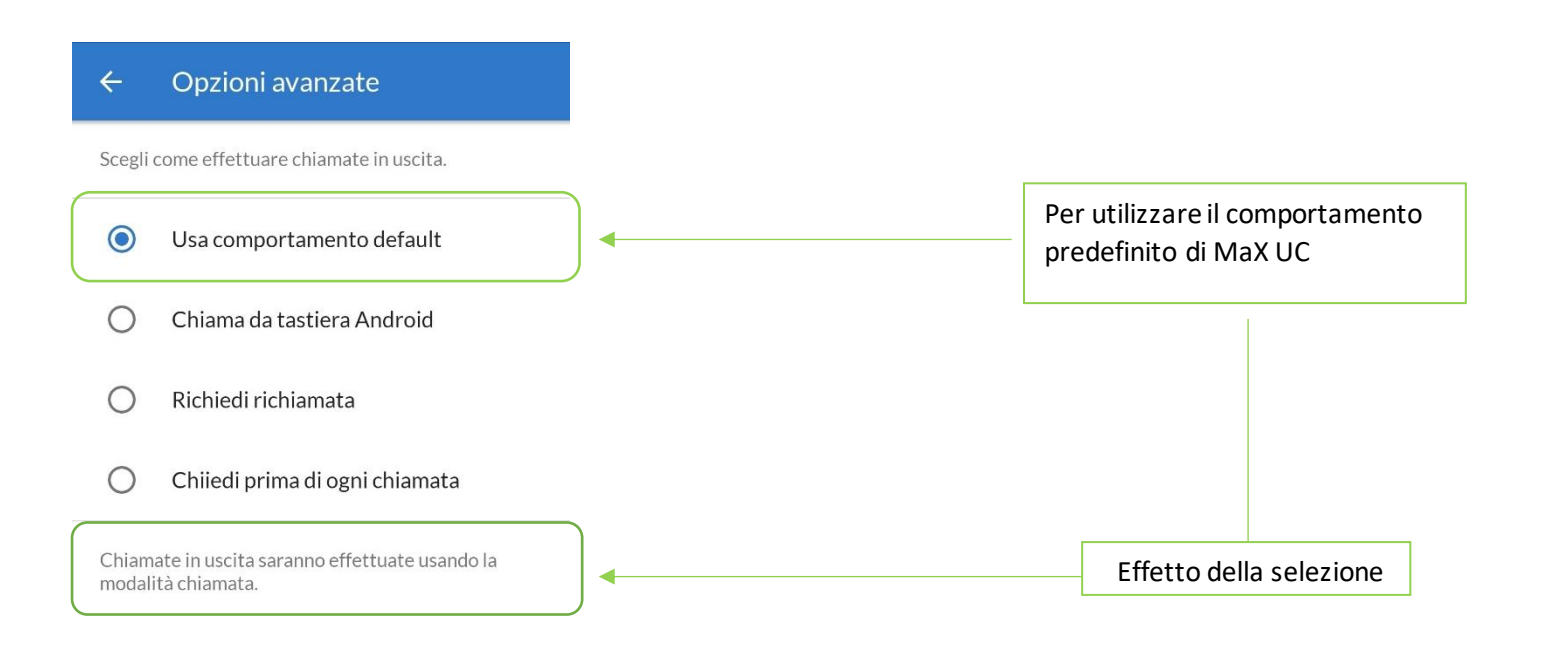

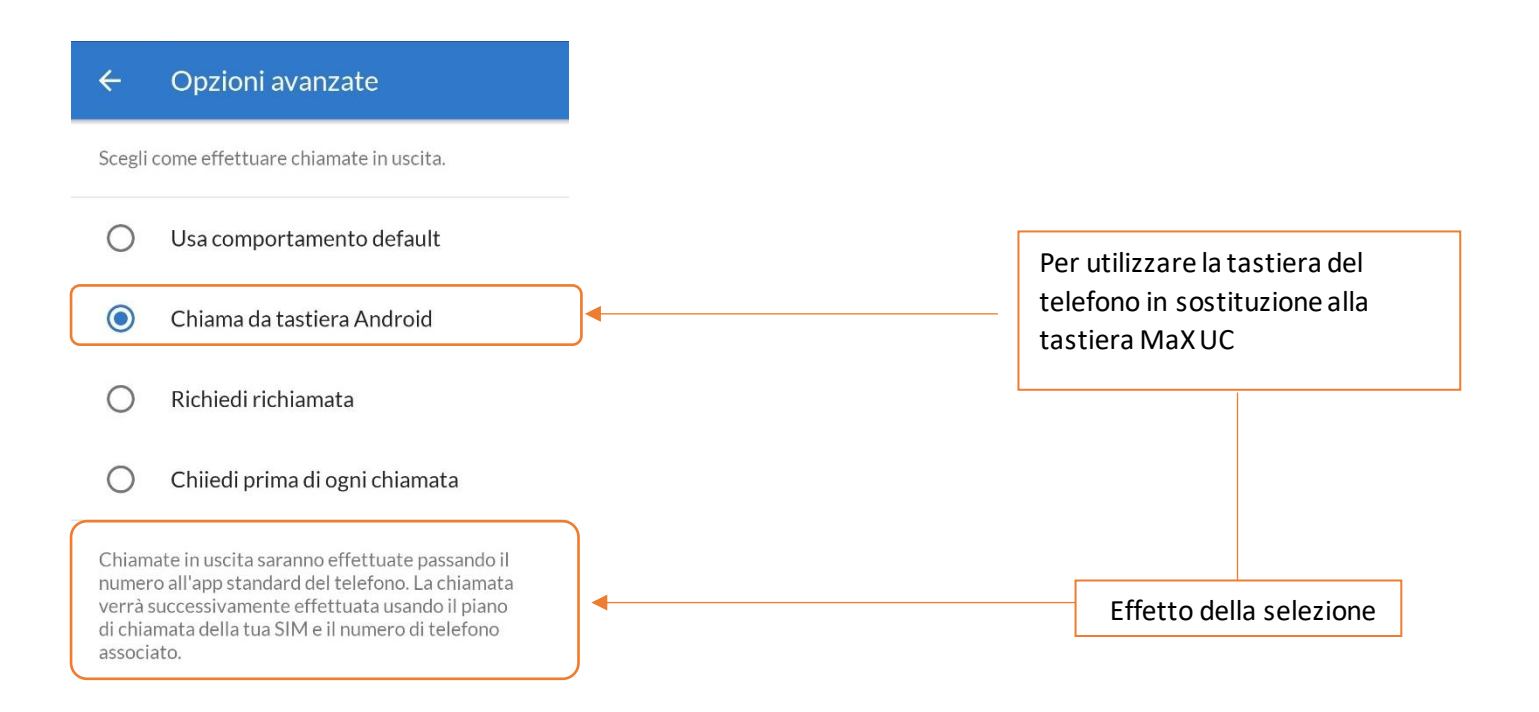

# ← Opzioni avanzate

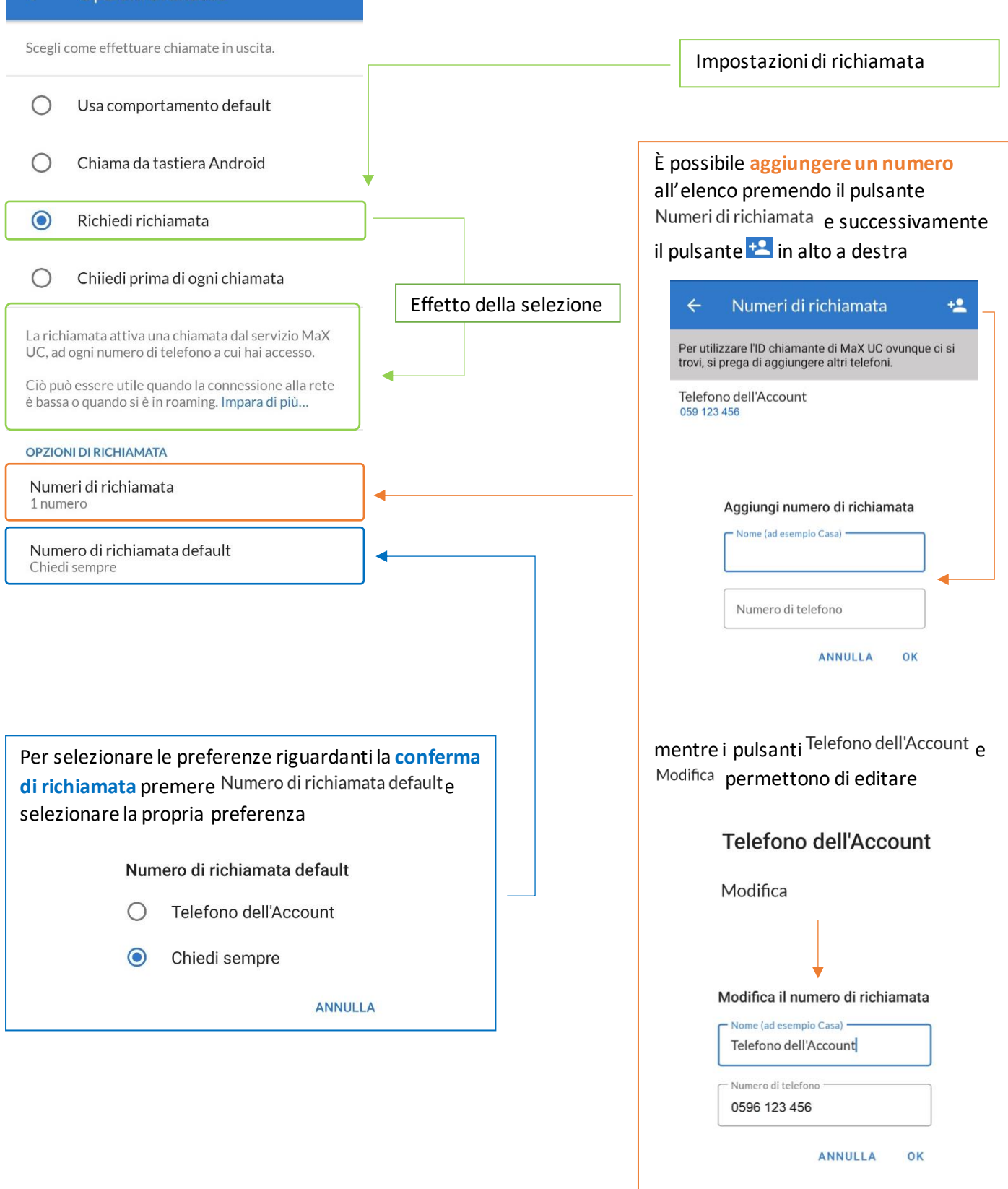

| ÷                        | Opzioni avanzate                                                                                                    |                                   |               |                                                                                                    |
|--------------------------|----------------------------------------------------------------------------------------------------|-----------------------------------|---------------|----------------------------------------------------------------------------------------------------|
| Scegli                   | come effettuare chiamate in uscita.                                                                                                    |                                   |               |                                                                                                    |
| 0                        | Usa comportamento default                                                                                                    |                                   |               | Impostazioni di richiamata                                                                           |
| 0                        | Chiama da tastiera Android                                                                                                    |                                   |               |                                                                                                    |
| 0                        | Richiedi richiamata                                                                                                    |                                   |               |                                                                                                    |
| ۲                        | Chiiedi prima di ogni chiamata                                                                                                    |                                   |               | È possibile <b>aggiungere un numero</b><br>all'elenco premendo il pulsante                           |
| Alle ch<br>come          | iamate in uscita verrà richiesta conferma su<br>i desidera effettuare le chiamate.                                                                            | Effetto de                        | lla selezione | il pulsante 🙁 in alto a destra                                                                       |
| La rich<br>UC, ac        | iamata attiva una chiamata dal servizio MaX<br>ogni numero di telefono a cui hai accesso.                                                                     |                                   |               | ← Numeri di richiamata +                                                                             |
| Ciò pu<br>è bass         | ò essere utile quando la connessione alla rete<br>a o quando si è in roaming. <b>Impara di più</b>                                                            |                                   |               | Per utilizzare l'ID chiamante di MaX UC ovunque ci si<br>trovi si prega di aggiungere altri telefoni |
| OPZIO                    | NI DI RICHIAMATA                                                                                                    | _                                 |               | Telefono dell'Account                                                                                |
| Num<br>1 num             | eri di richiamata<br><sup>Jero</sup>                                                                                                    |                                   |               | 059 123 456                                                                                          |
| Num<br>Chiec             | ero di richiamata default<br>i sempre                                                                                                    | J.                                |               | Aggiungi numero di richiamata Nome (ad esempio Casa) Numero di telefono ANNULLA OK                   |
|                          |                                                                                                    |                                   |               | I pulsanti Telefono dell'Account e Moc<br>permettono di editare                                      |
| Per s<br>di ric<br>selez | elezionare le preferenze riguarda<br><mark>hiamata</mark> premere <sup>Numero</sup> di richia<br>ionare la propria preferenza<br>Numero di richiamata default | nti la conferma<br>nata default e |               | Telefono dell'Account<br><sup>Modifica</sup>                                                         |
|                          | O Telefono dell'Account                                                                                                    |                                   |               | Modifica il numero di richiamata                                                                     |
|                          | Chiedi sempre                                                                                                    |                                   |               | Telefono dell'Account                                                                                |
|                          | ANNU                                                                                                    | LLA                               |               | Numero di telefono<br>0596 123 456                                                                   |
|                          |                                                                                                    |                                   |               | ANNULLA OK                                                                                           |

# 2.4] IMPOSTAZIONI CONTATTI

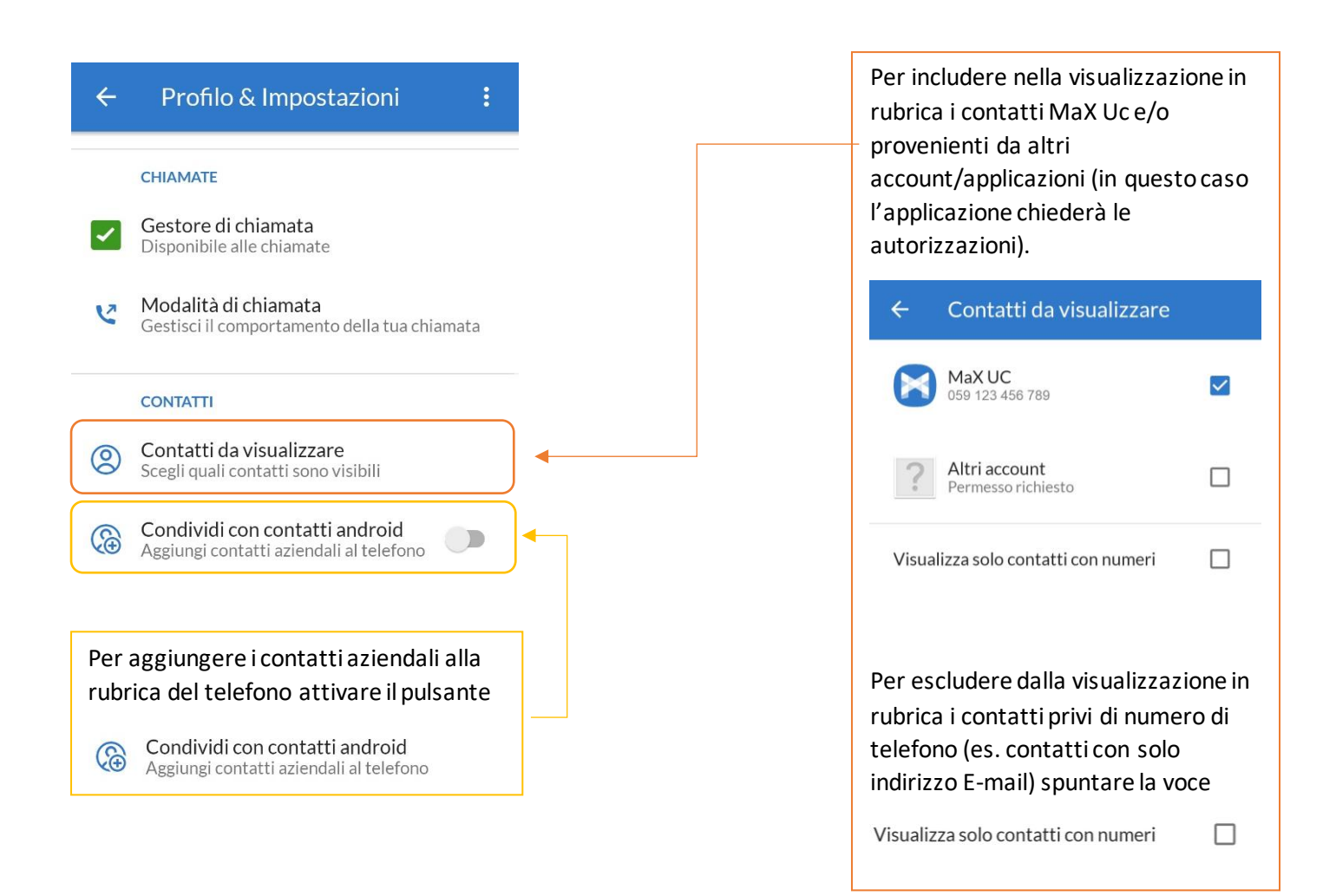

# 2.5] IMPOSTAZIONI CHAT

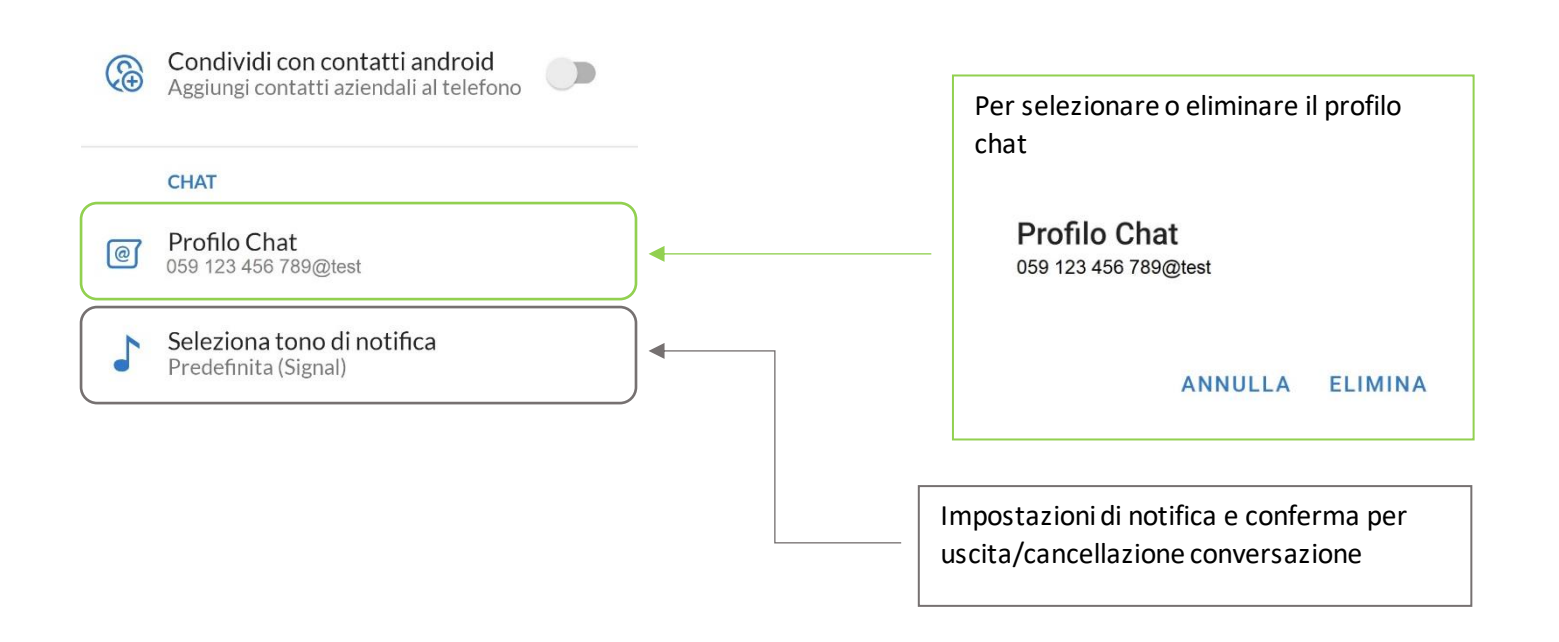

# 2.6] IMPOSTAZIONI CASELLA VOCALE

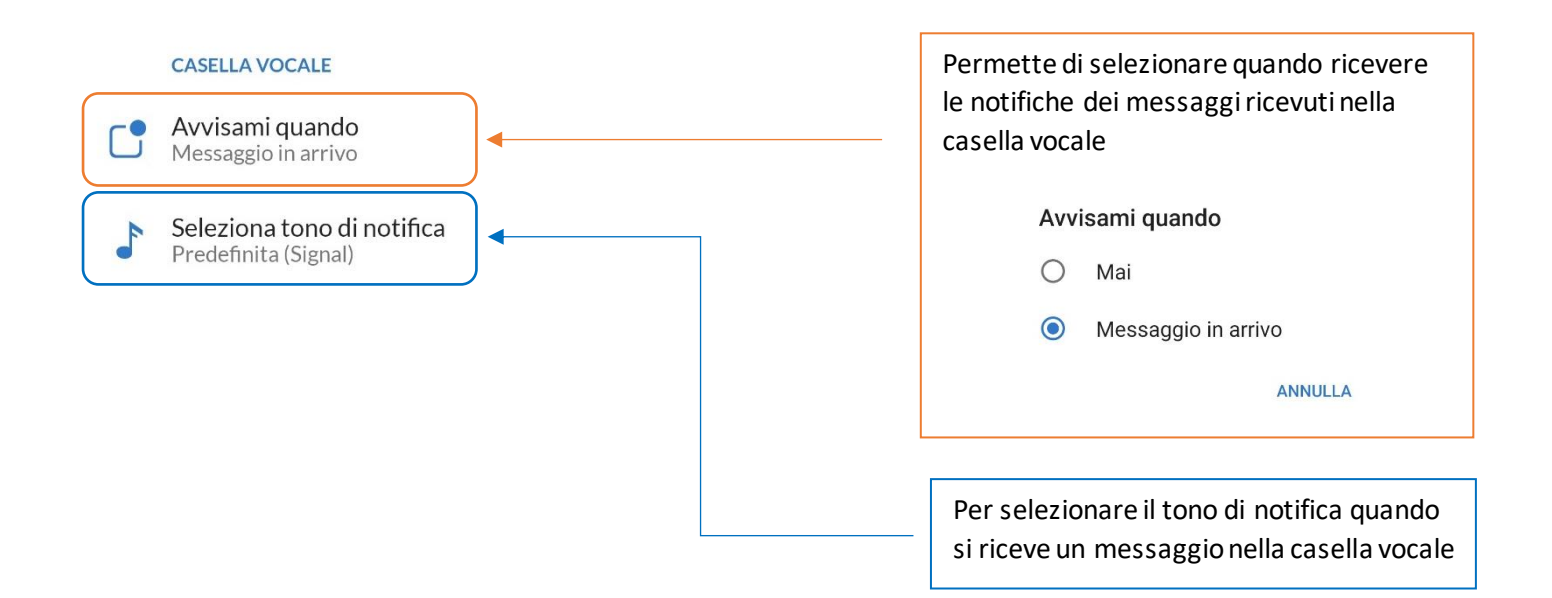

# 2.7] IMPOSTAZIONI ACCOUNT E STATISTICHE

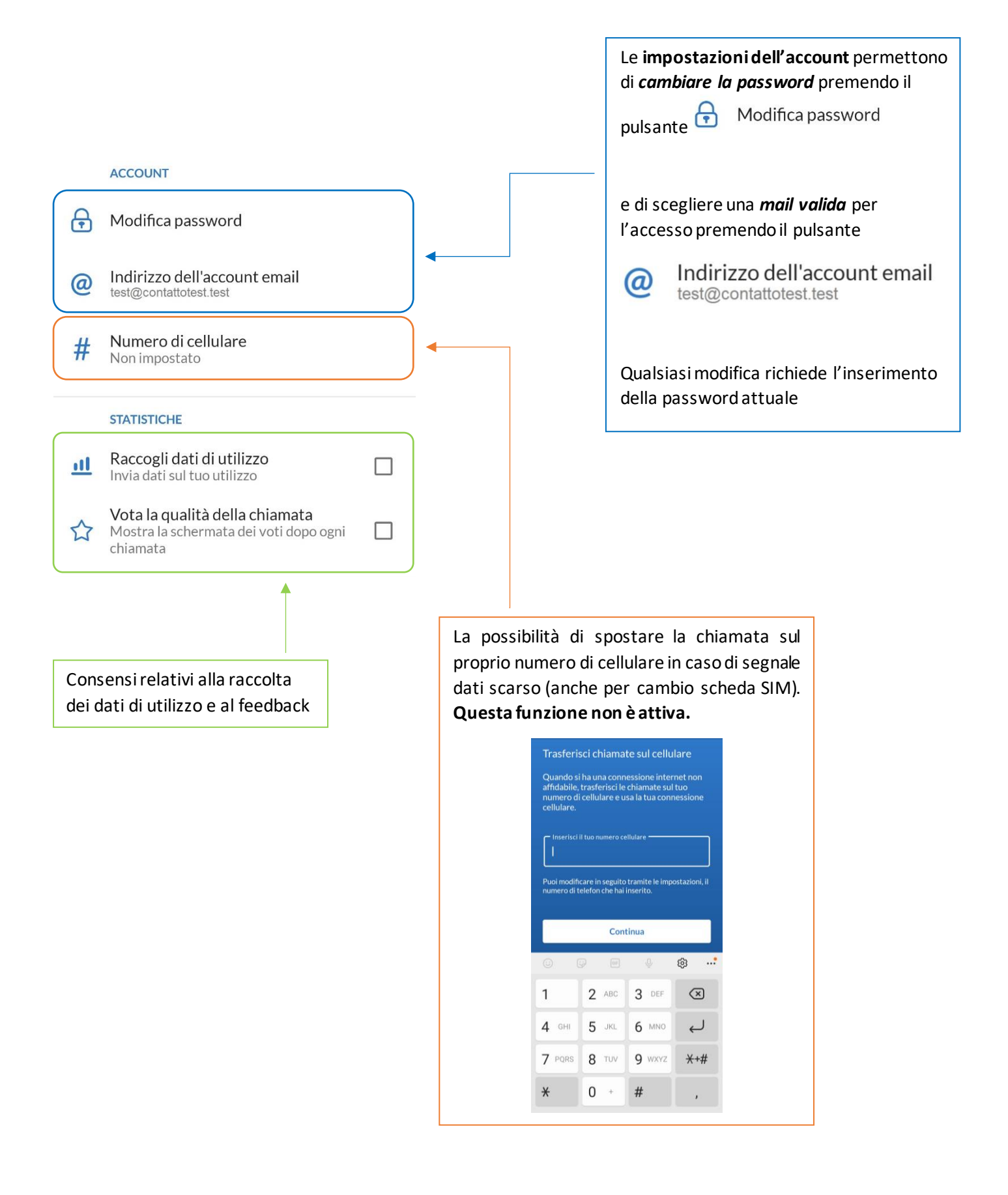

**Tour** mostra nuovamente l'introduzione vista al termine dell'installazione dell'app.

# Info mostra la versione dell'app

# Info

MaX UC versione 3.10.30 - Costruisci 29046 ©2022 Microsoft. All rights reserved.

Se si hanno problemi di connessione si prega di andare alla pagina <u>stato del servizio</u>.

Per ulteriore assistenza si prega di contattare il servizio clienti

SEGNALA UN PROBLEMA

**Termini e privacy** per rileggere i termini d'uso e la dichiarazione delle privacy dell'app

Segnala un problema permette di inviare agli sviluppatori un feedback in caso di errori dell'applicazione

|     | ALTRO                                                            |  |
|-----|------------------------------------------------------------------|--|
|     | Messaggio di stato persistente<br>Disattiva la notifica continua |  |
| ₽   | Orientamento dell'app<br>Chiedi di rotare                        |  |
| ?   | Tour                                                             |  |
| (j) | Info                                                             |  |
|     | Termini e privacy                                                |  |
| [i] | Segnala un problema                                              |  |
|     |                                                                  |  |

Orientamento dell'app permette di scegliere come visualizzare MaX UC mobile allineandola allo schermo (orizzontale/verticale) Messaggio di stato persistente attiva o disattiva le notifiche continue riguardanti lo stato del servizio e dell'account

| < Categoria della notifica                                                                                                    |            |  |
|----------------------------------------------------------------------------------------------------|------------|--|
| Mostra notifiche                                                                                                    | •          |  |
| Notifiche continue contenenti informazioni<br>riguardo lo stato del servizio, inclusa<br>l'interruzione dell'account o del servizio. |            |  |
| Avviso                                                                                                    |            |  |
| Silenzioso                                                                                                    |            |  |
| Riduci a icona notifiche                                                                                                    | $\bigcirc$ |  |
| Badge icona dell'applicazione                                                                                                    |            |  |
| Schermata di blocco<br>Mostra contenuto                                                                                              |            |  |
| Ignora modalità Non disturbare<br>Mostra queste notifiche anche quando la<br>modalità Non disturbare è attiva.                       |            |  |

Pag. 18 di 74

# **3] CONTATTI**

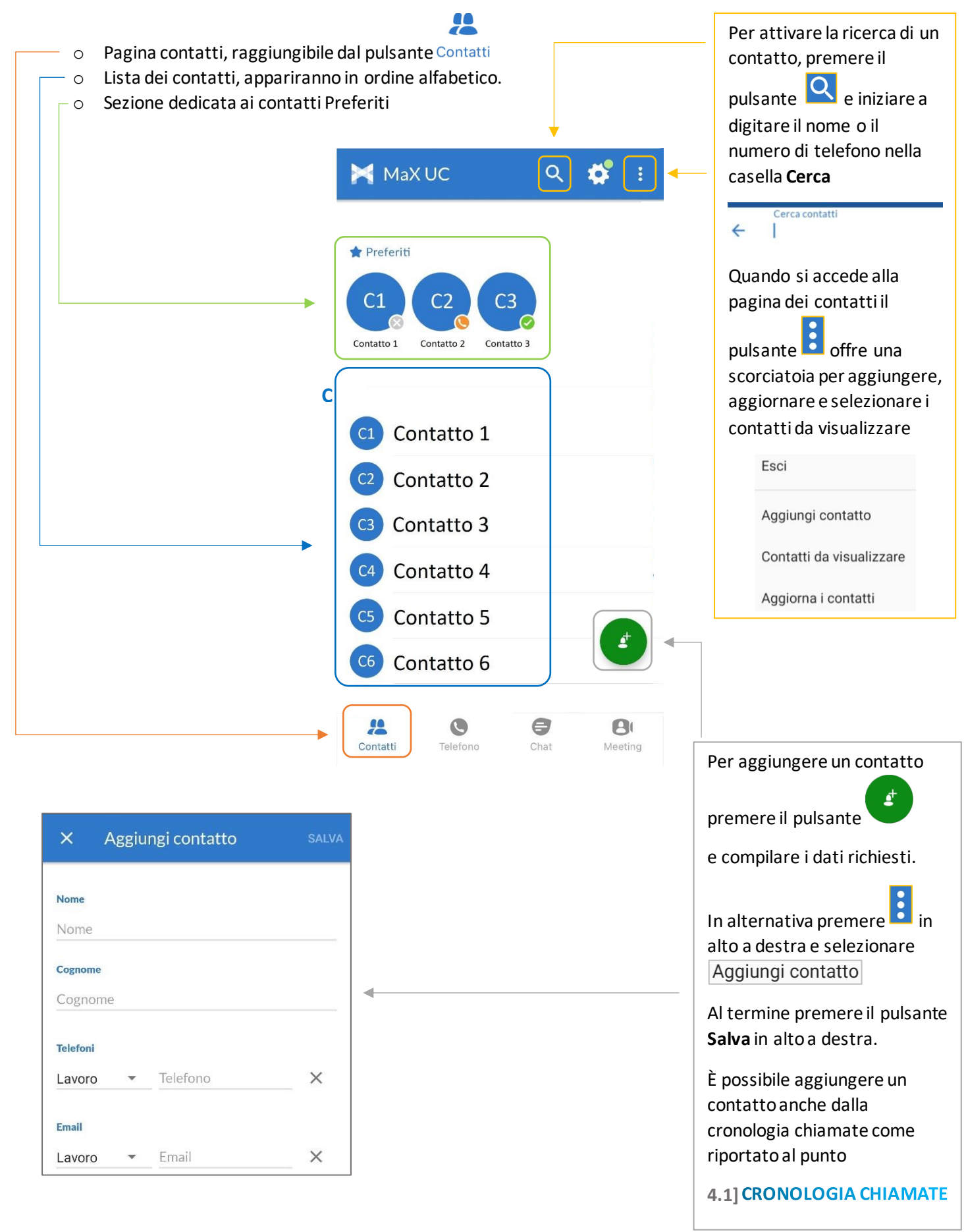

Selezionando un contatto si accede alla schermata dedicata:

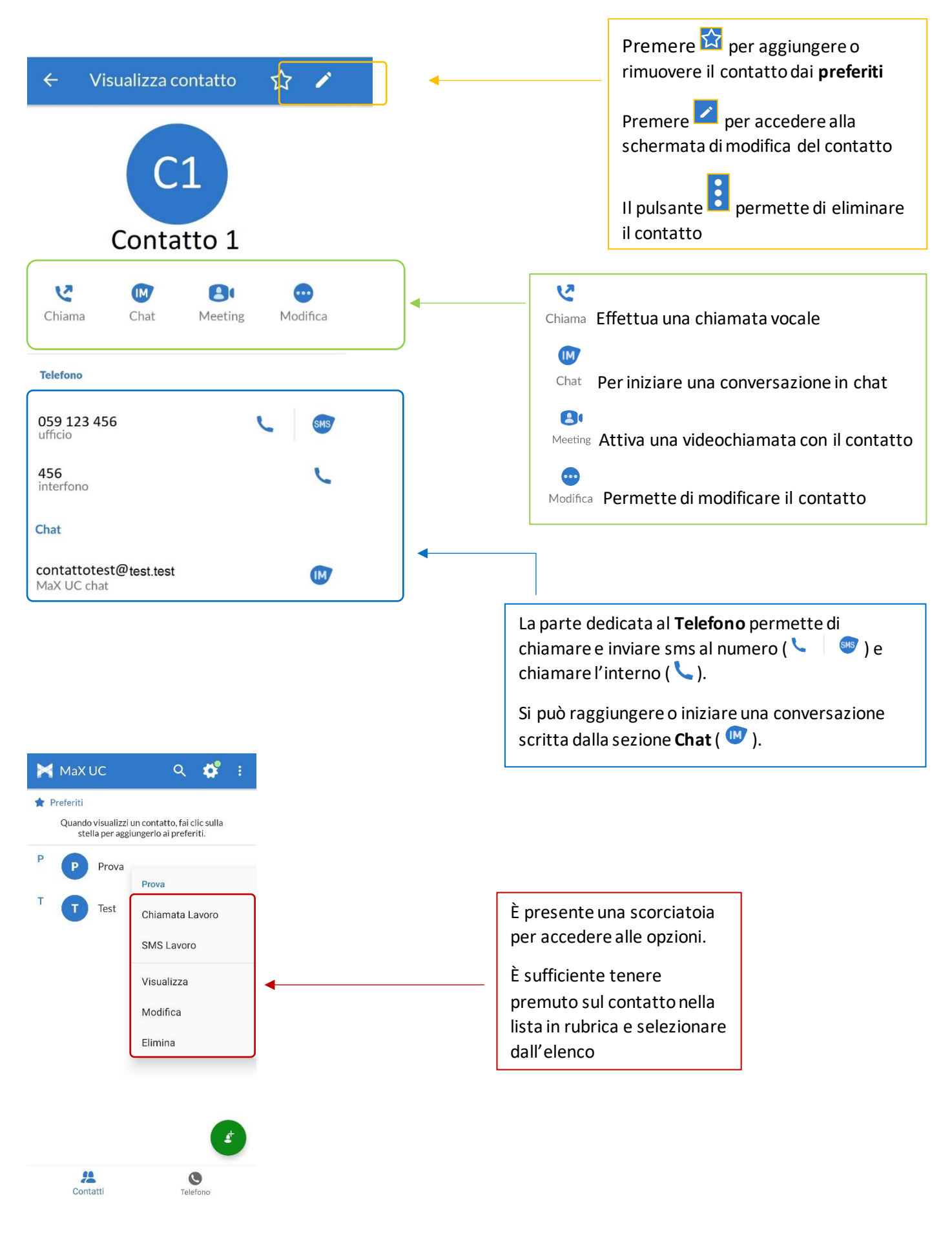

Pag. 20 di 74

# **4] TELEFONO E CHIAMATE**

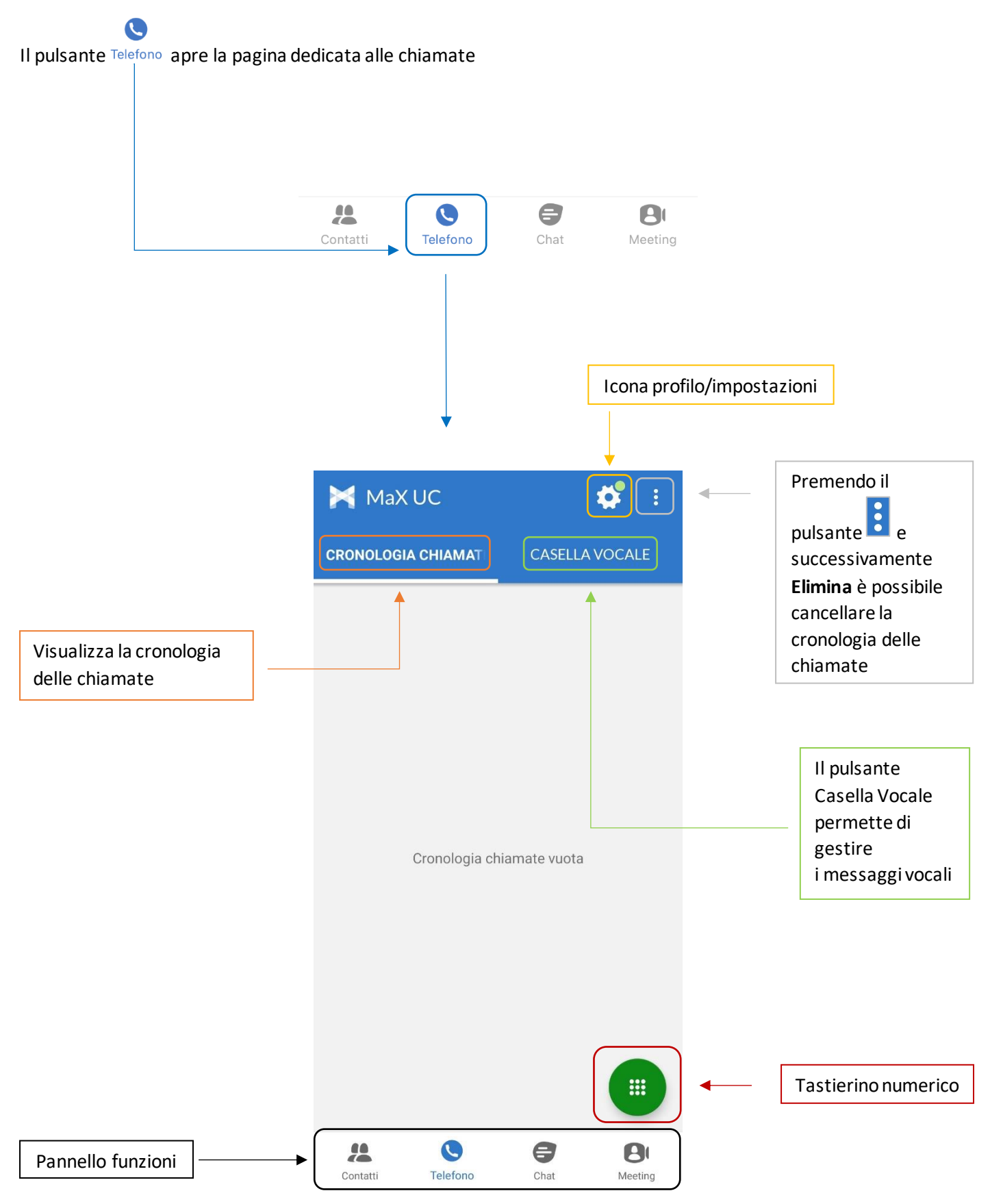

#### 4.1] CRONOLOGIA CHIAMATE

La pagina dedicata alla chiamate ( pulsante Telefono ) si apre direttamente sulla cronologia chiamate

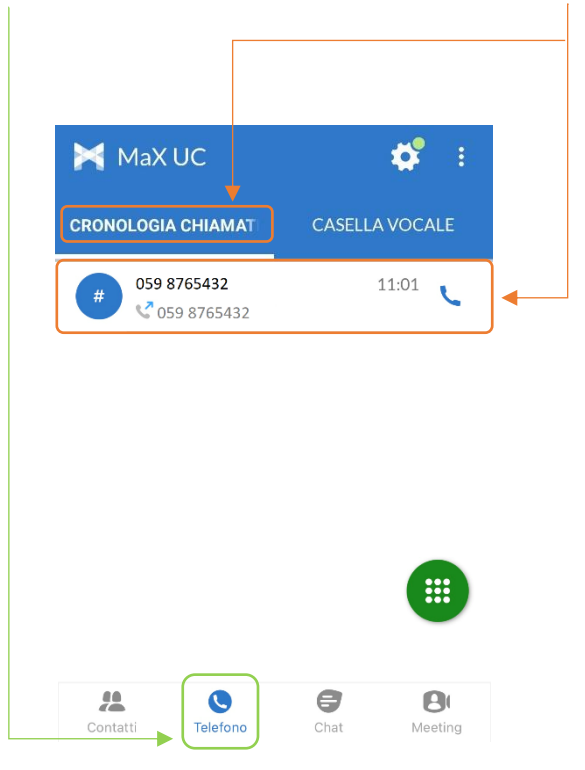

È possibile **richiamare**, **inviare un sms** o **aggiungere alla rubrica** un contatto o un numero selezionandolo dalla cronologia chiamate

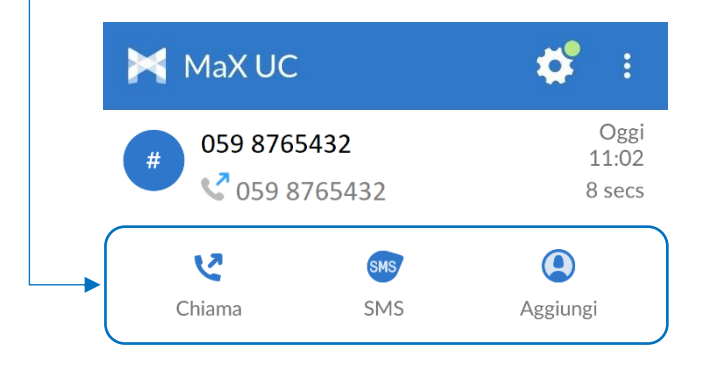

Per eliminare la cronologia delle chiamate effettuate, perse e ricevute premere 🗈 e successivamente Elimina

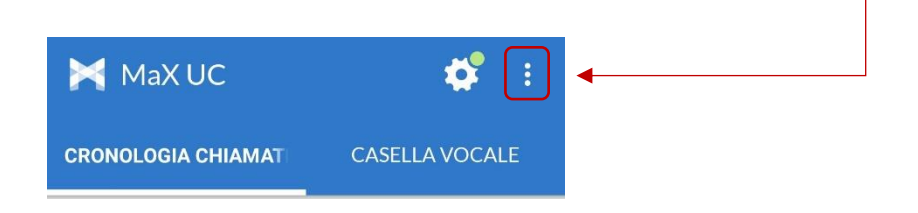

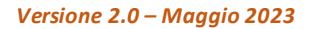

# 4.2] EFFETTUARE CHIAMATE

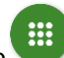

Per effettuare una chiamata digitando il numero di telefono, accedere alla tastiera premendo il pulsante

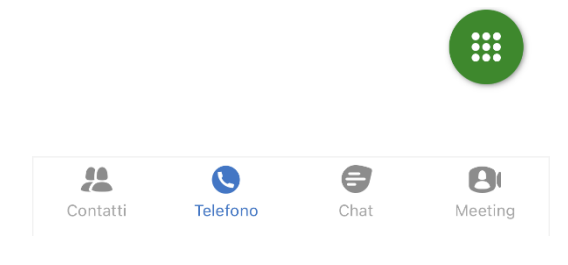

Digitare il numero di telefono da chiamare e premere il pulsante

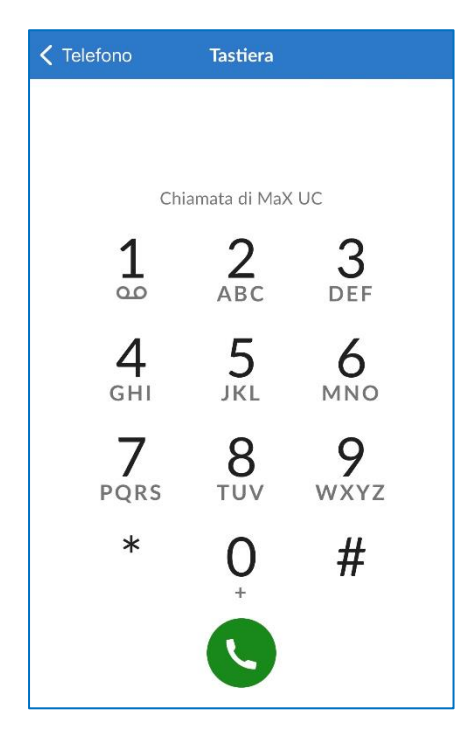

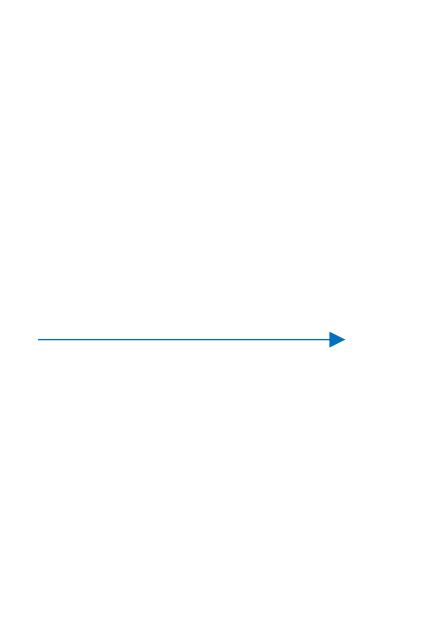

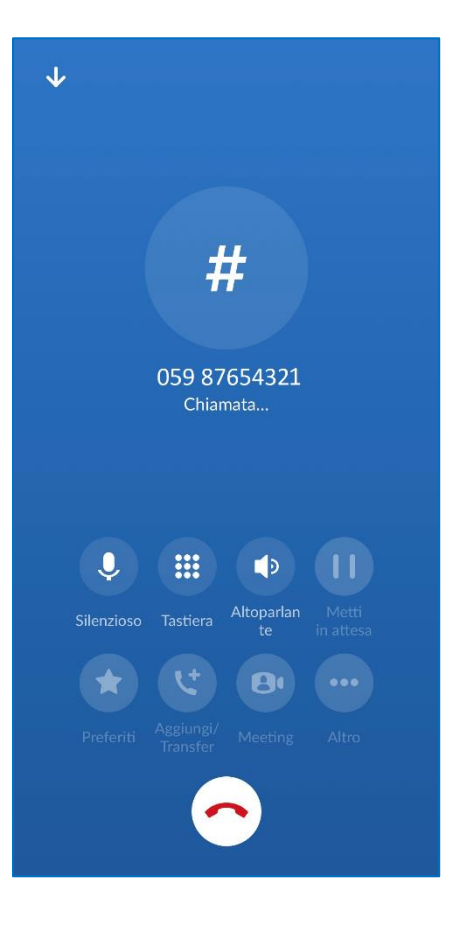

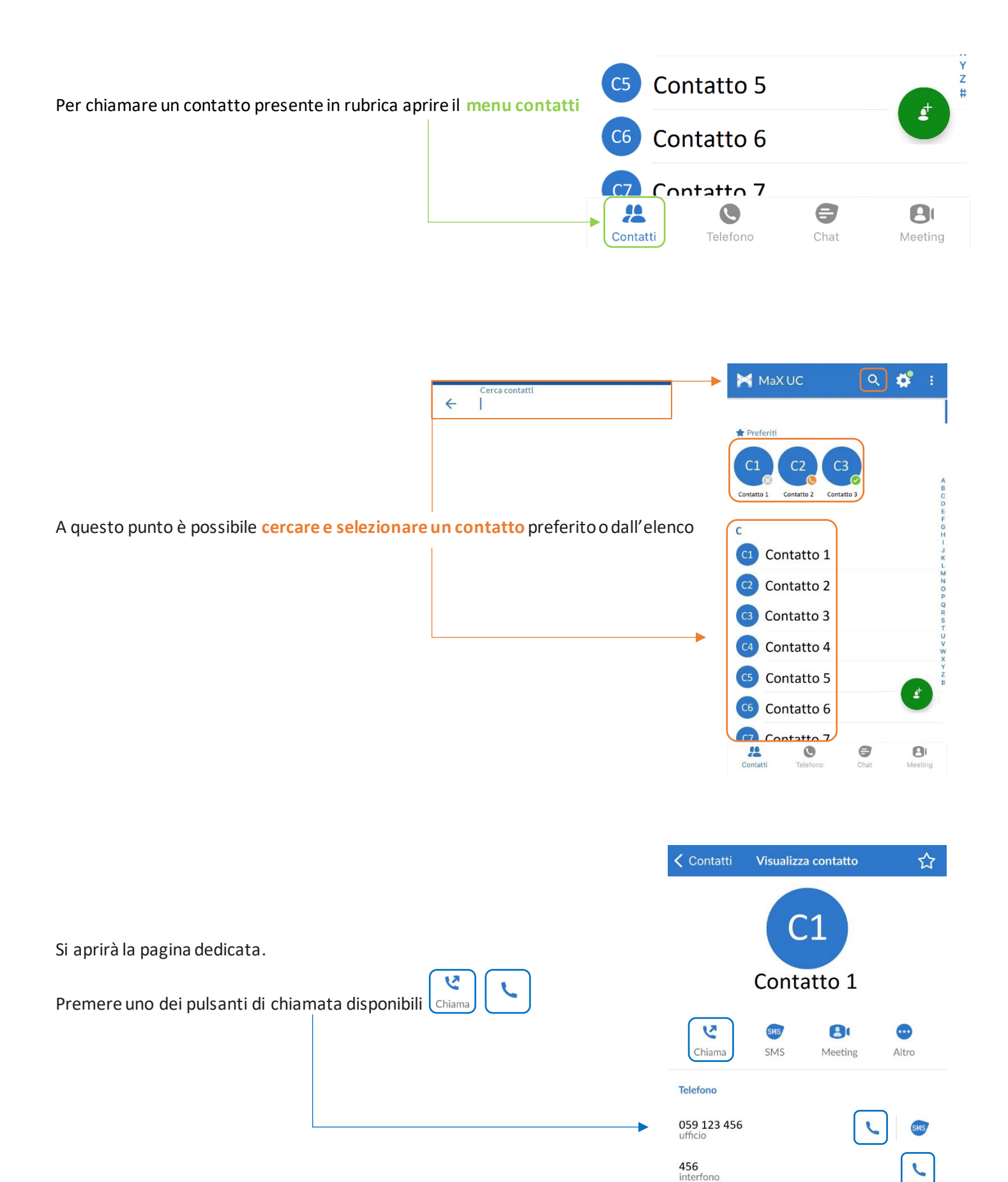

# 4.3] RICEVERE CHIAMATE

Per rispondere ad una chiamata dalla schermata di blocco trascinare verso destra il pulsante verde, per rifiutare la

chiamata trascinare verso sinistra il pulsante rosso

Quando si riceve una chiamata a telefono sbloccato, è possibile rispondere dall'area di notifica se lo smartphone lo permette

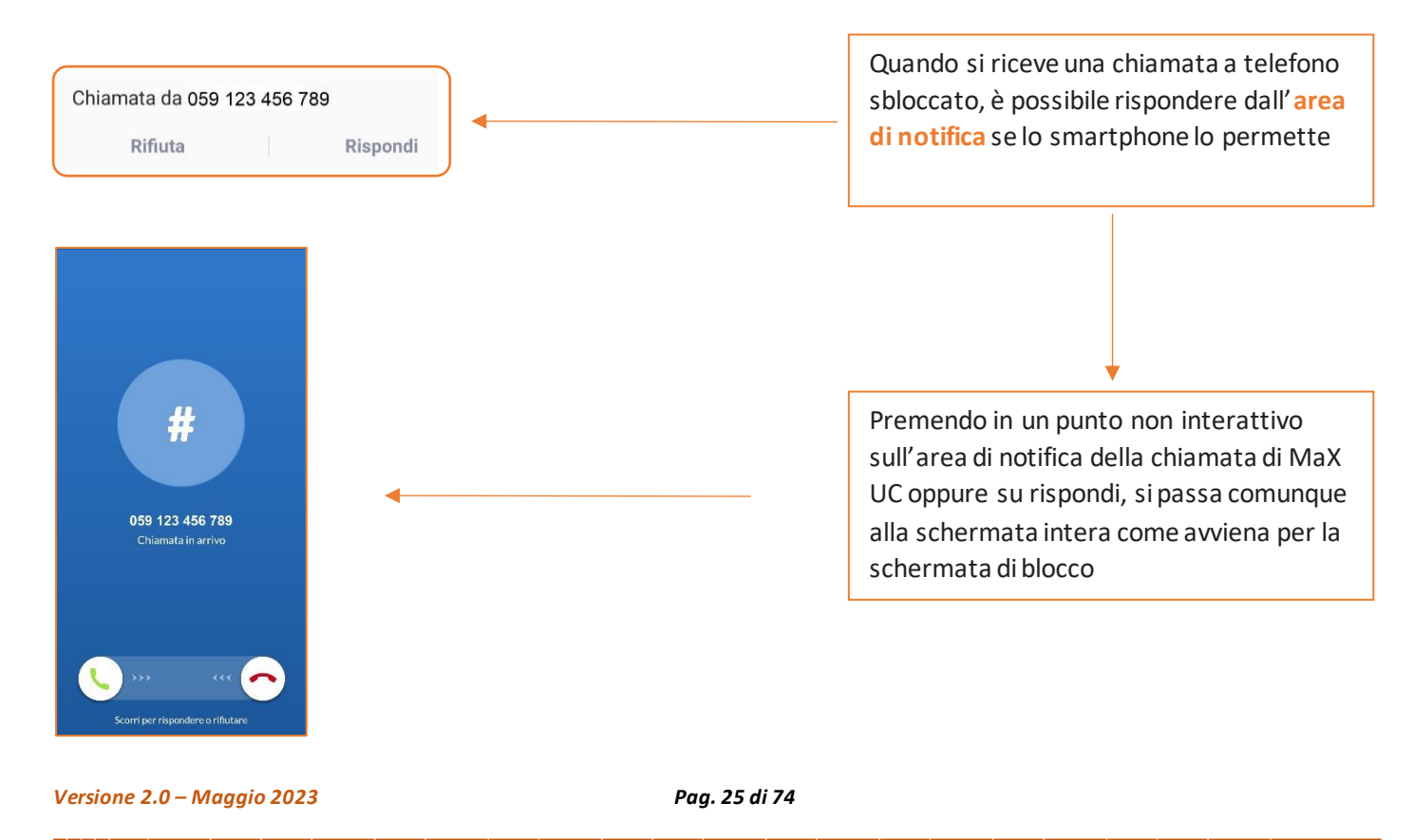

ACANTHO S.p.A.

# 4.4] OPZIONI CHIAMATA IN CORSO

Quando la chiamata è in corso si rendono disponibili diverse opzioni, nella parte superiore le impostazioni di chiamata, nella parte inferiore le opzioni di trasferimento, aggiunta interlocutore e passaggio da chiamata audio a videochiamata

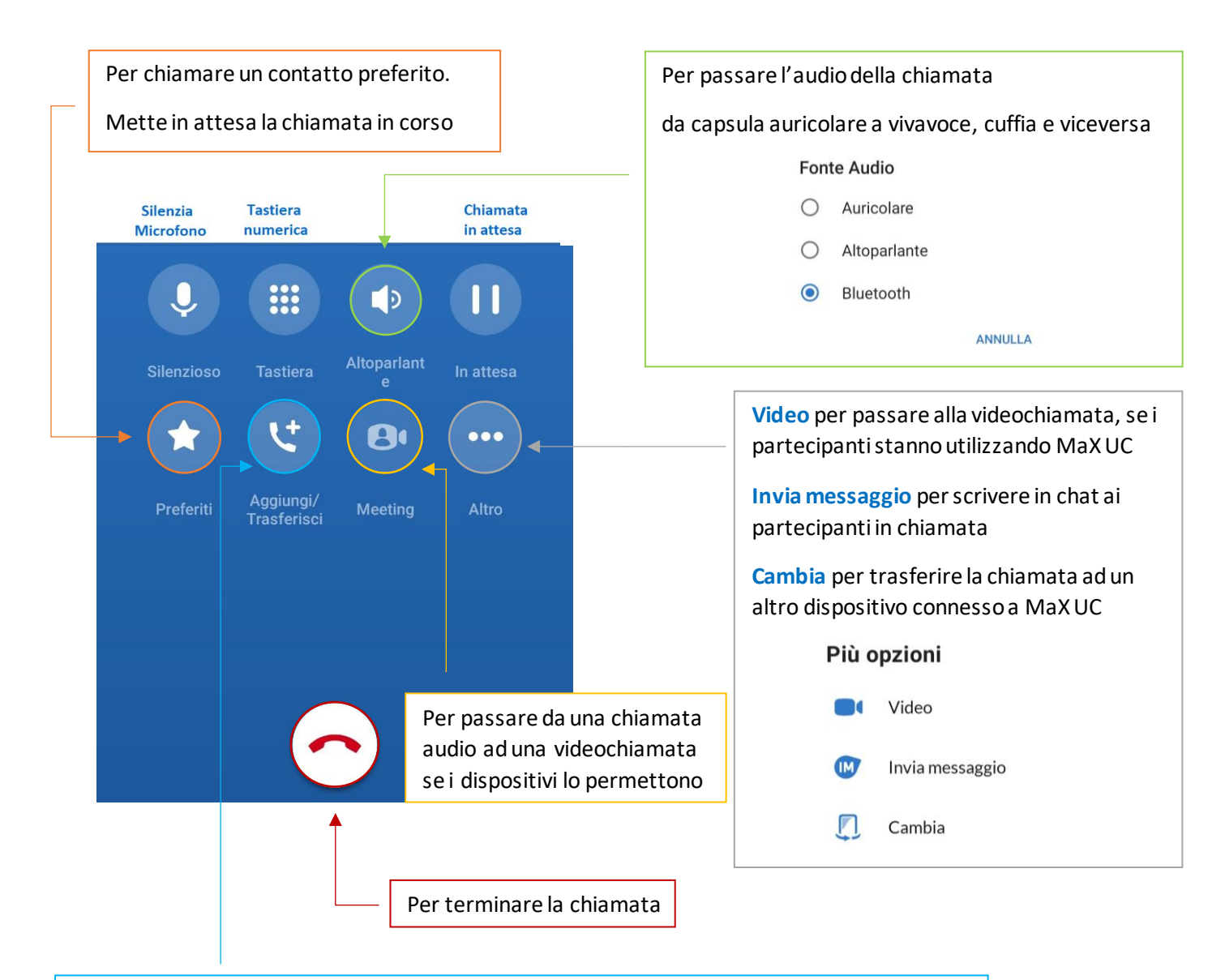

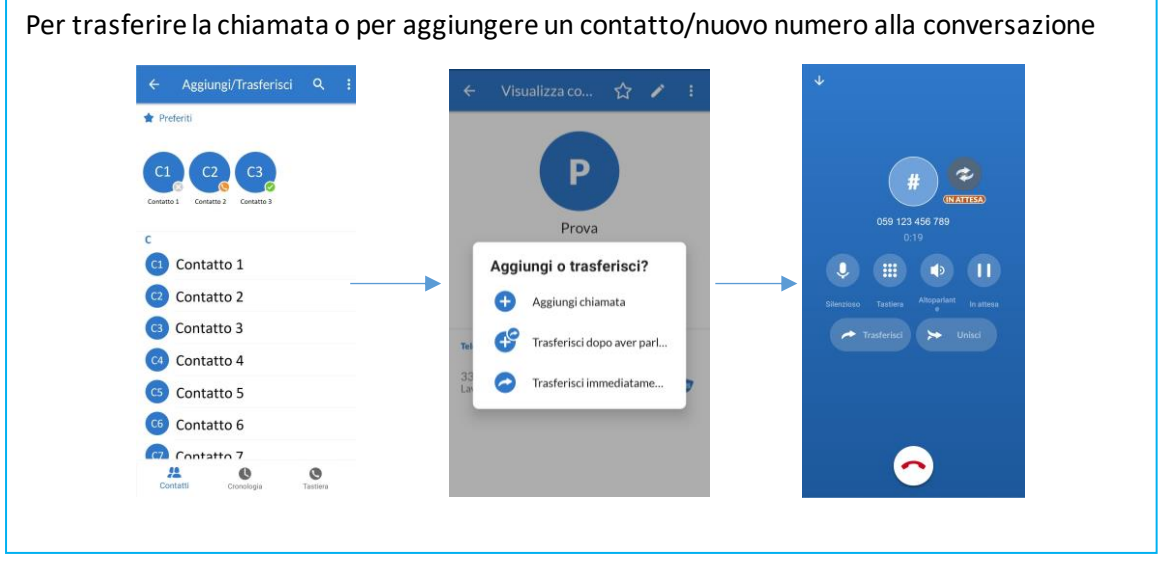

Versione 2.0 – Maggio 2023

Pag. 26 di 74

Contatto 6

0

Cronole

0

Contatto 7 Contatti

C6

# 4.5] CHIAMATA IN CORSO: TRASFERIRE E AGGIUNGERE UN CONTATTO

Quando si cerca di trasferire la chiamata o si prova ad aggiungere un contatto/nuovo numero alla conversazione in

け corso, si preme il pulsante e si passa alle schermate seguenti: Aggiungi/Trasferisci Q 1 Cercare, selezionare un contatto da aggiungere alla conversazione o 🛨 Preferiti verso il quale si vuole trasferire la chiamata. È inoltre possibile digitare un numero di telefono direttamente dalla tastiera oppure usufruire della cronologia chiamate ..... 0 C1 Contatto 1 Contatti Cronologia Tastiera C2 Contatto 2 CONTATTO 3 C4 Contatto 4 C5 Contatto 5

2 Aggiungi chiamata: per aggiungere il contatto alla conversazione

#### Trasferisci dopo aver parlato:

permette di parlare al contatto/numero selezionato prima di trasferire la chiamata

Trasferisci immediatamente: per trasferire la chiamata al contatto/numero selezionato direttamente senza alcun passaggio Aggiungi o trasferisci? **A** Aggiungi chiamata Trasferisci dopo aver parl... Trasferisci immediatame...

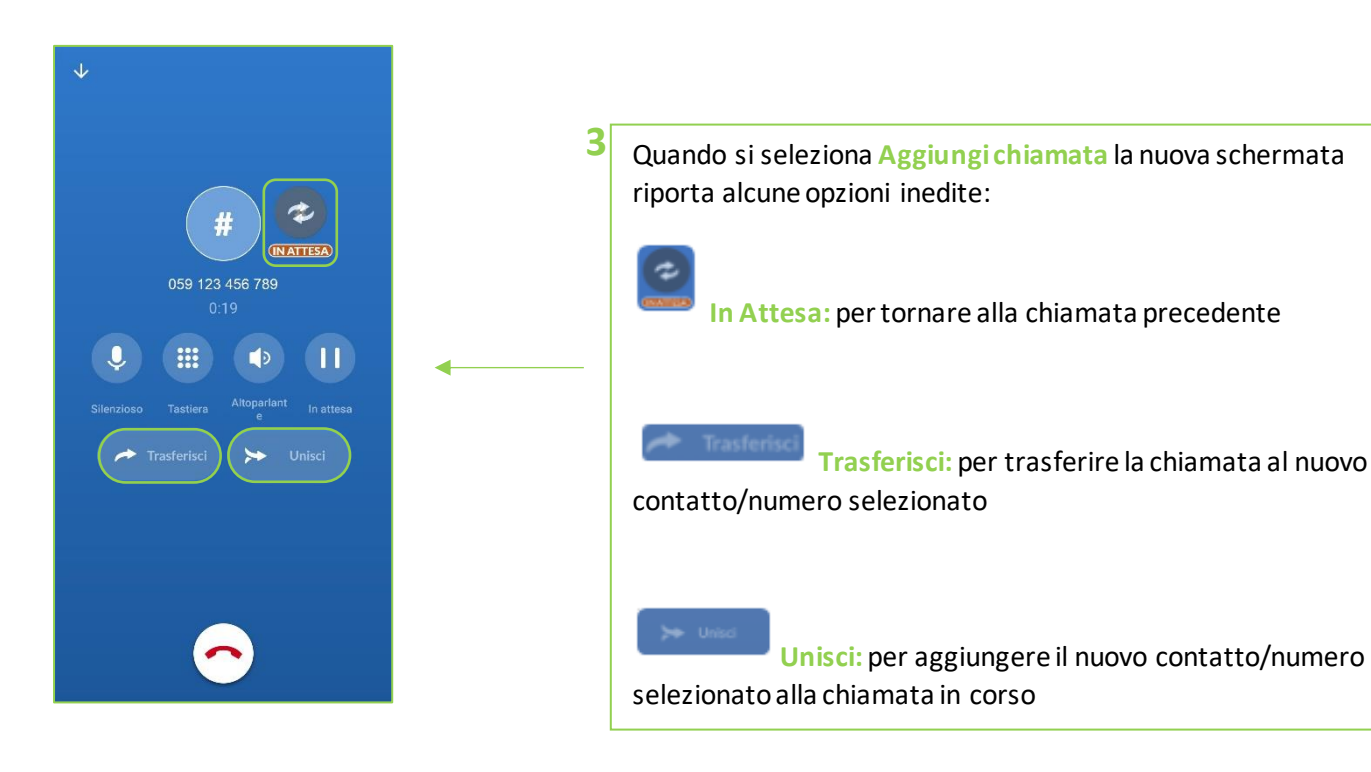

intermedio

Pag. 27 di 74

# 5] MEETING

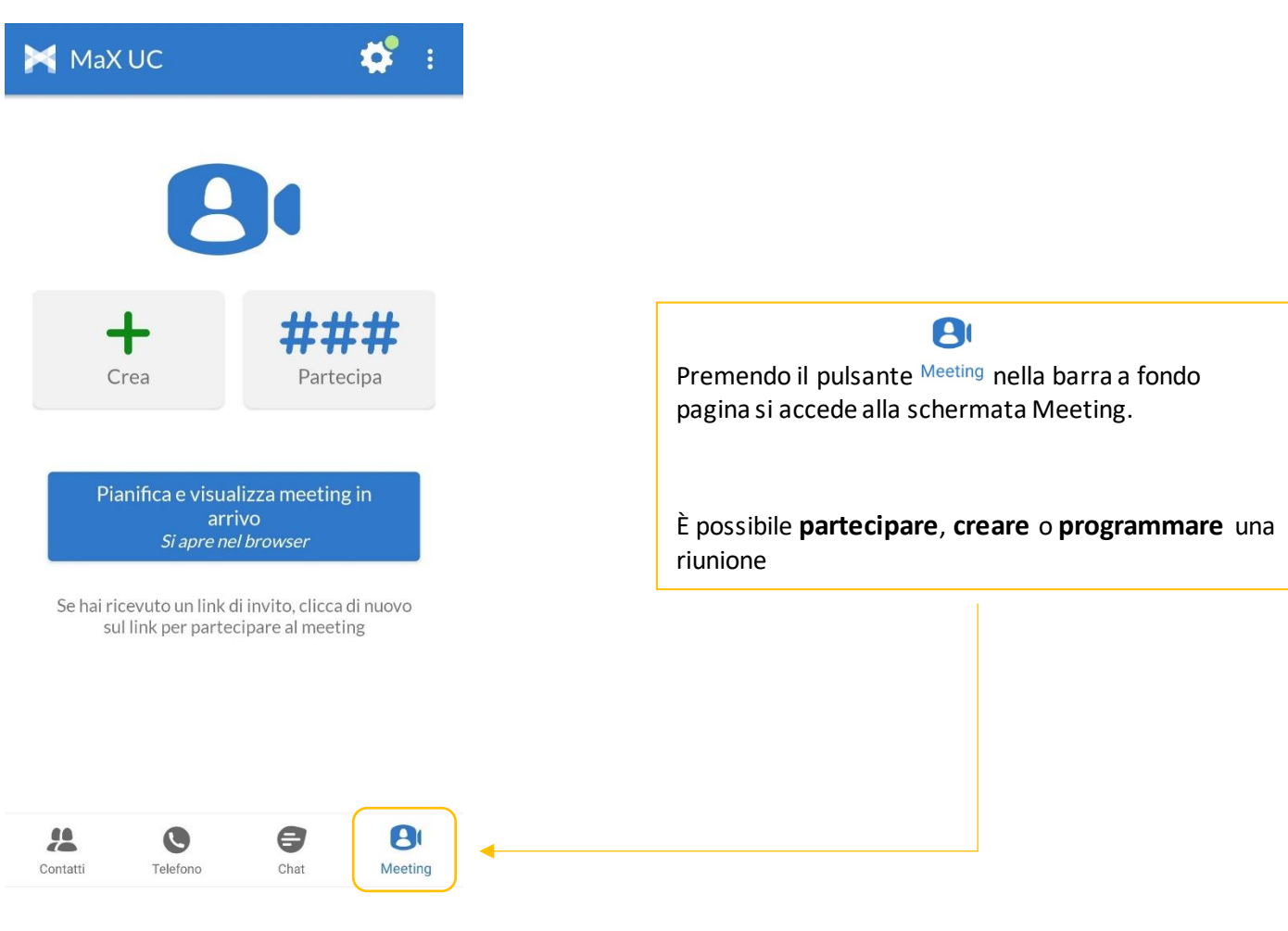

# 5.1] AVVIARE UN MEETING INVITANDO CONTATTI IN RUBRICA

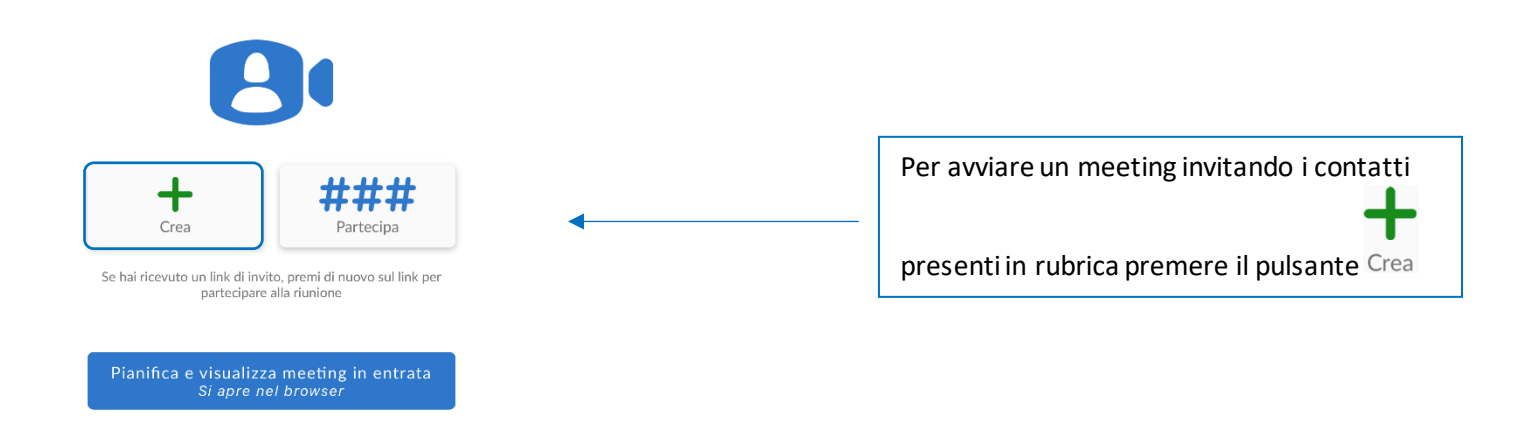

Pag. 28 di 74

#### MANUALE MAX UC 3.x MOBILE Android

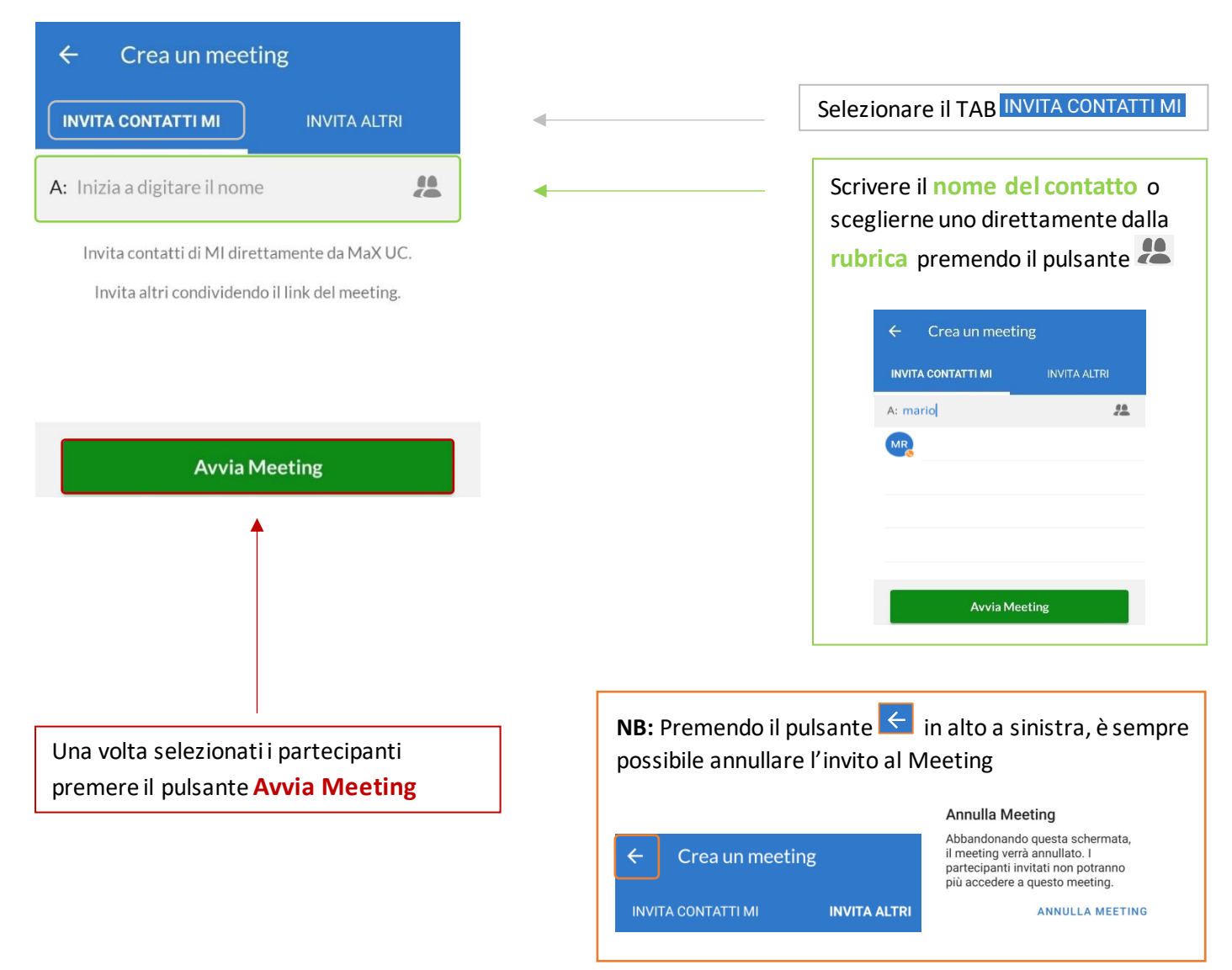

# **5.2] AVVIARE UN MEETING CON PARTECPANTI NON IN RUBRICA**

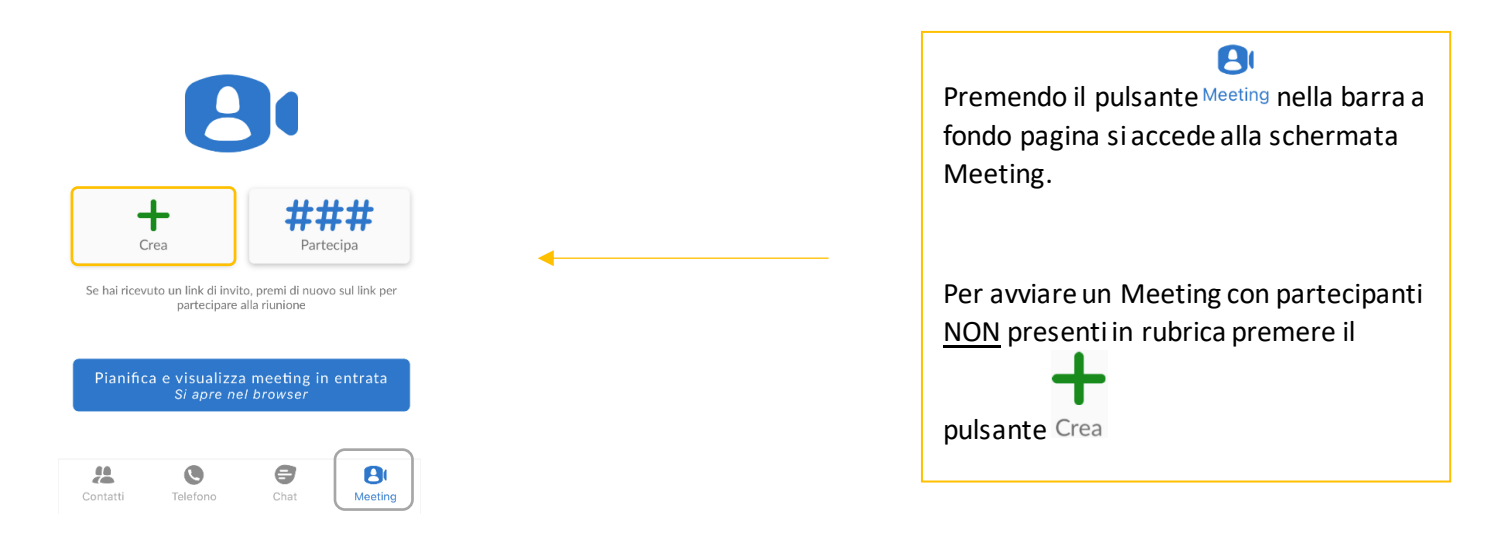

Pag. 29 di 74

#### MANUALE MAX UC 3.x MOBILE Android

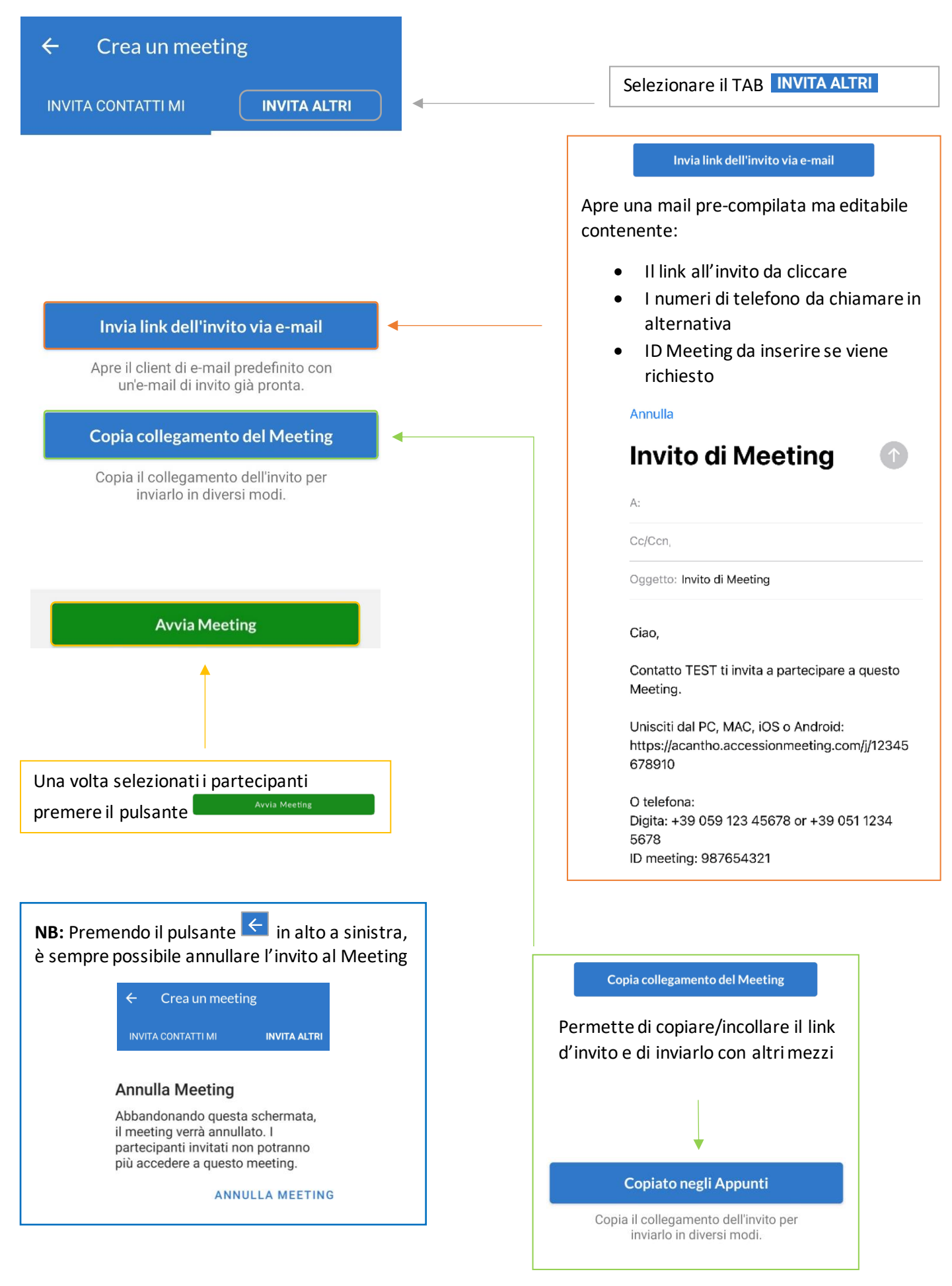

Pag. 30 di 74

# **5.3] PIANIFICARE E VISUALIZZARE UN MEETING**

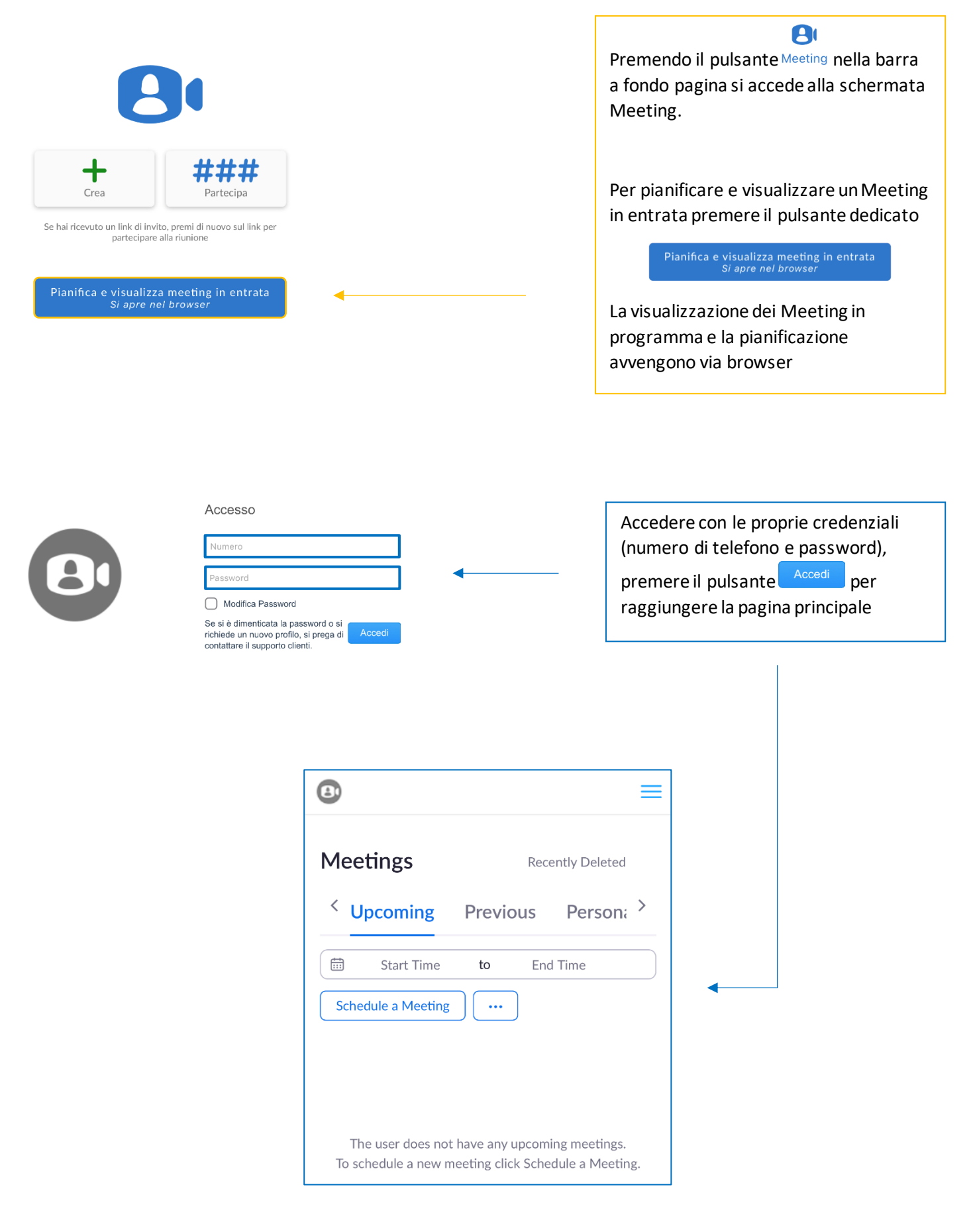

Pag. 31 di 74

#### La Home Page via browser presenta diverse opzioni di configurazione:

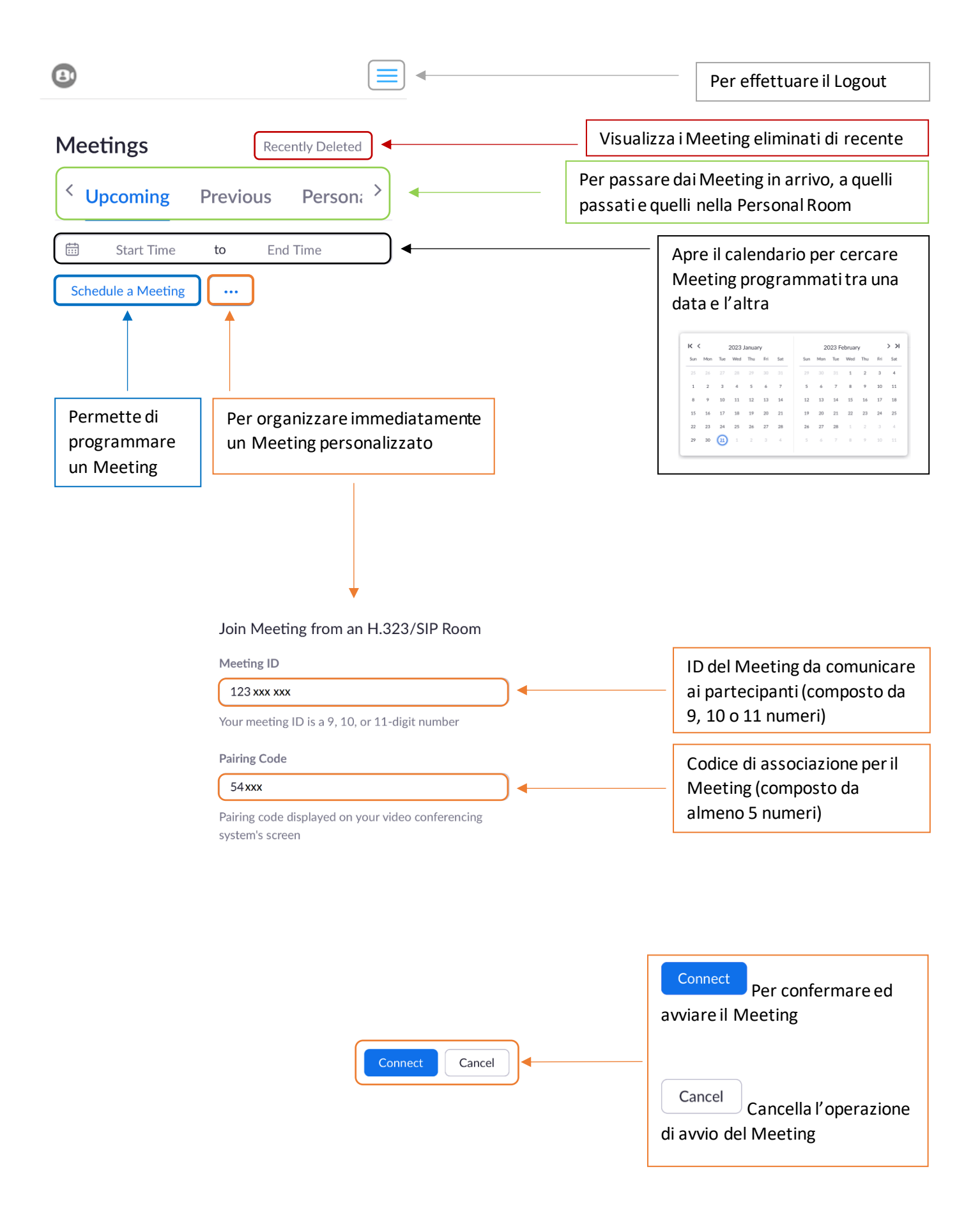

| Meetings Recently Deleted          |                                                                   |  |
|------------------------------------|-------------------------------------------------------------------|--|
| < Upcoming Previous Person; >      |                                                                   |  |
| 🛱 Start Time to End Time           | Per programmare un Meeting premere il                             |  |
| Schedule a Meeting                 | pulsante Schedule a Meeting                                       |  |
|                                    |                                                                   |  |
|                                    |                                                                   |  |
|                                    |                                                                   |  |
| My Meetings > Edit "Contatto TEST" |                                                                   |  |
| Торіс                              |                                                                   |  |
| Meeting di Contatto TEST           | Nome del Meeting                                                  |  |
| Description (Optional)             |                                                                   |  |
| Enter your meeting description     |                                                                   |  |
|                                    | Descrizione del Meeting                                           |  |
| When                               |                                                                   |  |
| 01/30/2023                         | Per impostare data ed ora del Meeting                             |  |
| 11:02 ~                            | · · · · · · · · · · · · · · · · · · ·                             |  |
| AM ~                               |                                                                   |  |
| Duration                           | <ul> <li>Selezionare la durata prevista della riunione</li> </ul> |  |
| 1 · · hr 0 · · min                 |                                                                   |  |
|                                    |                                                                   |  |

| Selezionare fuso orario                                                                                                    |
|----------------------------------------------------------------------------------------------------|
| Impostare come Meeting ricorrente                                                                                                    |
| <ul> <li>Richiede registrazione del partecipante per<br/>partecipare al Meeting</li> </ul>                                                                                                    |
| <ul> <li>Generated ID (cambia ogni volta)</li> <li>Personal Meeting ID (ID personale riutilizzabile)</li> </ul>                                                                                                    |
| • Il <u>Passcode</u> è utilizzato insieme alll'ID del Meeting                                                                                                    |
| <ul> <li>Crea una sala d'attesa per i partecipanti con<br/>accesso solo per approvazione dell'Host</li> </ul>                                                                                                    |
| Richiesta autenticazione per accedere                                                                                                    |
| • Attiva o disattiva il video per l'Host                                                                                                    |
|                                                                                                    |
| NB: Il Passcode è la "password" impostata<br>dall' Host al momento della schedulazione del<br>Meeting, il partecipante dovrà digitarlo se decide<br>di collegarsi alla riunione utilizzando l'ID del<br>Meeting in sostituzione al Link d'invito |
|                                                                                                    |

| Security                    |                                              |
|-----------------------------|----------------------------------------------|
| Passcode                    | *****                                        |
| Only users w<br>the meeting | ho have the invite link or passcode can join |

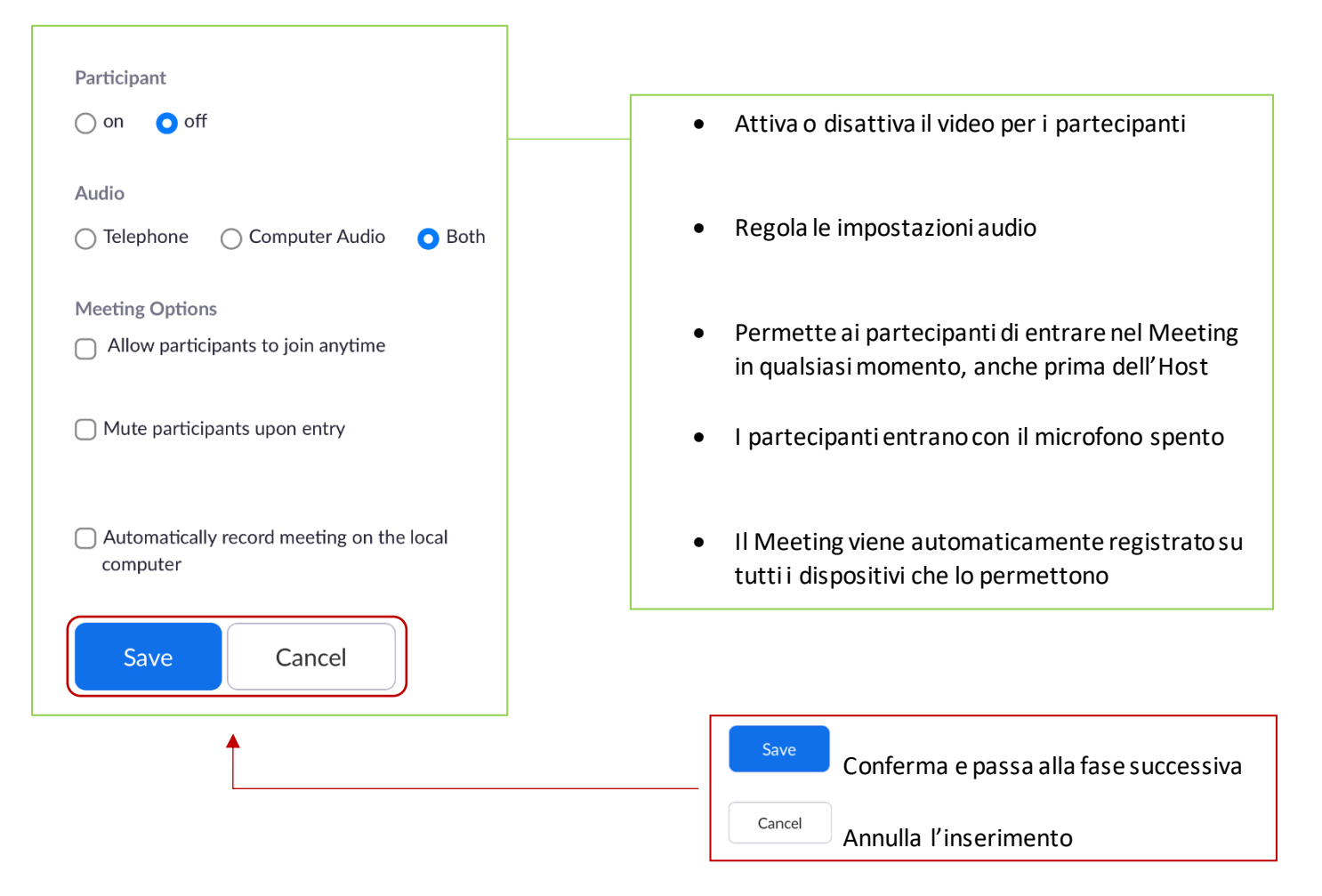

| My Meetings > Manage "My Meeting"                                     |       | A questo punto si passa alla schermata riassunto<br>impostazioni.                                                                                                    |
|-----------------------------------------------------------------------|-------|----------------------------------------------------------------------------------------------------|
| Topic<br>My Meeting                                                   |       | <ul> <li>Se si desidera aggiungere il Meeting ad un<br/>calendario premere i pulsanti dedicati<br/>come riportato in seguito</li> </ul>                                                      |
| Time<br>Jan 31, 2023 01:00 PM Brussels<br>Add to 31 Google Calendar   | •     | <ul> <li>Se il Meeting è istantaneo premere il pulsante Start a fondo pagina per avviarlo</li> <li>Se il Meeting è impostato ad una data futura terrare alla Lleme page premendo.</li> </ul> |
| Meeting ID<br>123 xxxx xxx                                            |       | My Meetings in alto a sinistra.                                                                                                    |
| Security<br>× Passcode                                                |       | • Per aggiungere il Meeting ad un calendario                                                                                                    |
| imes Require authentication to join                                   |       |                                                                                                    |
| ⓐ ≡                                                                   |       |                                                                                                    |
| Invite Link                                                           |       | • Link d'invito e pulsante <b>Copia</b>                                                                                                    |
| https://acantho.accessionmeeting.com/j/123xxxx<br>xxx Copy Invitation |       | Per inviare un invito via mail ai partecipanti è<br>sufficiente copiare il testo premendo il pulsante                                                                                        |
| Video<br>Host Off                                                     |       | Copy Invitation                                                                                                    |
| Participant Off                                                       |       | ed incollarlo all'interno della mail destinata ai<br>partecipanti                                                                                                    |
| Audio<br>Telephone and Computer Audio                                 |       |                                                                                                    |
| Dial from Italy                                                       |       |                                                                                                    |
| Meeting Options<br>× Allow participants to join anytime               |       |                                                                                                    |
| × Mute participants upon entry                                        |       |                                                                                                    |
| × Automatically record meeting on the local computer                  |       | Start<br>Se si vuole avviare il Meeting, se invece si<br>vuole tornare alla pagina principale e rispettare<br>una data successiva premere <sup>My Meetings</sup> in alto                     |
| Start                                                                 | ◀──── | a sinistra                                                                                                    |
### 5.4] PIANIFICARE UN MEETING CON REGISTRAZIONE PARTECIPANTI OBBLIGATORIA

| Time Zone                                                                          |                            |                          |                                                                                                    |
|------------------------------------------------------------------------------------|----------------------------|--------------------------|----------------------------------------------------------------------------------------------------|
| (GMT+1:00) Brussels                                                                |                            |                          |                                                                                                    |
| <ul> <li>Recurring meeting</li> <li>Registration</li> <li>Required</li> </ul>      |                            |                          | Se dalla lista di opzioni si sceglie di attivare<br>l'opzione <b>Registration Required</b> , i<br>partecipanti prima di accedere al Meeting<br>dovranno specificare i propri dati come<br>nome ed e-mail. |
| Meeting ID                                                                         |                            |                          |                                                                                                    |
| Generated ID 123 xxxx xxx                                                          |                            |                          |                                                                                                    |
| Personal Meeting ID 987xxx xxxx                                                    |                            |                          |                                                                                                    |
|                                                                                    |                            |                          | ↓ ·                                                                                                    |
|                                                                                    | Meeting R                  | egistration              |                                                                                                    |
| Topic My Meeting<br>Time Feb 8, 2023 04:30 PM in Ro                                | me                         |                          |                                                                                                    |
| First Name*                                                                        |                            | Last Name*               |                                                                                                    |
| Contatto                                                                           |                            | TEST                     |                                                                                                    |
| Email Address*                                                                     |                            | Confirm Email Addre      | 255*                                                                                                    |
| contattorest@contattotest.test                                                     |                            | contattotest@cont        | lattotest.test                                                                                                    |
| Information you provide when registering v<br>with their Terms and Privacy Policy. | will be shared with the ac | count owner and host and | can be used and shared by them in accordance                                                                                                    |
| Register                                                                           |                            |                          |                                                                                                    |
| <b>NB:</b> È possibile scegliere quali dati di registr<br>riportato in seguito     | azione dovrà               | compilare il             | partecipante per accedere al Meeting come                                                                                                    |

| Registration Link https://acantho.accessionmeeting.com/j/123xxxx xxx Copy Invitation |   | <ul> <li>Se si sceglie di attivare la<br/>registrazione dei partecipanti per<br/>l'accesso al Meeting l'invito cambia in<br/>Link di registrazione</li> </ul> |
|--------------------------------------------------------------------------------------|---|----------------------------------------------------------------------------------------------------|
| Video<br>Host Off                                                                    | • | Il procedimento per inviare l'invito<br>non cambia, è sufficiente premere il<br>pulsante                                                                      |
| Participant Off                                                                      |   |                                                                                                    |
| Audio                                                                                |   | Copy Invitation                                                                                                    |
| Telephone and Computer Audio                                                         |   | Ed inviaro il teste coniatovia mailai                                                                                                    |
| Dial from Italy                                                                      |   | partecipanti                                                                                                    |

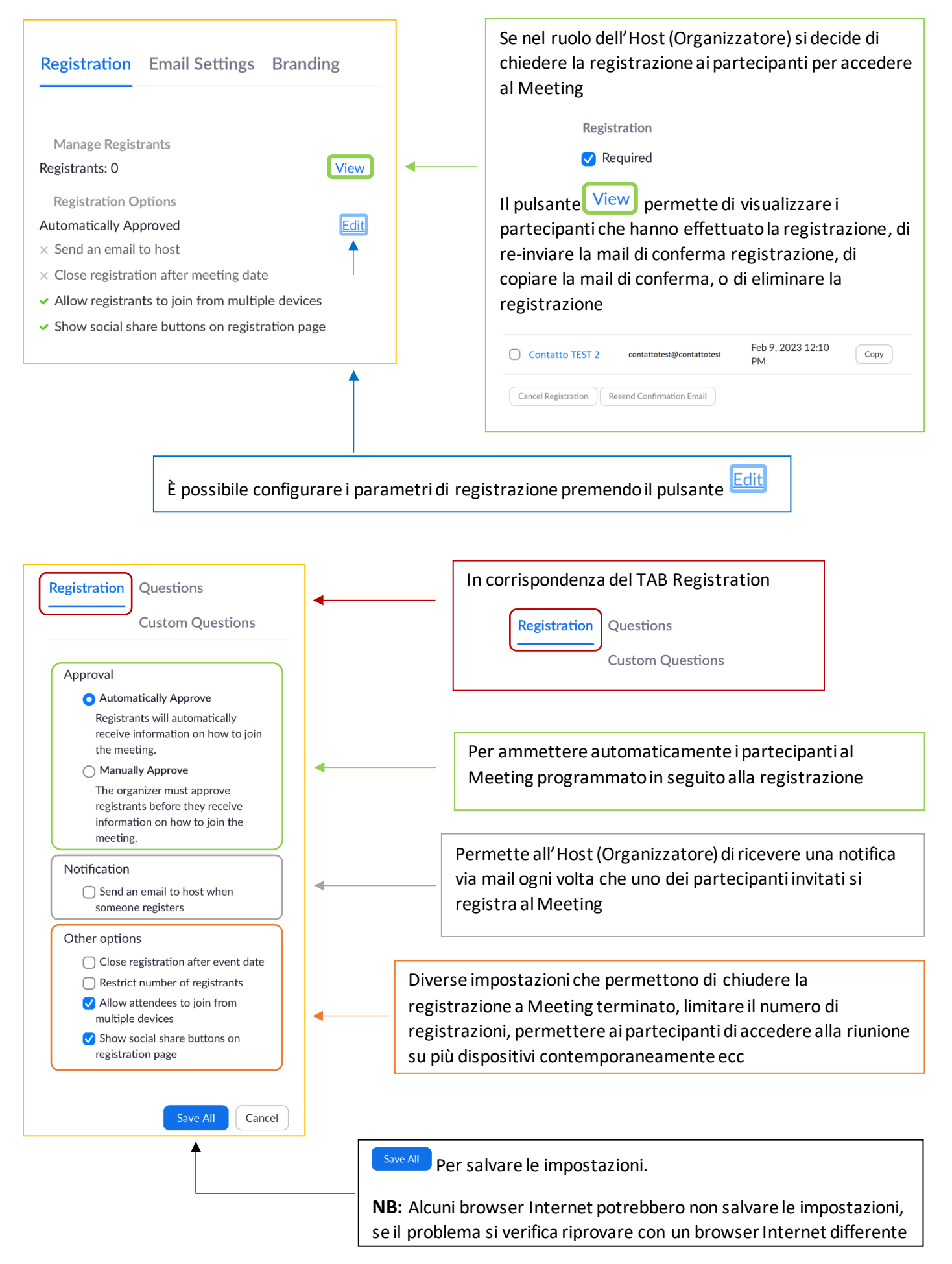

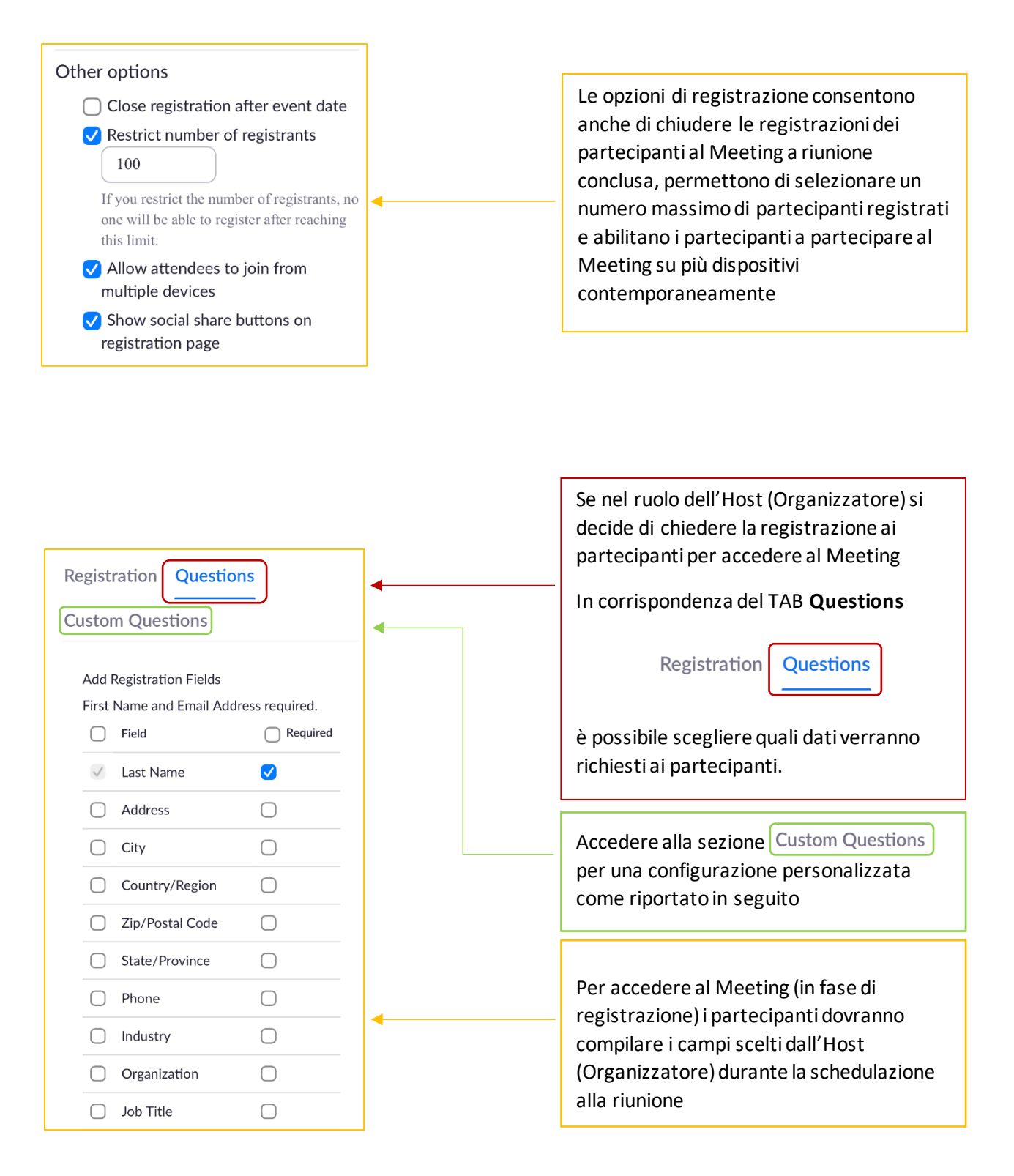

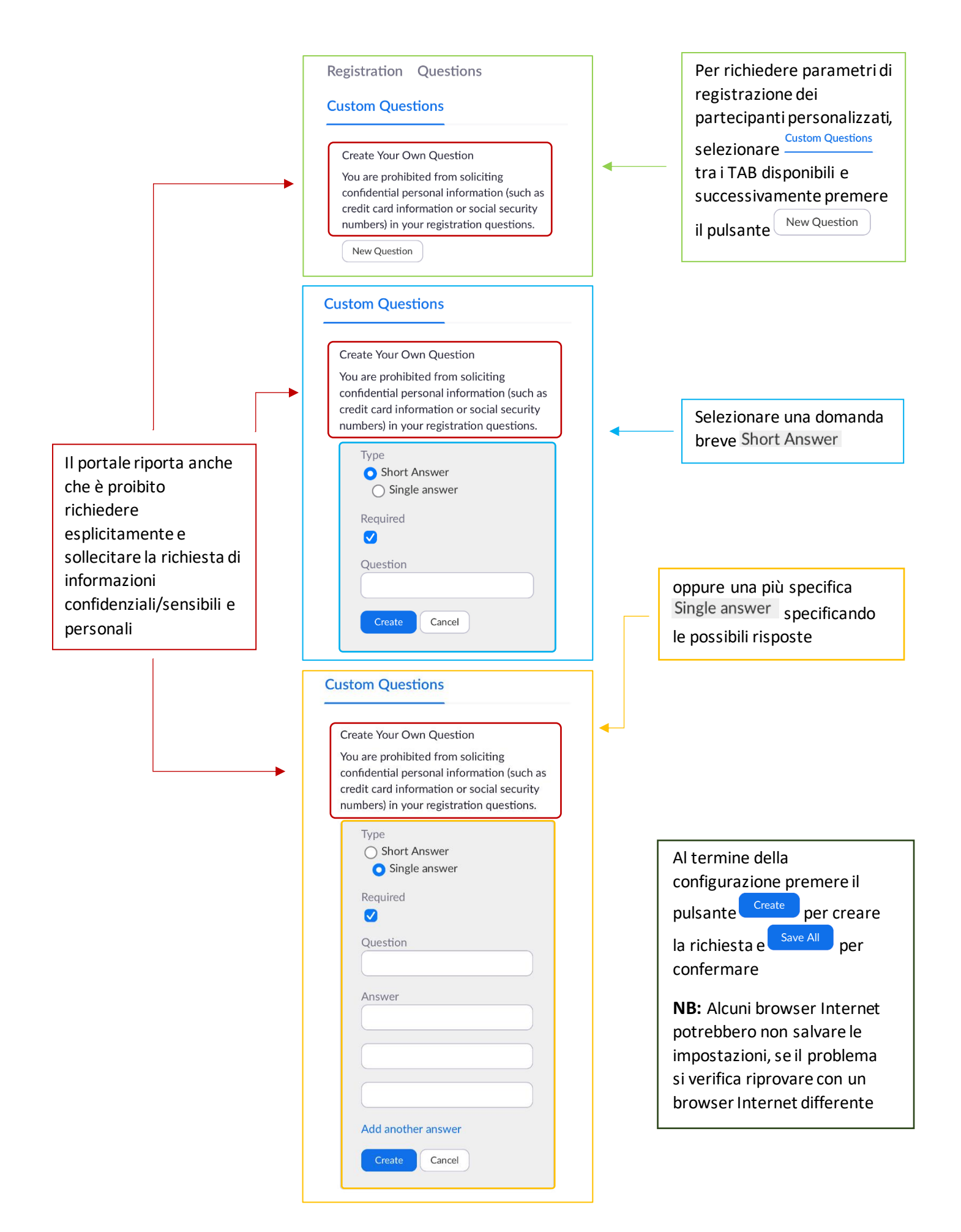

Pag. 40 di 74

|                                                                                                    | r        |                                                                                                    |
|----------------------------------------------------------------------------------------------------|----------|----------------------------------------------------------------------------------------------------|
| Start                                                                                                    |          | In corrispondenza del TAB<br>i campi modificabili permettono di<br>personalizzare la mail di invito al<br>Meeting. |
| Registration Email Settings Branding                                                                                                    |          |                                                                                                    |
| Select Email Language: Same as recipients' default language 🛛 Edit                                                                                                    | • [      | È possibile <b>cambiare la lingua</b><br>(attualmente l'italiano non è presente)                                   |
| Email Contact:<br>123456789123456789123456789 Edit                                                                                                    | •        | Per modificare il <b>numero di</b><br><b>riferimento</b> della mail                                                |
| Send upon registration Send me a preview email Edit                                                                                                    | <b>←</b> | Edit Contact Email Address $^{\times}$                                                                             |
|                                                                                                    |          | You may change the contact information that attendees can use if they have questions about the meeting.            |
| Modificare il contenuto della mail di invito al Mee                                                                                                    | ating    | Email Address                                                                                                    |
|                                                                                                    |          |                                                                                                    |
| Confirmation Email ×                                                                                                    |          | Save                                                                                                    |
| ✓Send Confirmation Email to Registrants                                                                                                    |          |                                                                                                    |
| Subject                                                                                                    |          |                                                                                                    |
| Body                                                                                                    |          |                                                                                                    |
| Hi [User Name].                                                                                                    |          |                                                                                                    |
| Thank you for registering for "My Meeting".                                                                                                    |          |                                                                                                    |
|                                                                                                    |          |                                                                                                    |
| Please submit any questions to:<br>123456789123456789123456789                                                                                                    |          |                                                                                                    |
| Join from PC, Mac, iOS or Android: [Join Link]<br>Note: This link should not be shared with others;<br>it is unique to you.<br>Add to Calendar Add to Google Calendar <u>Add to</u><br><u>Yahoo Calendar</u> |          |                                                                                                    |
| e selezionare se ricevere una mail di anteprima                                                                                                    |          |                                                                                                    |
| Confirmation Email to Registrants                                                                                                    |          |                                                                                                    |
| Send upon registration Send me a preview email                                                                                                    |          |                                                                                                    |
|                                                                                                    |          |                                                                                                    |
| Confirmation Email to Registrants                                                                                                    |          |                                                                                                    |
| Send upon registration Sent                                                                                                    |          |                                                                                                    |

| Registration E | mail Settings Branding                                                             |                                                         | In corrispondenza del TAB i campi                                                                                                    |
|----------------|------------------------------------------------------------------------------------|---------------------------------------------------------|----------------------------------------------------------------------------------------------------|
|                |                                                                                    |                                                         | personalizzare la schermata di                                                                                                    |
| Banner         | Your<br>banner                                                                     |                                                         |                                                                                                    |
|                | is<br>displayed                                                                    |                                                         | Esempio:                                                                                                    |
|                | at<br>the<br>top                                                                   |                                                         | BANNER DI PROVA                                                                                                    |
|                | of<br>your                                                                         |                                                         | e/o un <b>logo</b>                                                                                                    |
|                | invitation<br>page.                                                                |                                                         | Esempio:                                                                                                    |
|                | Upload                                                                             |                                                         | PROVA                                                                                                    |
|                | Image<br>requirements:<br>• GIF,JPG/JPEG                                           |                                                         | In entrambi i casi la pagina specifica i<br>formati e le dimensioni dei file                                                                       |
|                | or<br>24-                                                                          | •                                                       | supportati                                                                                                    |
|                | bit<br>PNG<br>• The                                                                |                                                         | È anche possibile inserire una<br>descrizione per il banner                                                                                        |
|                | suggested<br>dimensions:                                                           |                                                         | Add a Description for the Banner                                                                                                    |
|                | 640px<br>by<br>200px                                                               |                                                         | $\mathop{\textstyle \times}\limits_{}$ This description will make it easier for people with visual impairments to access and understand the images |
|                | The maximum                                                                        |                                                         | uploaded to the registration page.<br>Enter a description                                                                                          |
|                | dimensions:<br>1280px<br>by                                                        |                                                         | Test                                                                                                    |
|                | 400px                                                                              |                                                         |                                                                                                    |
|                |                                                                                    | 1                                                       | Add Cancel                                                                                                    |
|                |                                                                                    |                                                         |                                                                                                    |
|                |                                                                                    |                                                         |                                                                                                    |
|                | BANN                                                                               | IER DI PROVA                                            | ЭК!                                                                                                    |
|                |                                                                                    | Meeting Registration                                    |                                                                                                    |
|                | Topic My Meeting                                                                   | iscels                                                  | DDOLLA                                                                                                    |
|                |                                                                                    |                                                         |                                                                                                    |
|                | First Name* Contatto                                                               | Last Name*                                              |                                                                                                    |
|                | Email Address*<br>ContattoTEST@test                                                | Confirm Email Address* ContattoTEST@test                |                                                                                                    |
|                | * Required information                                                             |                                                         |                                                                                                    |
|                | Information you provide when registering w<br>with their Terms and Privacy Policy. | ill be shared with the account owner and host and can b | e used and shared by them in accordance                                                                                                    |
|                | Join Meeting in Progress                                                           |                                                         |                                                                                                    |
|                | L                                                                                  |                                                         |                                                                                                    |

### 5.5] MODIFICARE, ELIMINARE ED AVVIARE UN MEETING PROGRAMMATO

|                                         | Se si desidera eliminare un Meeting<br>programmato già creato, accedere alla schermata              |
|-----------------------------------------|----------------------------------------------------------------------------------------------------|
| Meetings                                | principale in corrispondenza del TAB Opcoming,                                                      |
|                                         |                                                                                                    |
| < Upcoming Previous Person; >           |                                                                                                    |
| Start Time to End Time                  | È possibile trovare le riunioni eliminate di recente                                                |
| Schedule a Meeting                      | partendo dalla schermata principale e premendo<br>il nulsante Recently Deleted seguito dal nulsante |
| Today                                   | Recover mentre premendo Delete si conferma                                                          |
| 11·02 AM - 12·02 PM                     | l'eliminazione definitiva. Entrambi i pulsanti sono<br>posti in corrispondenza di ogni Meeting      |
| Meeting di Contatto TEST                |                                                                                                    |
| Meeting di contacto LEST                |                                                                                                    |
|                                         |                                                                                                    |
| Start Edit Delete                       |                                                                                                    |
| ↑ ↑                                     |                                                                                                    |
|                                         |                                                                                                    |
| Per modificare un Meeting già           | acreato                                                                                             |
| premere il pulsante <sup>Edit</sup> per |                                                                                                    |
| ritornare alle nagine di configu        | irazione                                                                                            |
|                                         |                                                                                                    |
|                                         |                                                                                                    |
|                                         |                                                                                                    |
| Per avviare il Meeting immediatamente   |                                                                                                    |
| Start                                   |                                                                                                    |
| premere il pulsante                     |                                                                                                    |
|                                         |                                                                                                    |
|                                         |                                                                                                    |
|                                         |                                                                                                    |
|                                         |                                                                                                    |
|                                         |                                                                                                    |
|                                         |                                                                                                    |
|                                         |                                                                                                    |
| Already installed Meeting?              | Quando si decide di avviare un Meeting partendo da                                                  |
|                                         | browser, la pagina web chiede di lanciare MaXUC                                                     |
| Launch Meeting                          | Launch Meeting                                                                                      |
|                                         | puisante                                                                                            |
|                                         |                                                                                                    |
|                                         |                                                                                                    |
|                                         | Se non si dispone dell'applicazione MaX Uc sul                                                      |
|                                         | dispositivo mobile, selezionare Download from App Store per                                         |
| First-time user of Meeting?             | scaricare l'app dallo store                                                                         |
| Download from App Store                 |                                                                                                    |
| Download from App Store                 |                                                                                                    |

### **5.6] PARTECIPARE AD UN MEETING**

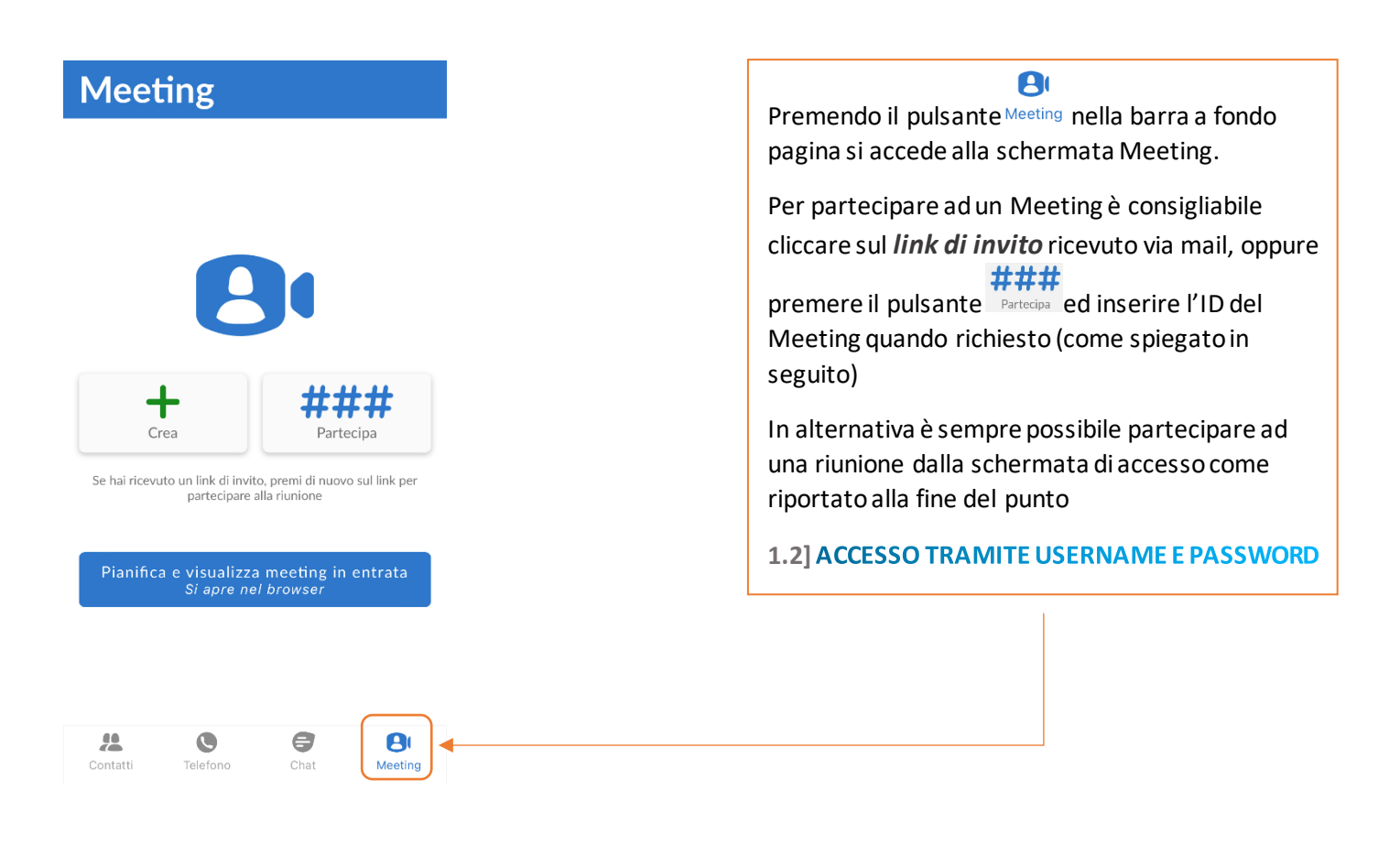

L'ID del Meeting è un nome o un numero riportato sempre all'interno della mail di invito alla riunione.

- Se si partecipa ad un Meeting partendo dall'applicazione MaX UC è sufficiente inserire l'ID nella casella dedicata (come spiegato successivamente)
- È anche possibile partecipare ad un Meeting usufruendo solo dell'audio, chiamando il numero riportato nella mail di invito. La voce guida (in inglese) chiederà di inserire l'ID seguito da **#**
- Per partecipare ad un Meeting da un sistema di sala H.323/SIP, inserire l'IP riportato nella mail di invito e successivamente l'ID del Meeting

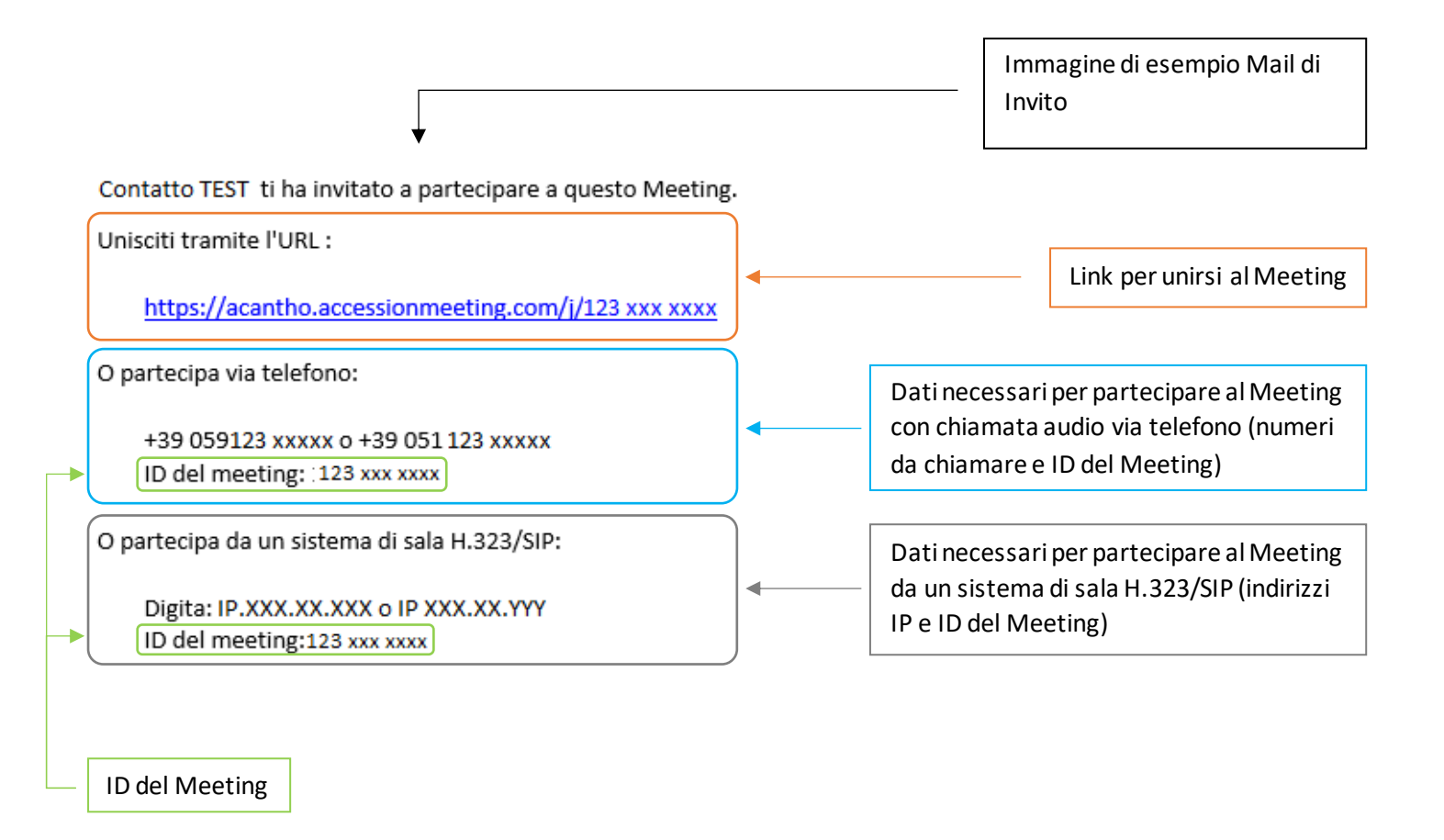

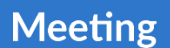

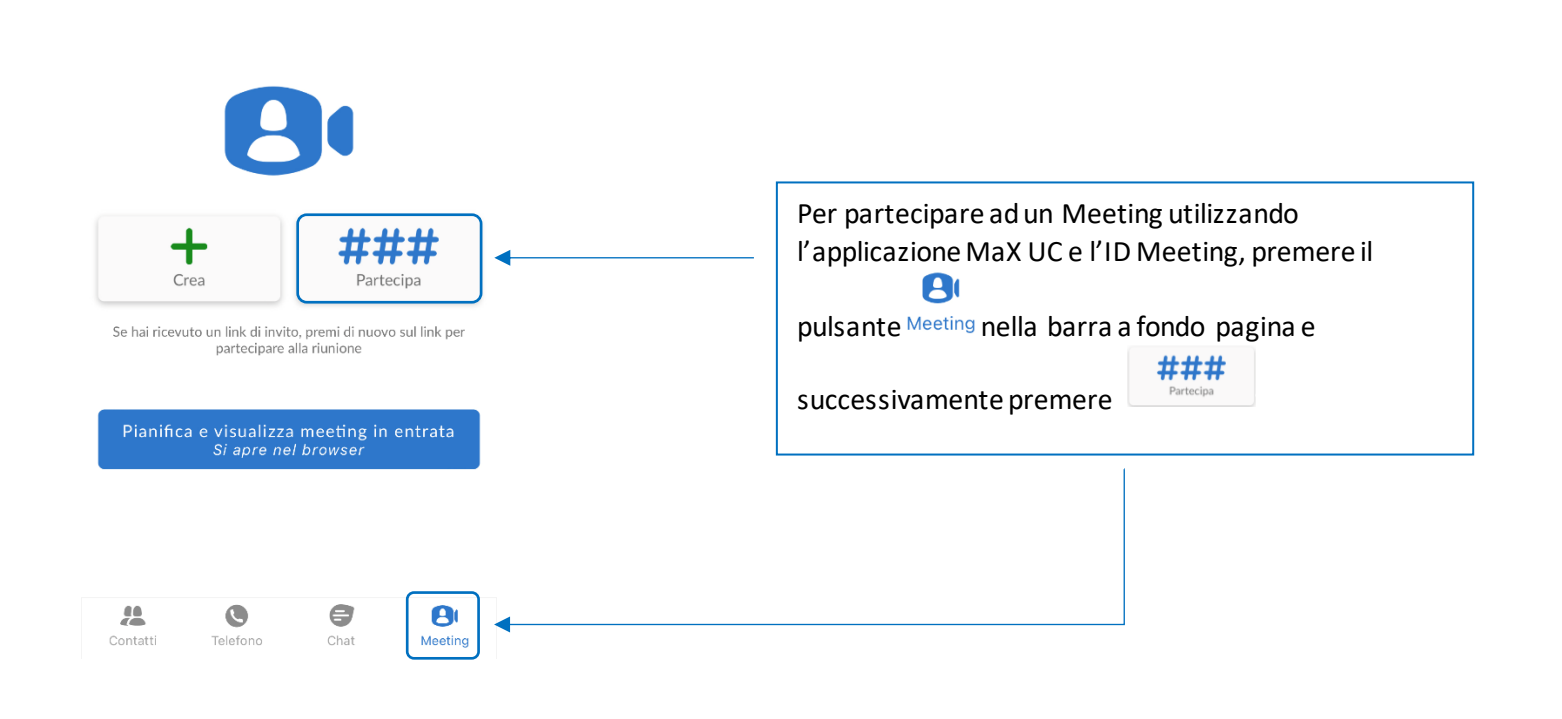

Pag. 45 di 74

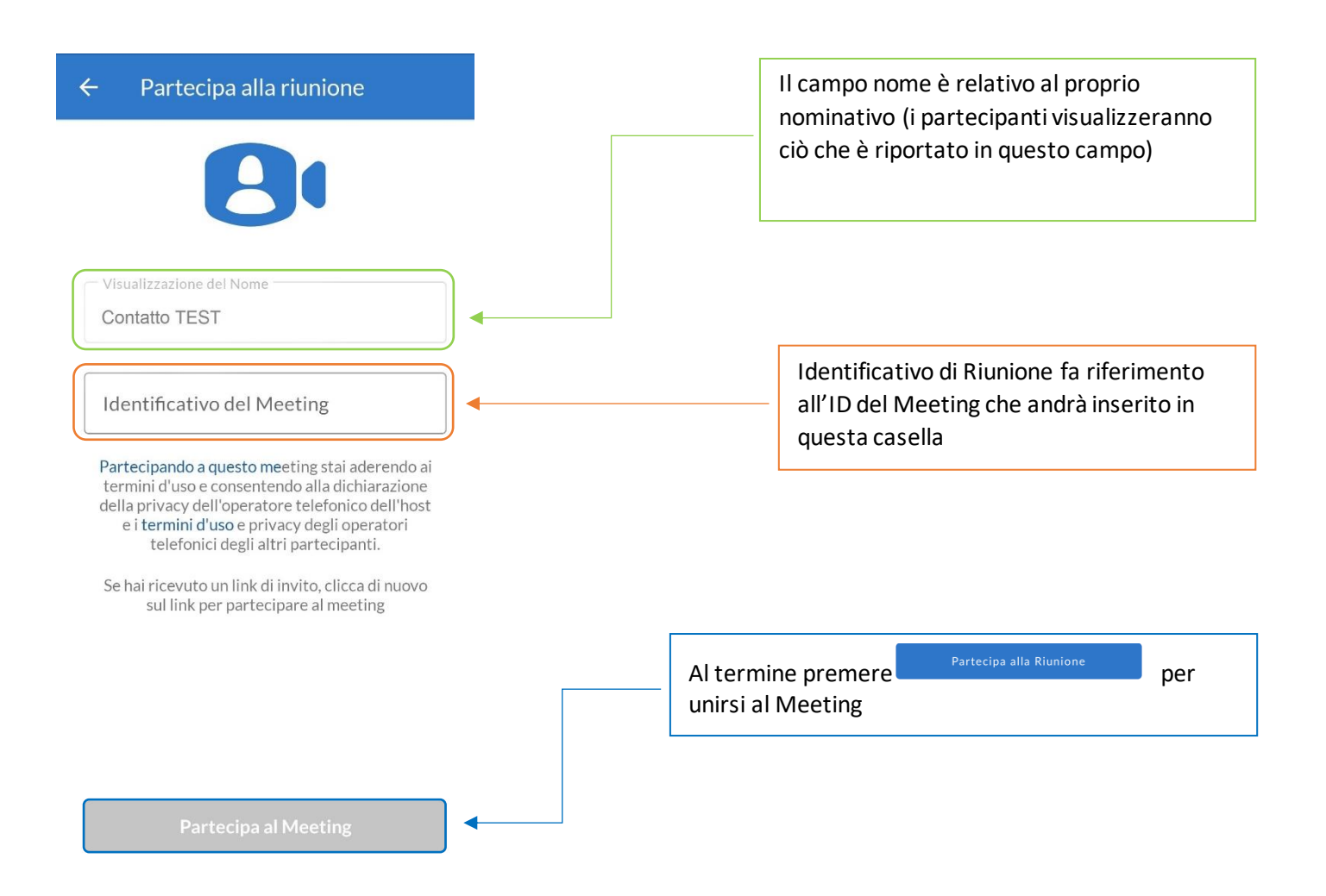

#### **5.7] OPZIONI MEETING IN CORSO**

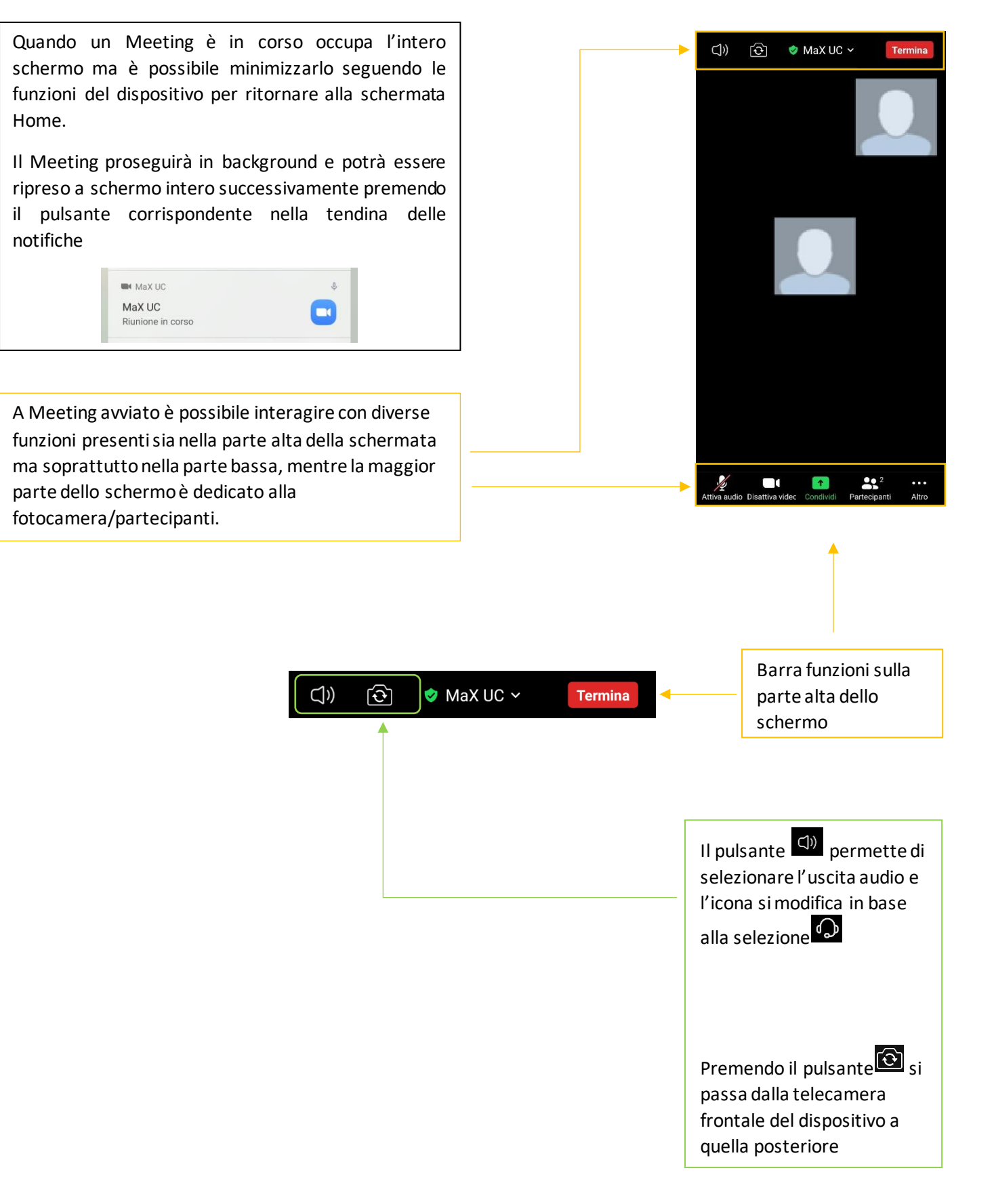

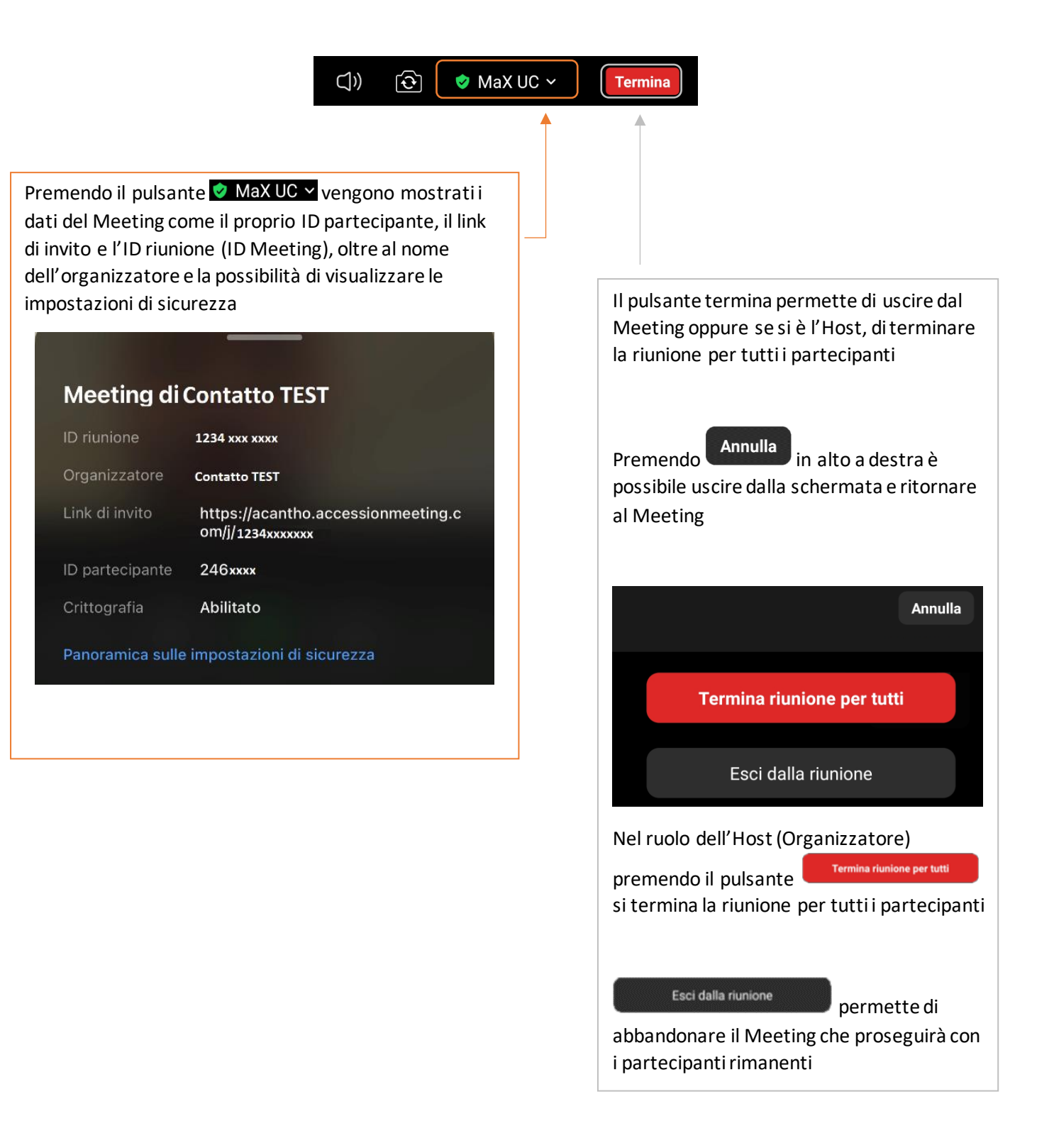

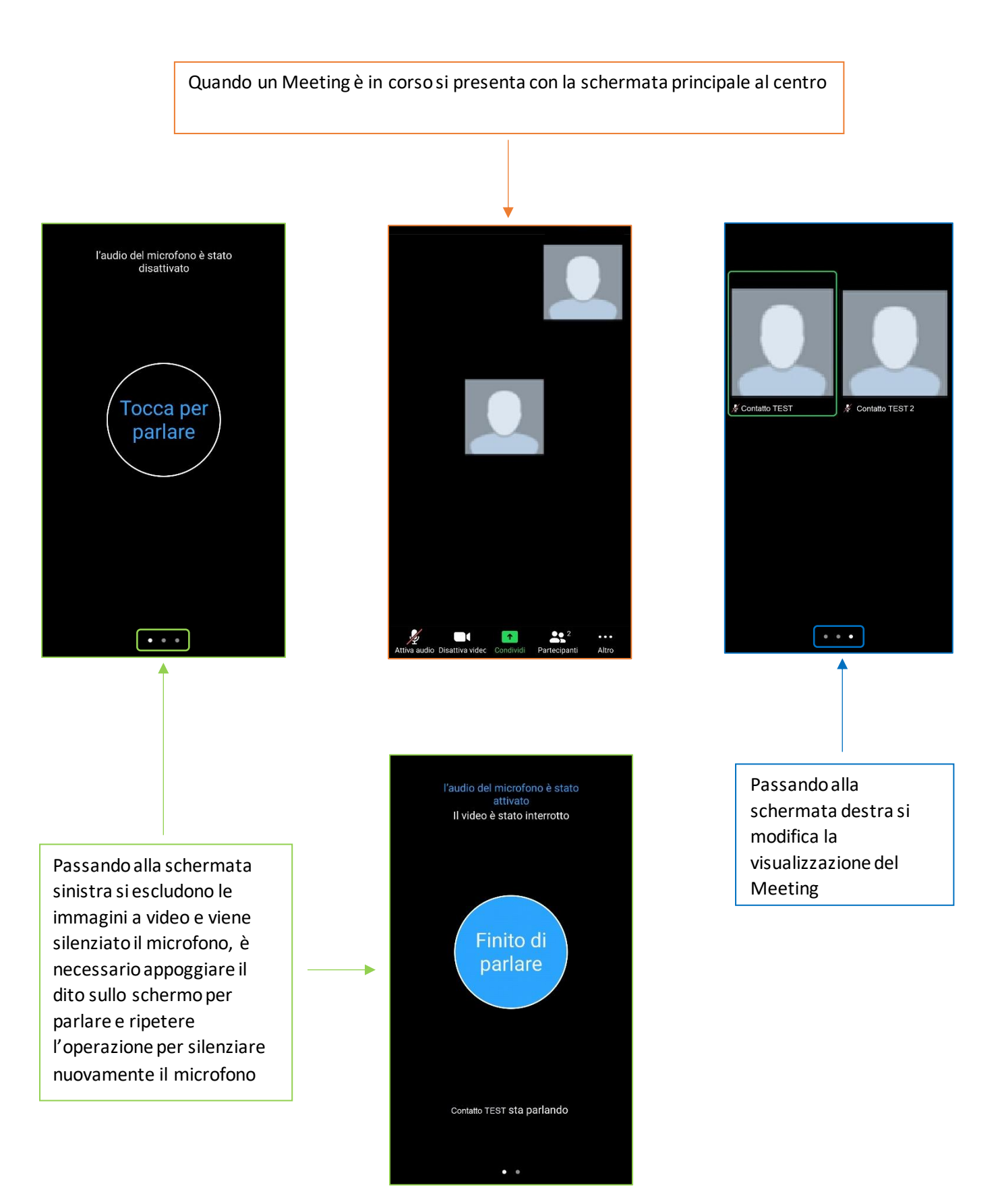

|            | 😥 🧇 MaX UC 🛩 🛛 Termina                           |                                  |                              |
|------------|--------------------------------------------------|----------------------------------|------------------------------|
|            |                                                  |                                  |                              |
|            |                                                  | La maggior parte                 | della gestione del Meeting   |
|            |                                                  | è raggiungibile da               | alla barra funzione visibile |
|            |                                                  | nella parte bassa                | dello schermo                |
|            |                                                  |                                  |                              |
|            |                                                  |                                  |                              |
| Attiva aud | dio Disattiva videc Condividi Partecipanti Altro |                                  |                              |
| _          |                                                  |                                  | <b>↓</b>                     |
|            | Ų O(                                             |                                  | •                            |
| Dis        | sattiva audic Disattiva videc Co                 | ondividi Partecipanti Alt        | tro                          |
|            | 1 2                                              | 3 4                              | 5                            |
|            |                                                  |                                  |                              |
|            |                                                  |                                  |                              |
|            | 1 Attiva/Disatti                                 | va il proprio microfono          |                              |
|            |                                                  |                                  |                              |
| 2          | sattvideo<br>Attiva/Disattiva la fotoca          | amera del proprio dispositivo    |                              |
|            |                                                  |                                  |                              |
| Condividi  | di sanadinialana i ananati santan di             |                                  |                              |
| S Permette | ar <b>contaividere</b> i propri contenuti        | fo un sito web con tutti parteci | panti                        |
|            | Chi può vedere cosa condividi qu                 | roto                             |                              |
|            | Tutti i partecipanti alla riunione possono salv  | /are                             |                              |
|            | e distribuire ad altri ciò che condividi qui.    | URL WEU                          |                              |
|            | OK                                               | Schermo                          |                              |
|            |                                                  |                                  |                              |
|            |                                                  | Videocamera                      |                              |
|            |                                                  | Condividi lavagna                |                              |

Pag. 50 di 74

| Foto                  |   |                                          |
|-----------------------|---|------------------------------------------|
| Documento             | Ľ |                                          |
| URL Web               | Ċ |                                          |
| Aggiungi ai preferiti | Д |                                          |
| Schermo               |   | La condivisione con tutti i partecipanti |
| Videocamera           | 6 | web permette anche la condivisone della  |
| Condividi lavagna     |   | lavagna                                  |

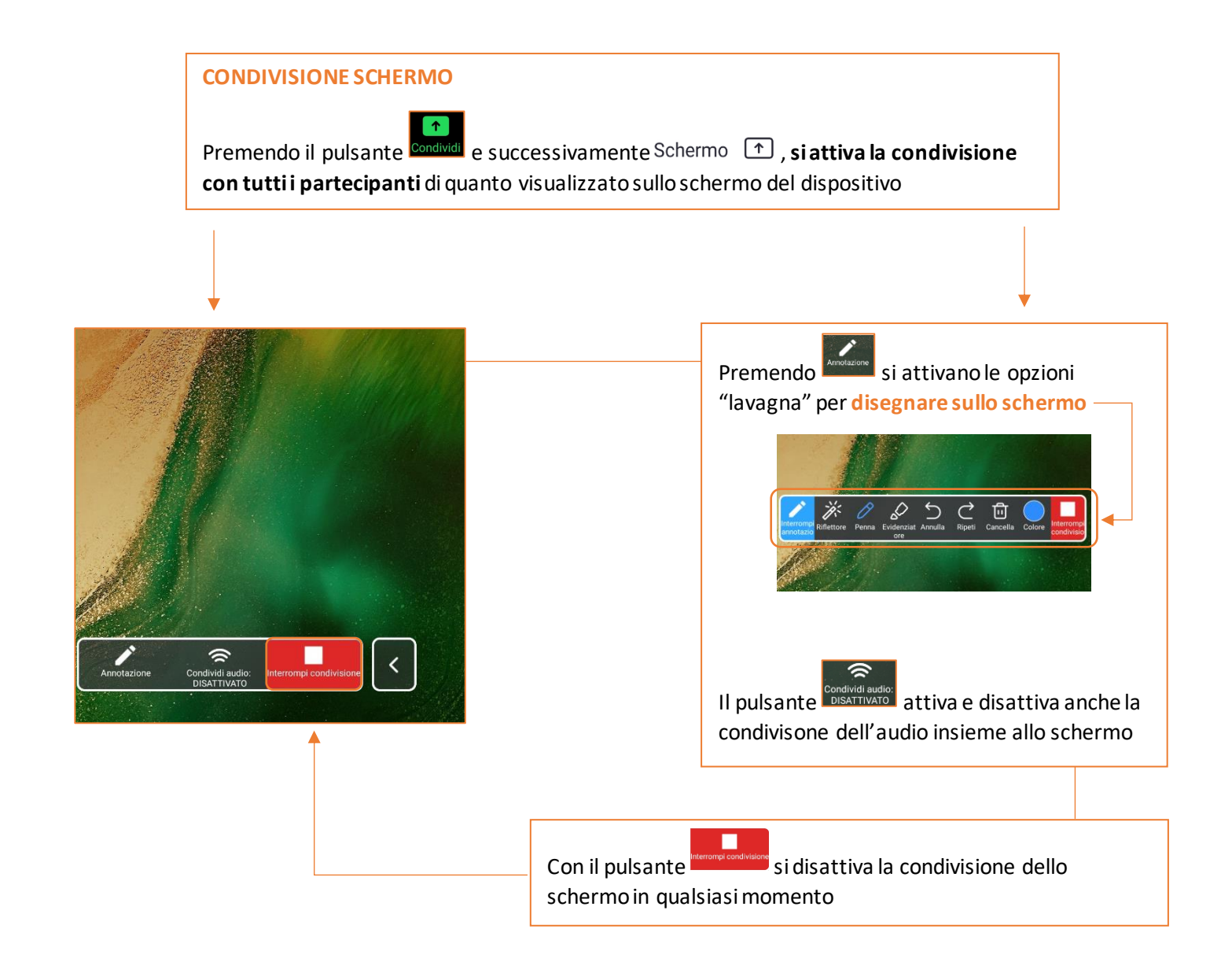

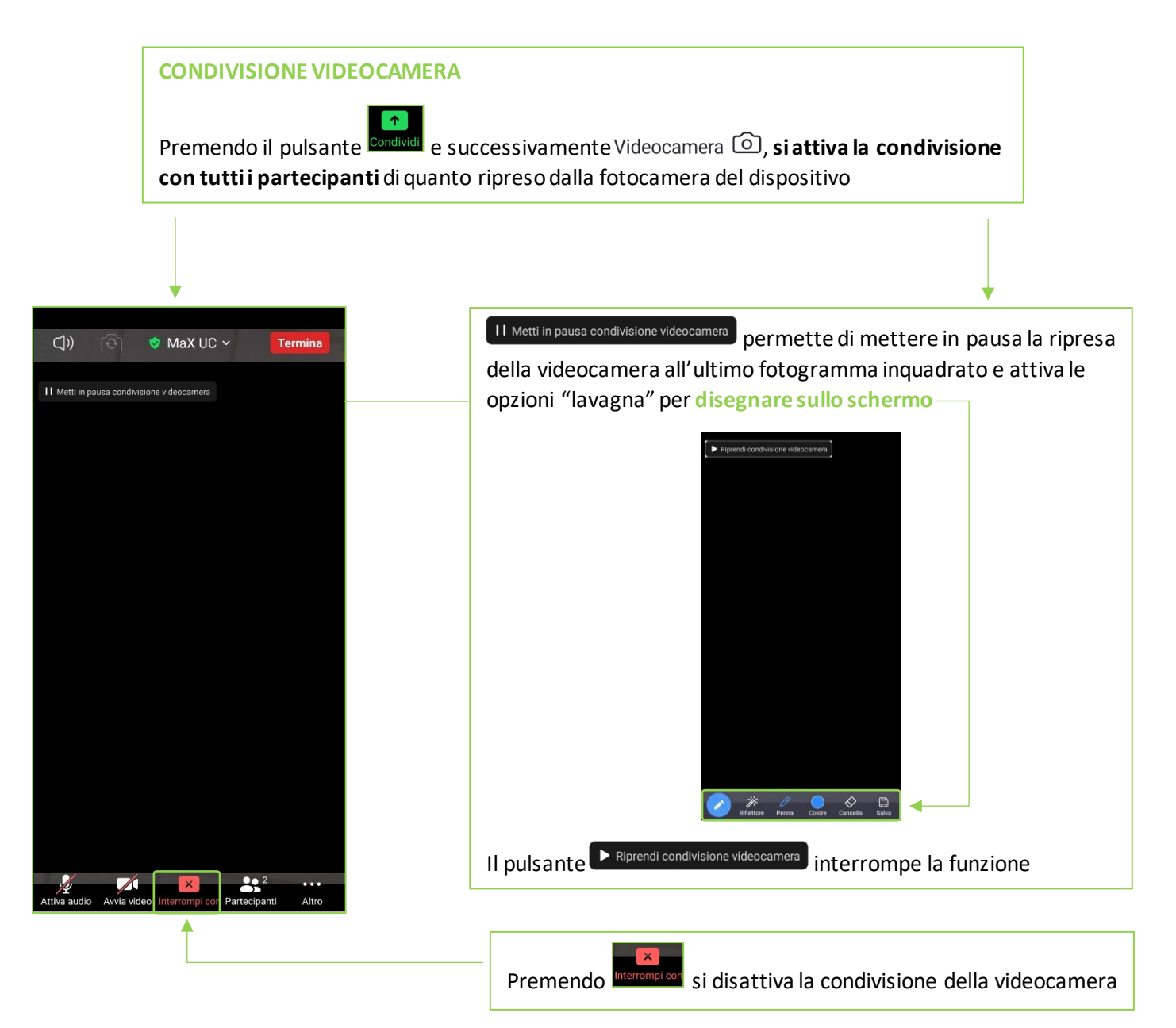

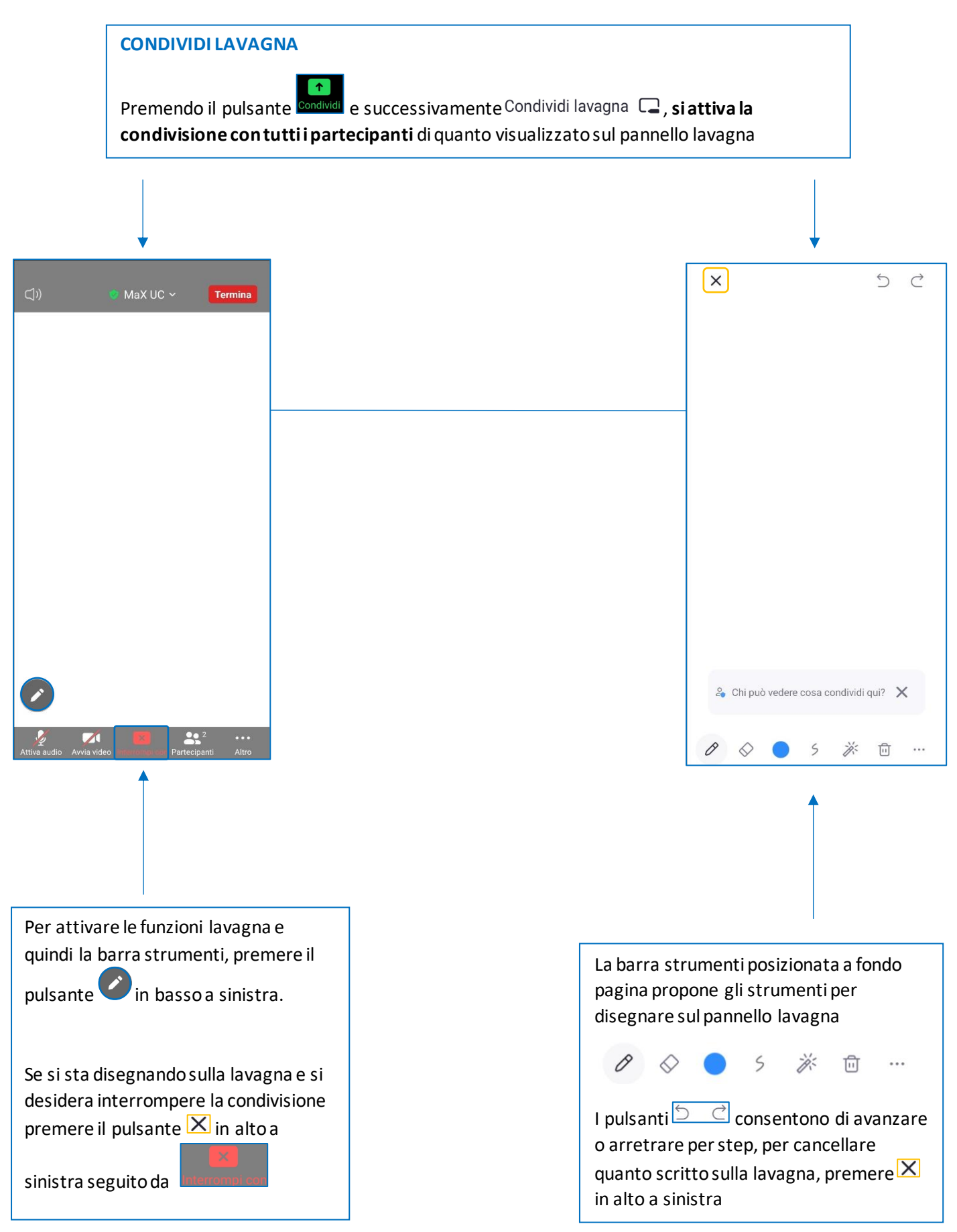

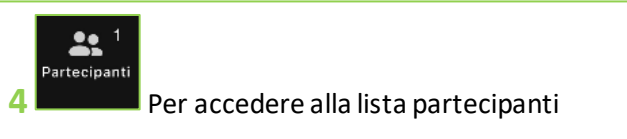

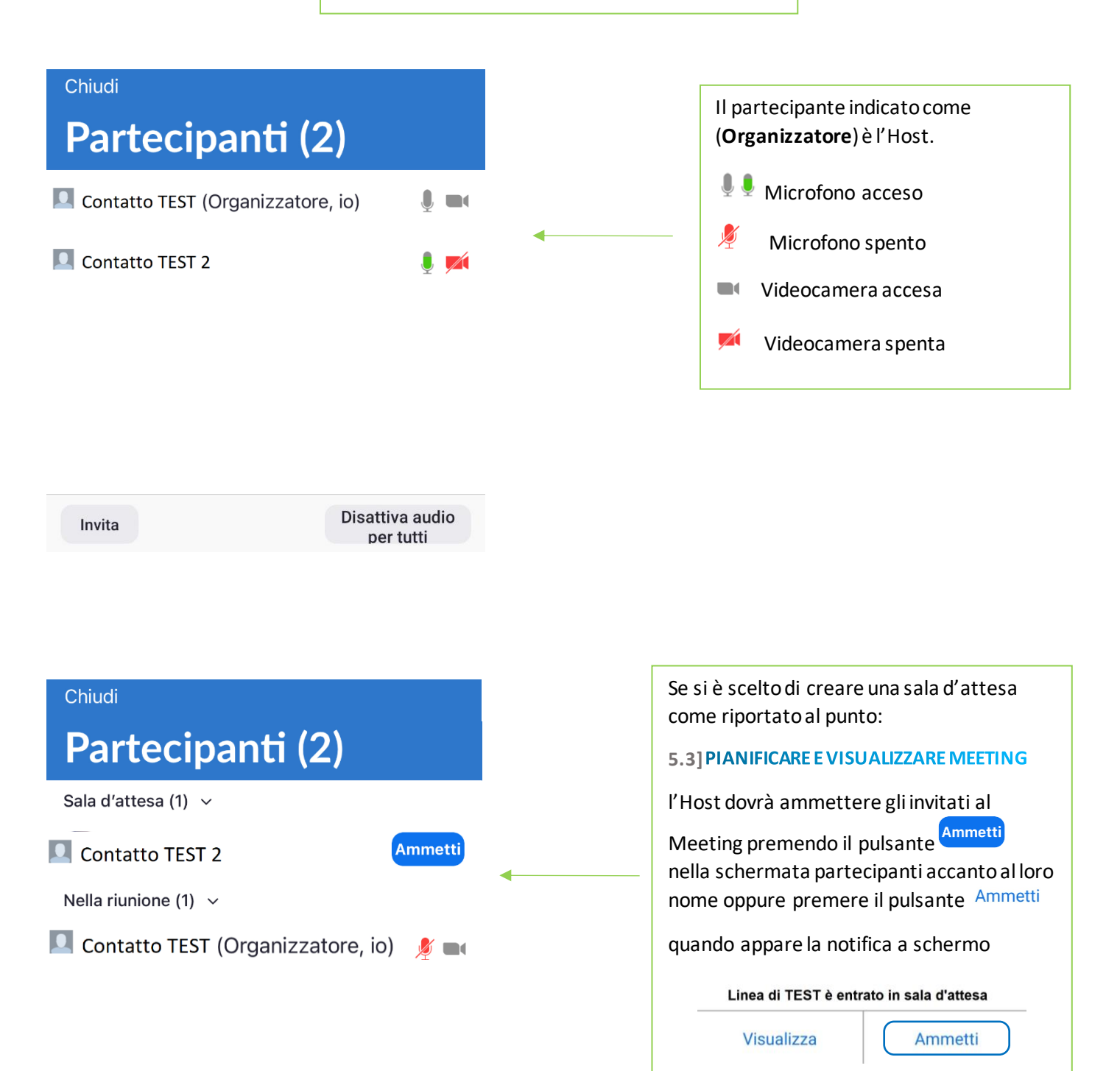

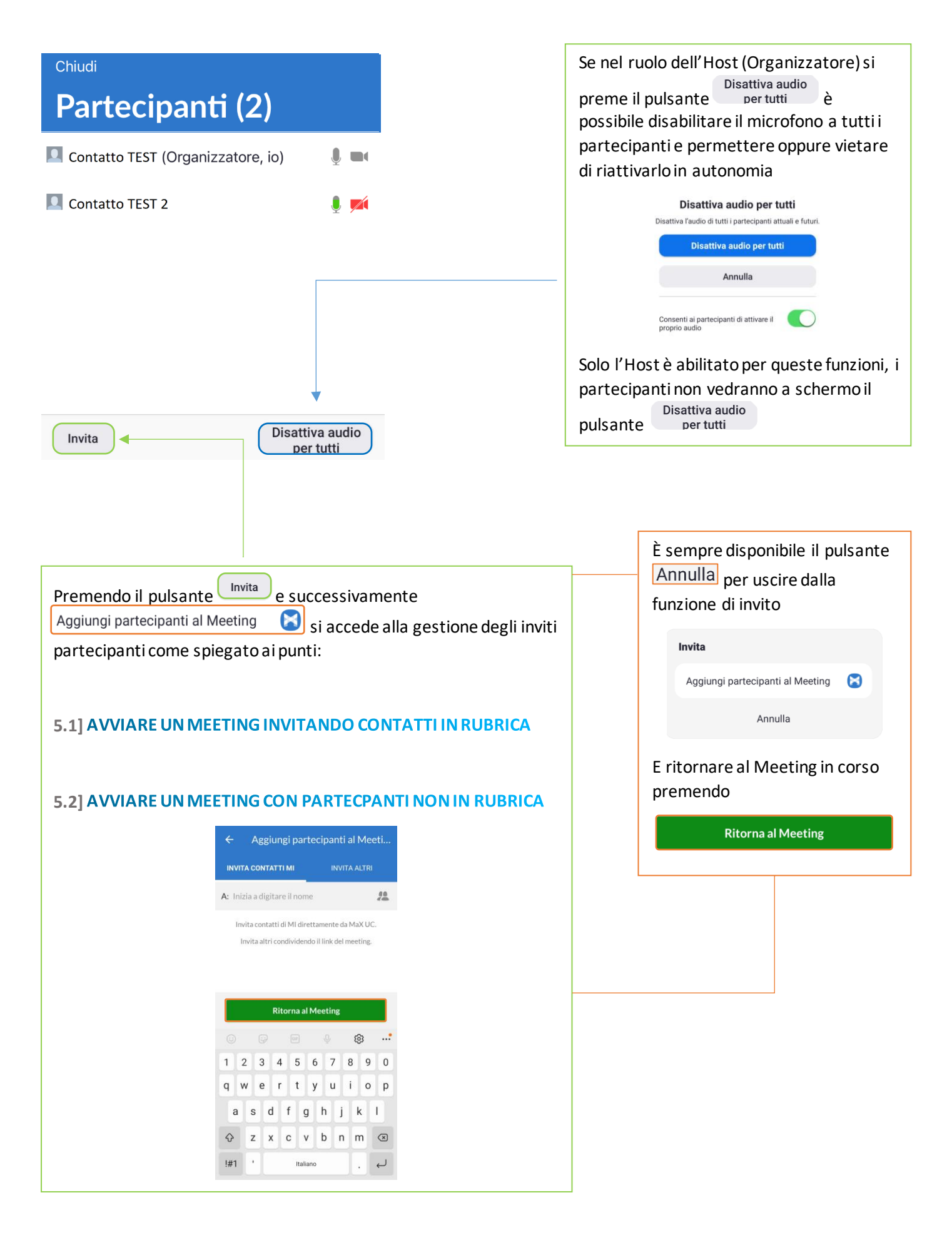

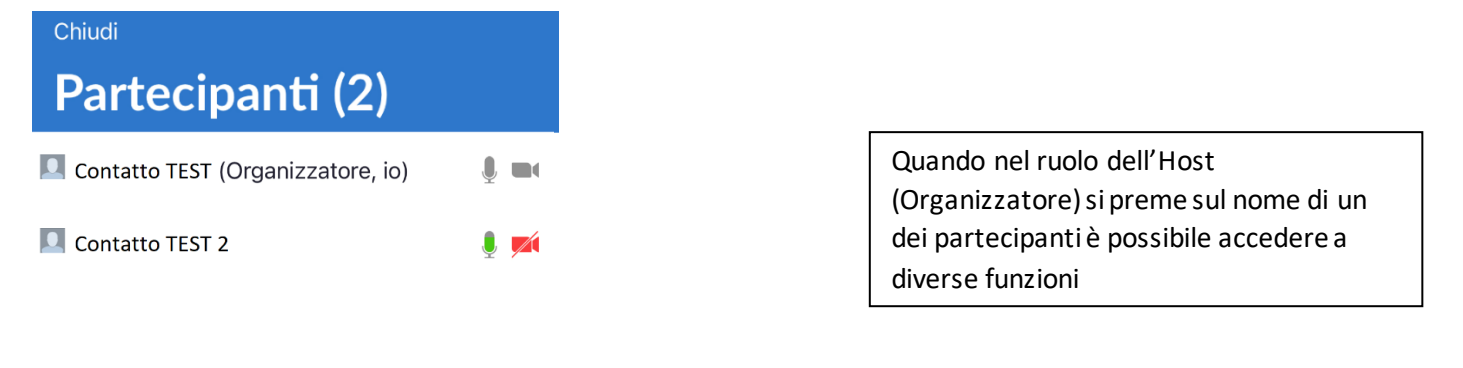

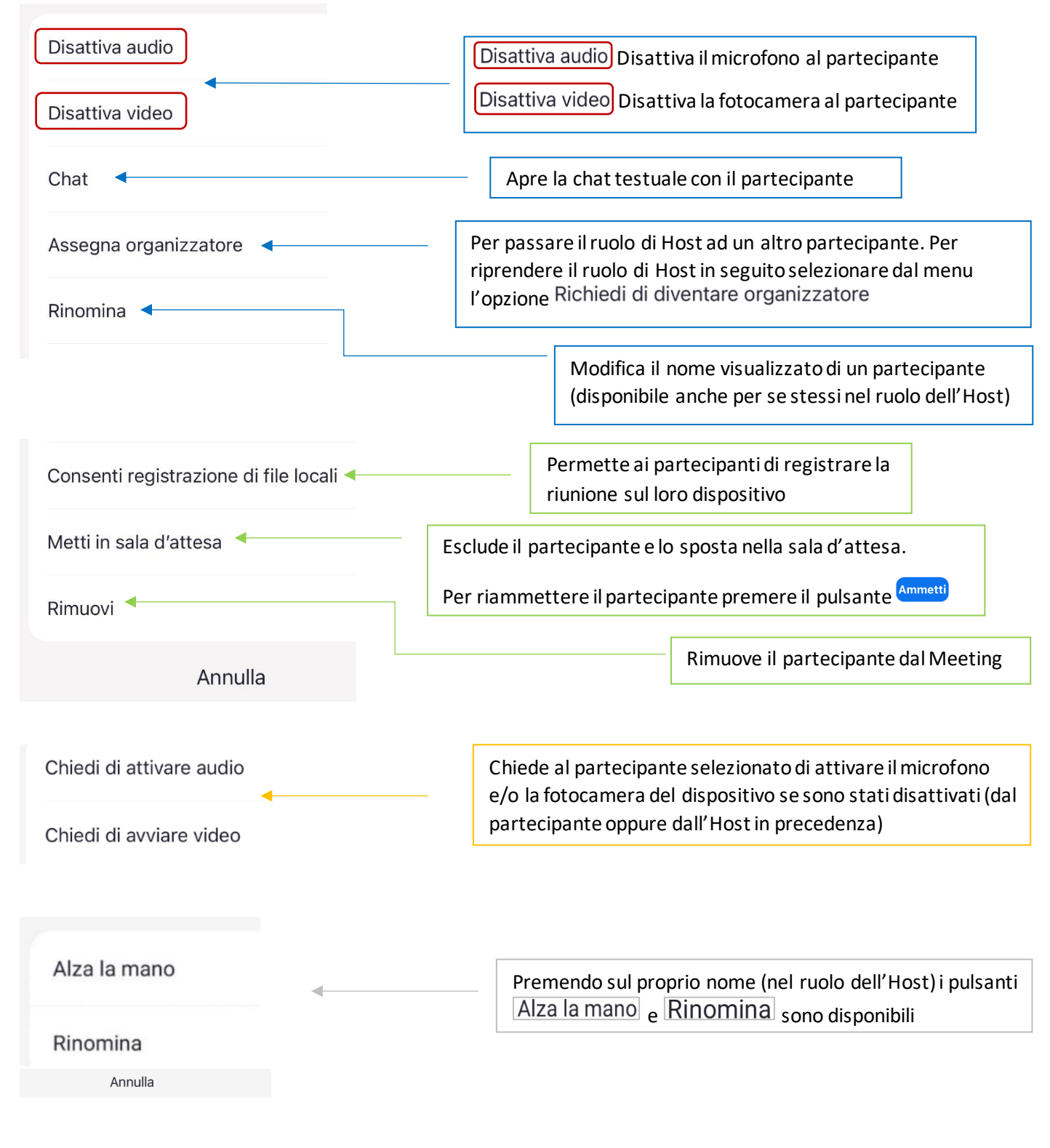

Pag. 56 di 74

•••• Altro

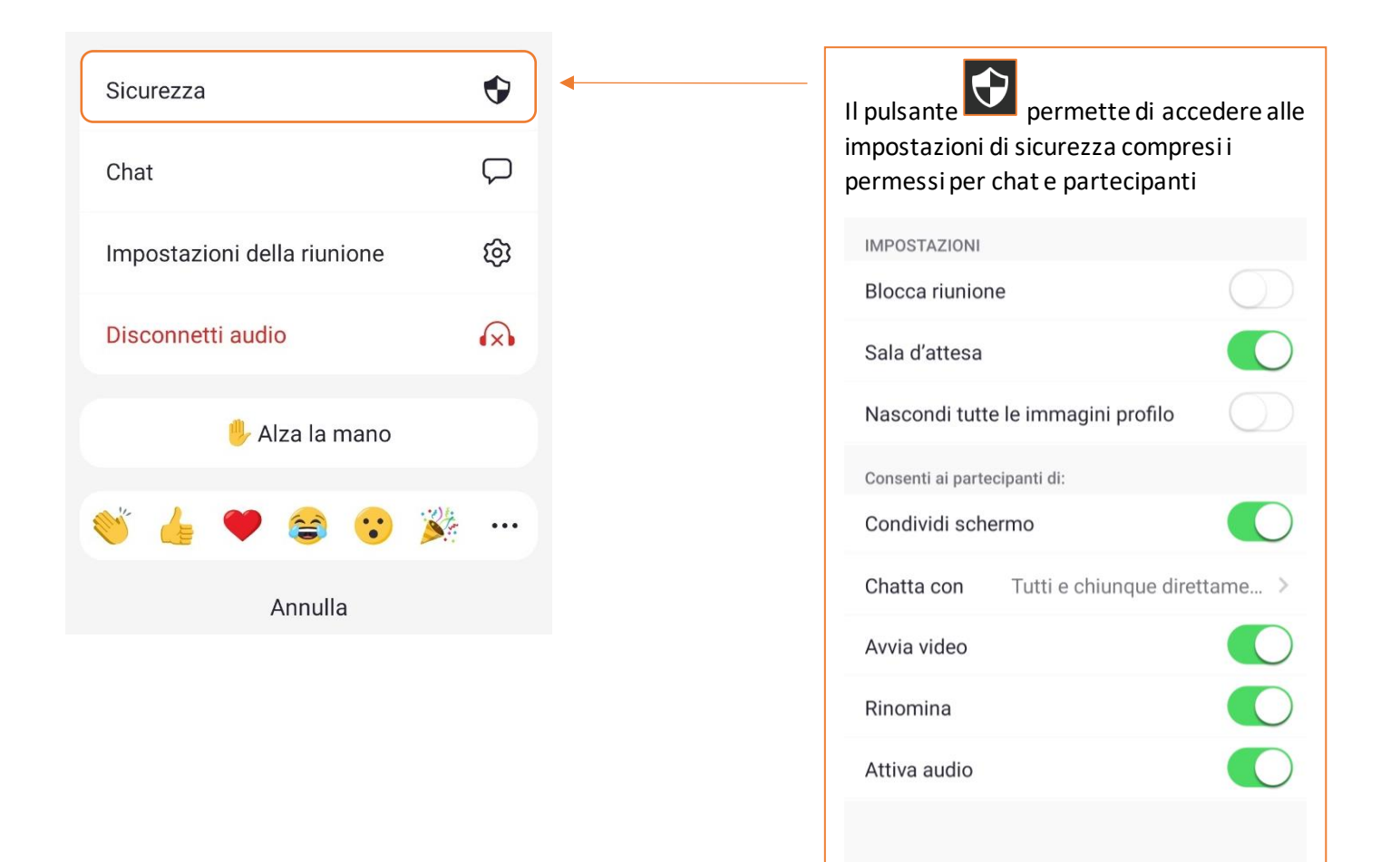

Rimuovi partecipante

Sospendi attività partecipanti

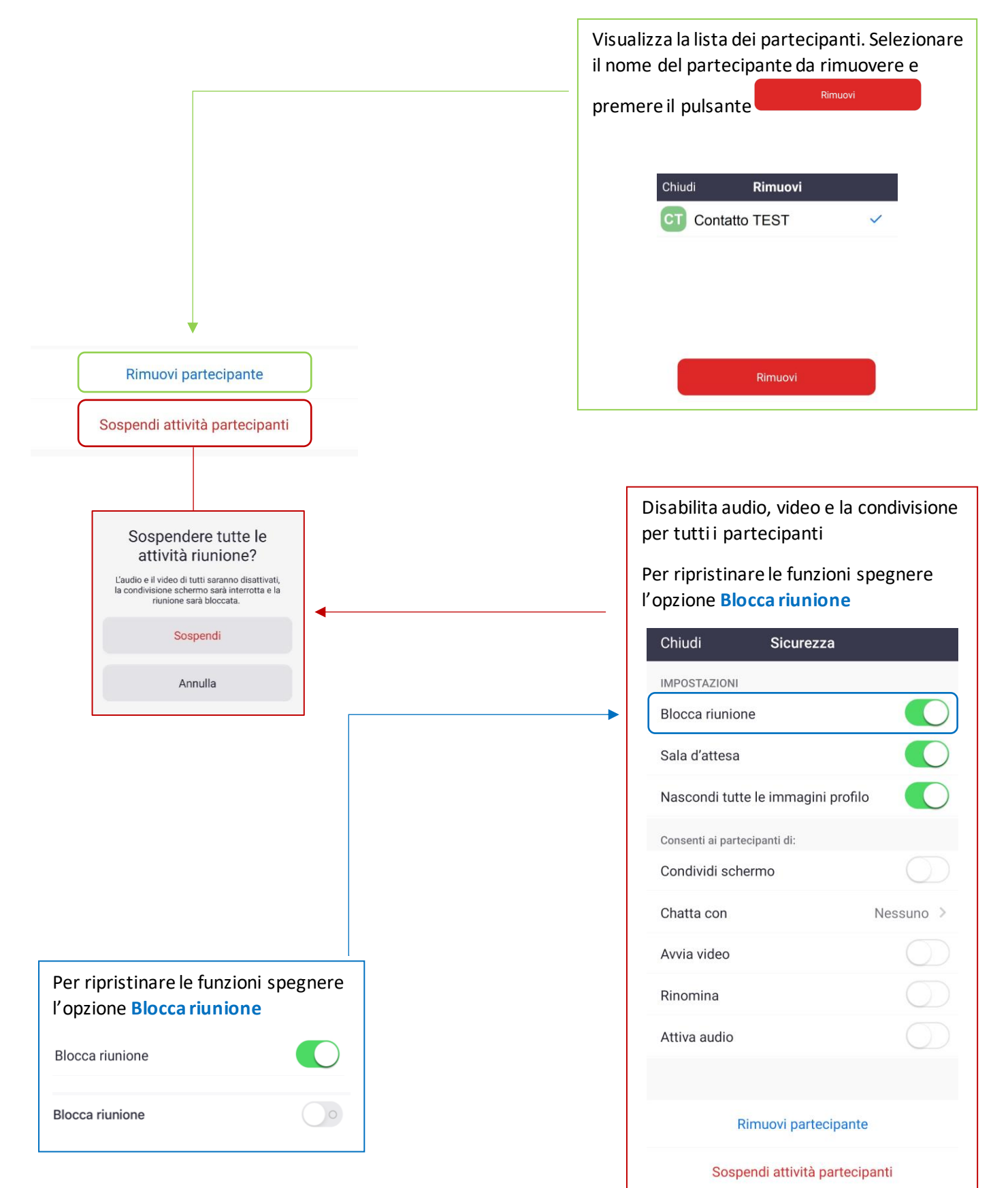

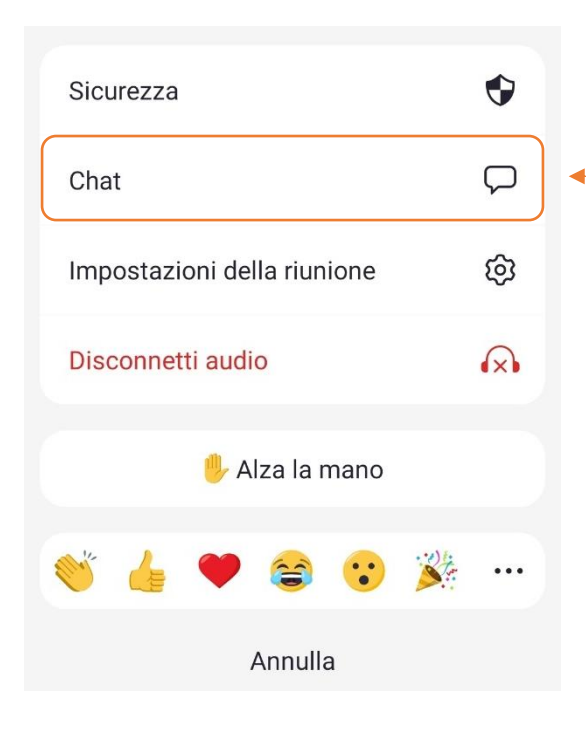

| Il pulsant<br>inviare u<br>oppure a                                     | e 🗭 apre la chat. È p<br>n messaggio a tutti i par<br>d un partecipante specif                                                                               | ossibile<br>tecipanti<br>fico  |
|-------------------------------------------------------------------------|----------------------------------------------------------------------------------------------------|--------------------------------|
| Chiudi                                                                  | Chat riunione                                                                                                    | ¢                              |
|                                                                         |                                                                                                    |                                |
| Invia a: 1                                                              | Γutti∼                                                                                                    |                                |
| Test                                                                    |                                                                                                    | 9 7                            |
|                                                                         | 2 Chi può vedere i tuoi messaggi?                                                                                                    | ,                              |
| Invia a:<br>visibile a<br>partecipa<br>Premend<br>messagg<br>Opporta al | Per decidere se il mess<br>tutti i partecipanti o ad<br>ante selezionato<br>lo il pulsante si invia<br>io in chat<br>e il menu emoticons mer<br>lla tastiera | aggio sarà<br>un<br>il<br>ntre |
| Invia                                                                   | a: Tutti∽                                                                                                    |                                |
| Tocc<br>mess                                                            | a qui per chattare o digitare un<br>saggio di risposta                                                                                                    | 7                              |
| Smiley                                                                  | e persone<br>29 19 17 19 19 28 19 1<br>29 19 17 19 19 29 29 19                                                                                               | B 🐨                            |
| •                                                                       | 0 2 0 0 9 8 = (                                                                                                    | و چ                            |
| 0                                                                       | 9 % ⊕ ⊕ ⊗ ⊗ 0 %                                                                                                    | e 🔄                            |
| 8                                                                       | 5 4 <del>8</del> 8 8 9 9 9                                                                                                    | 2 😟                            |
| ٢                                                                       | 2 E & A V C                                                                                                    | 2                              |
| Chiudi                                                                  | Per uscire dalla Chat riur                                                                                                    | nione                          |
| Pe                                                                      | r silenziare le notifiche c                                                                                                    | lella chat                     |

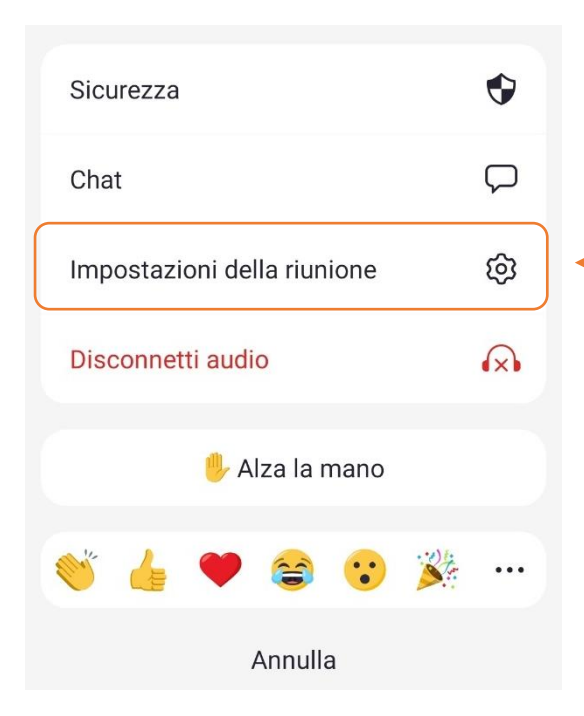

# Per impostare le preferenze del Meeting කු premere il pulsante Chiudi Impostazioni della riunione CONTROLLI ORGANIZZATORE Argomento della riunione Meeting > Disattiva audio all'ingresso Riproduci suono di entrata e uscita GENERALE Mostra sempre i controlli riunione Mostra i nomi quando entrano i partecipanti Mostra i partecipanti senza video Mostra il mio video nella vista galleria Le impostazioni della riunione sono

disponibili solo per l'Host (Organizzatore)

Versione 2.0 – Maggio 2023

Pag. 60 di 74

ACANTHO S.p.A.

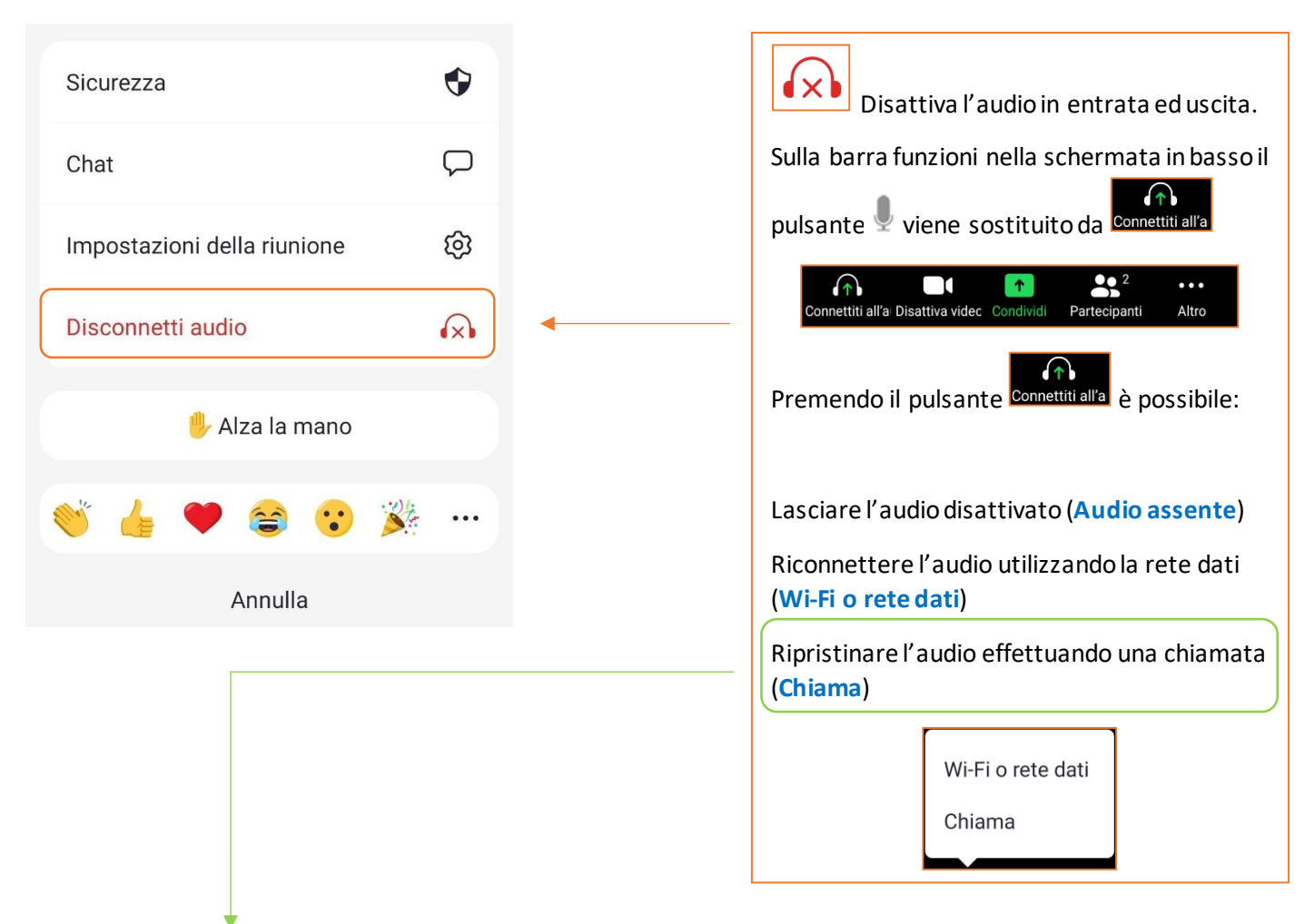

|                                                                                                    |    | 2                                                                                                    |
|----------------------------------------------------------------------------------------------------|----|----------------------------------------------------------------------------------------------------|
| elezionare il paese o regione d<br>menu a tendina<br>Stati Uniti ~<br>I'ID della riunione e l'ID del partecipante verranno<br>composti automaticamente. È possibile ignorare<br>qualsiasi messaggio di richiesta dei numeri.<br>Se utilizzi un altro dispositivo per comporre, potresti<br>aver bisogno delle seguenti informazioni | al | Cercare e selezionare il paese<br>Paese/regione<br>Cerca<br>I<br>Italia<br>Premere il pulsante<br>in<br>corrispondenza del numero che si<br>desidera chiamare                                                                                                    |
| 3<br>Desideri effettuare automaticamente la<br>chiamata telefonica alla riunione?<br>Dopo aver effettuato la chiamata<br>telefonica alla riunione, torna a<br>Meeting<br>Annulla Componi                                                                                                    | •  | ✔ Indietro     Italia ∨       SELEZIONA UN NUMERO DA TELEFONARE       +39 059 123 xxx xxx       ↓39 051 123 xxx xxx       ↓39 051 123 xxx xxx       ↓10 della riunione e l'ID del partecipante verranno composti automaticamente. È possibile ignorare qualsiasi messaggio di richiesta dei numeri.       Se utilizzi un altro dispositivo per comporre, potresti aver bisogno delle seguenti informazioni |

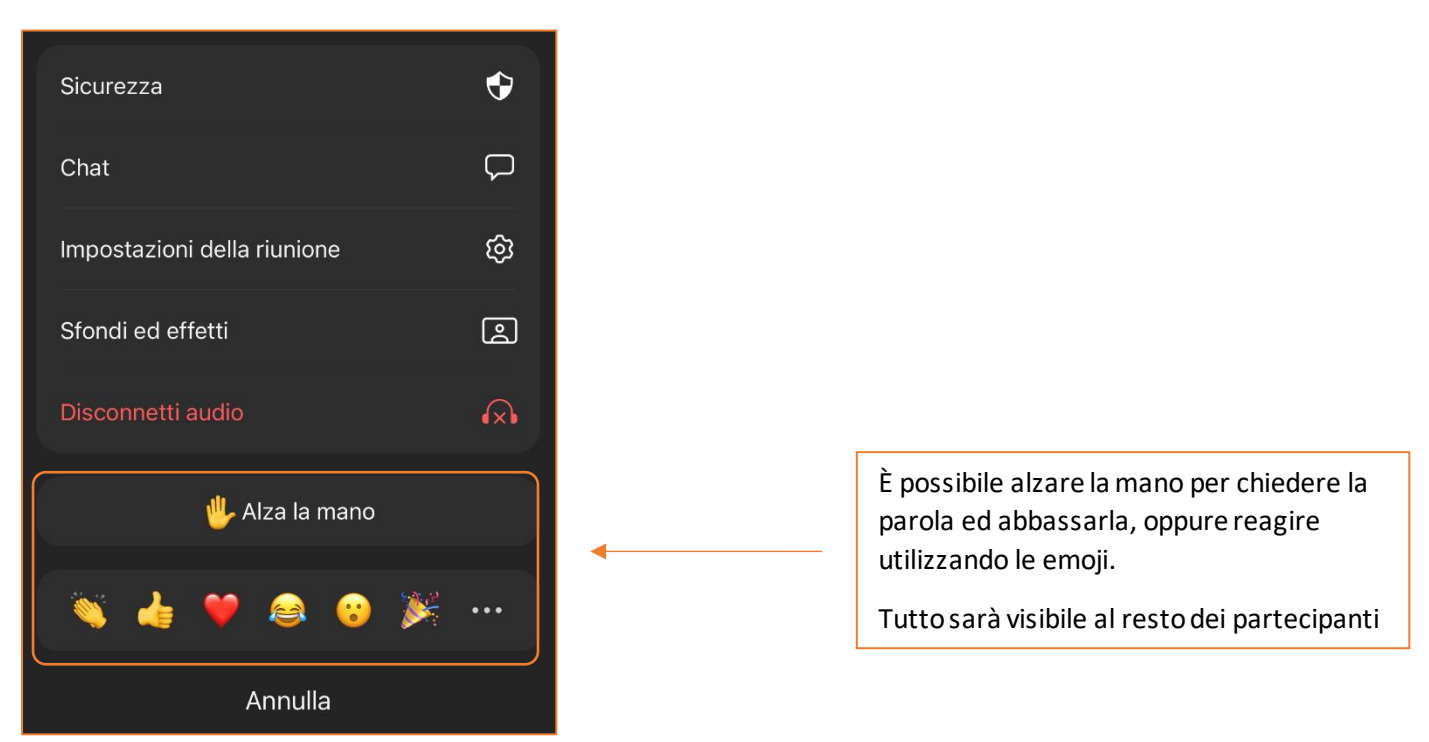

## 6] CHAT

### 6.1] ACCEDERE ALLA CHAT E INIZIARE UNA CONVERSAZIONE

Anche la chat richiede l'accesso con Username/Numero di telefono e Password

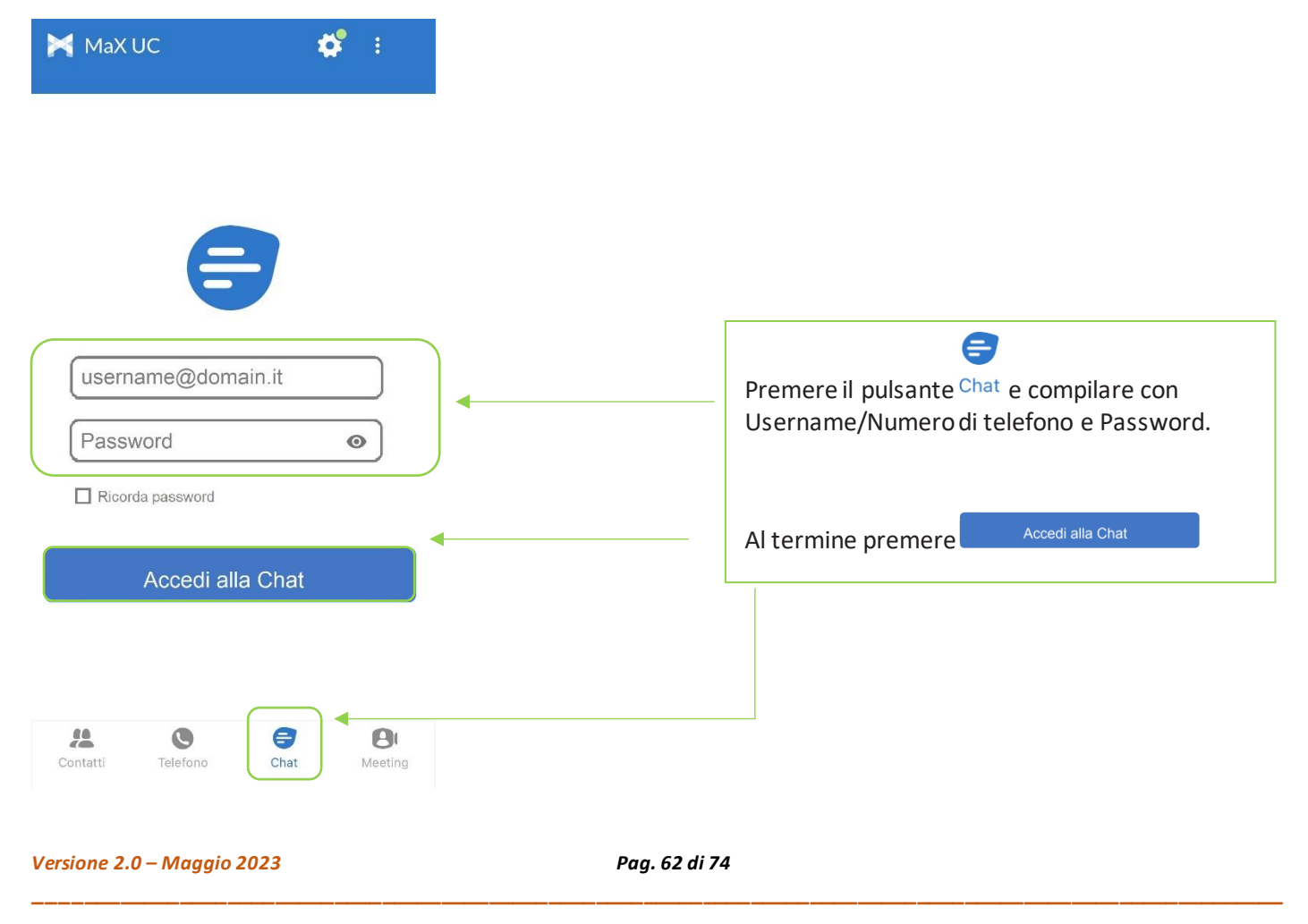

ACANTHO S.p.A.

Per iniziare una chat con uno o più partecipanti esistono due possibilità

- 1. Partendo dal pulsante nuova chat 🕑 dalla schermata principale
- 2. Partendo dalla lista dei contatti contatti

1. Iniziare una Chat partendo dalla schermata principale

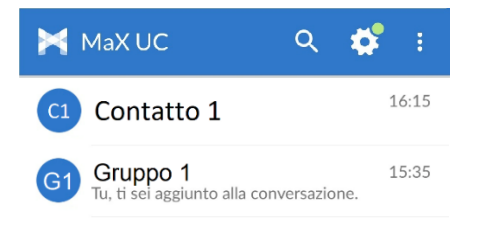

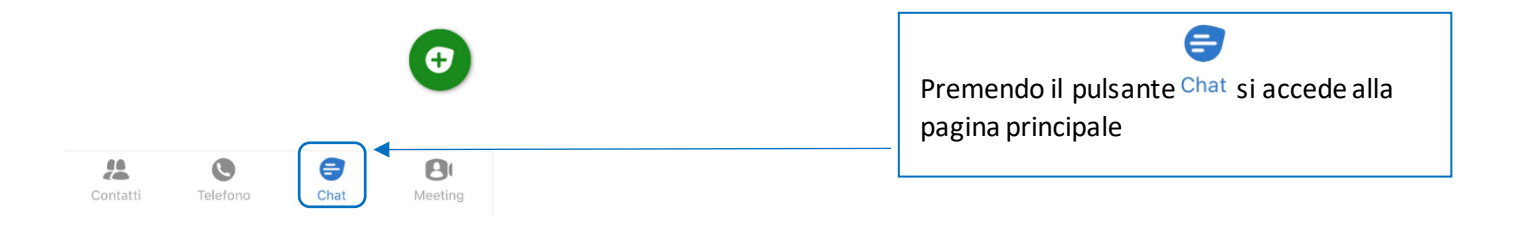

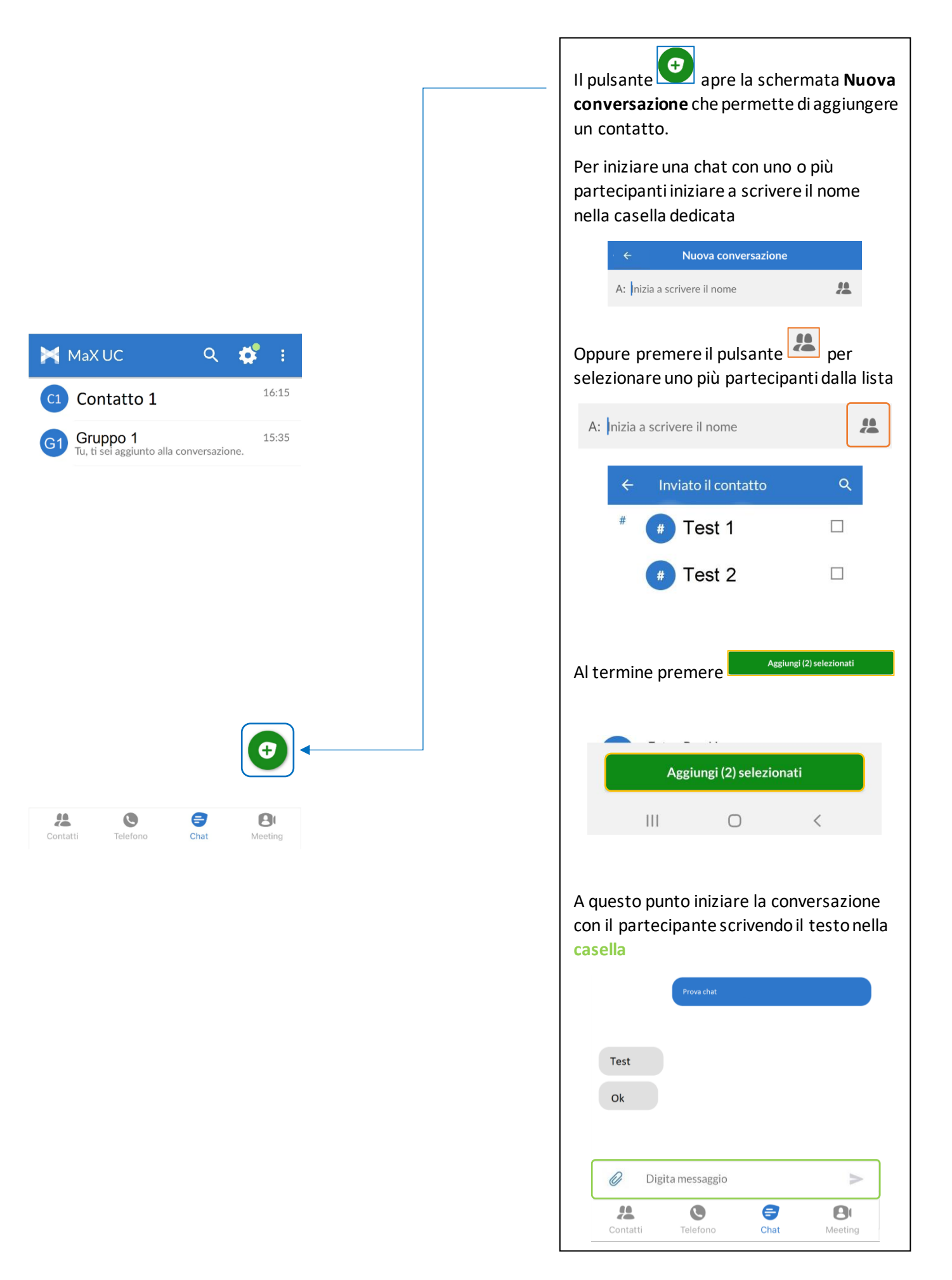

#### 2. Iniziare una Chat partendo da un contatto

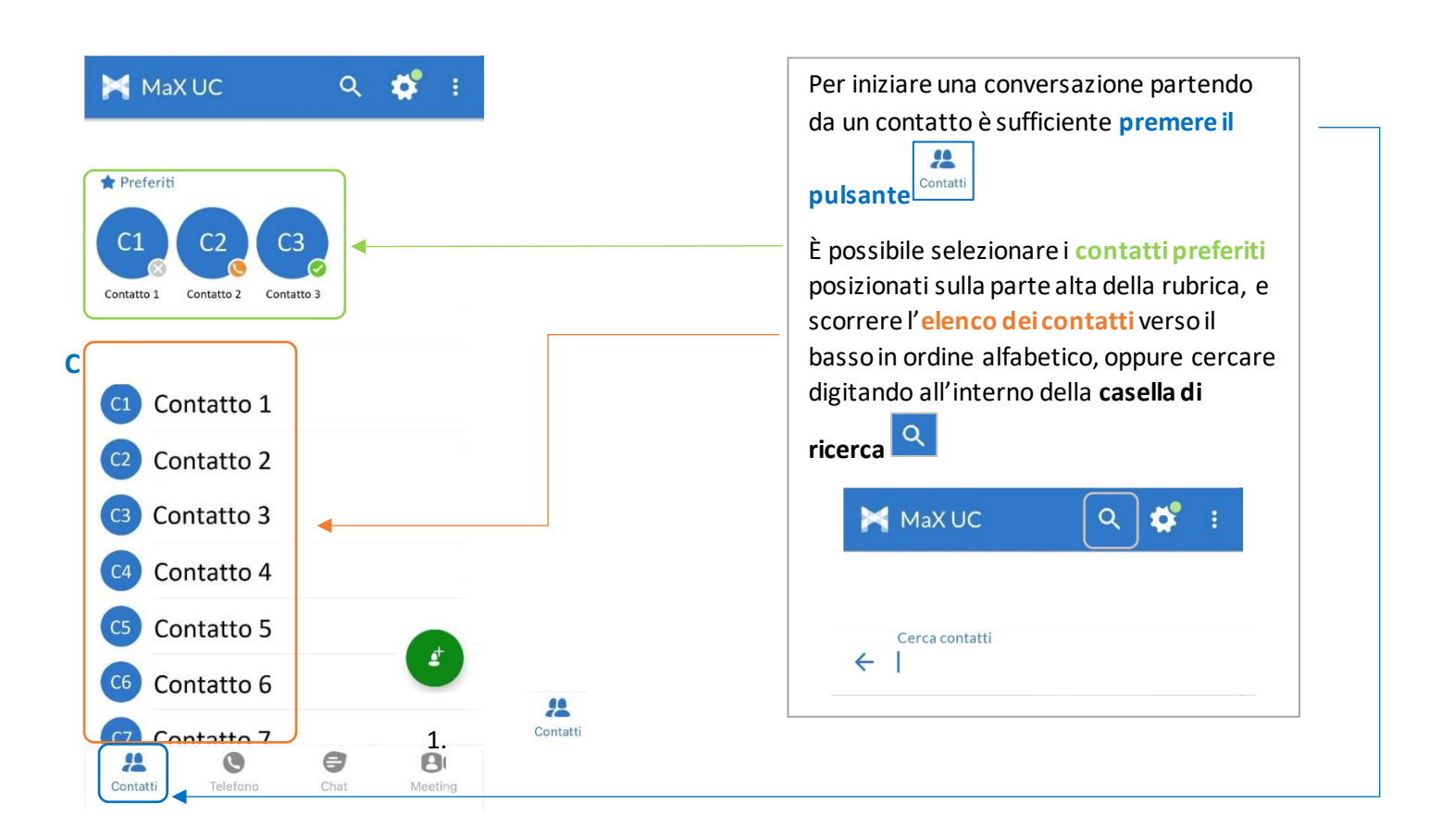

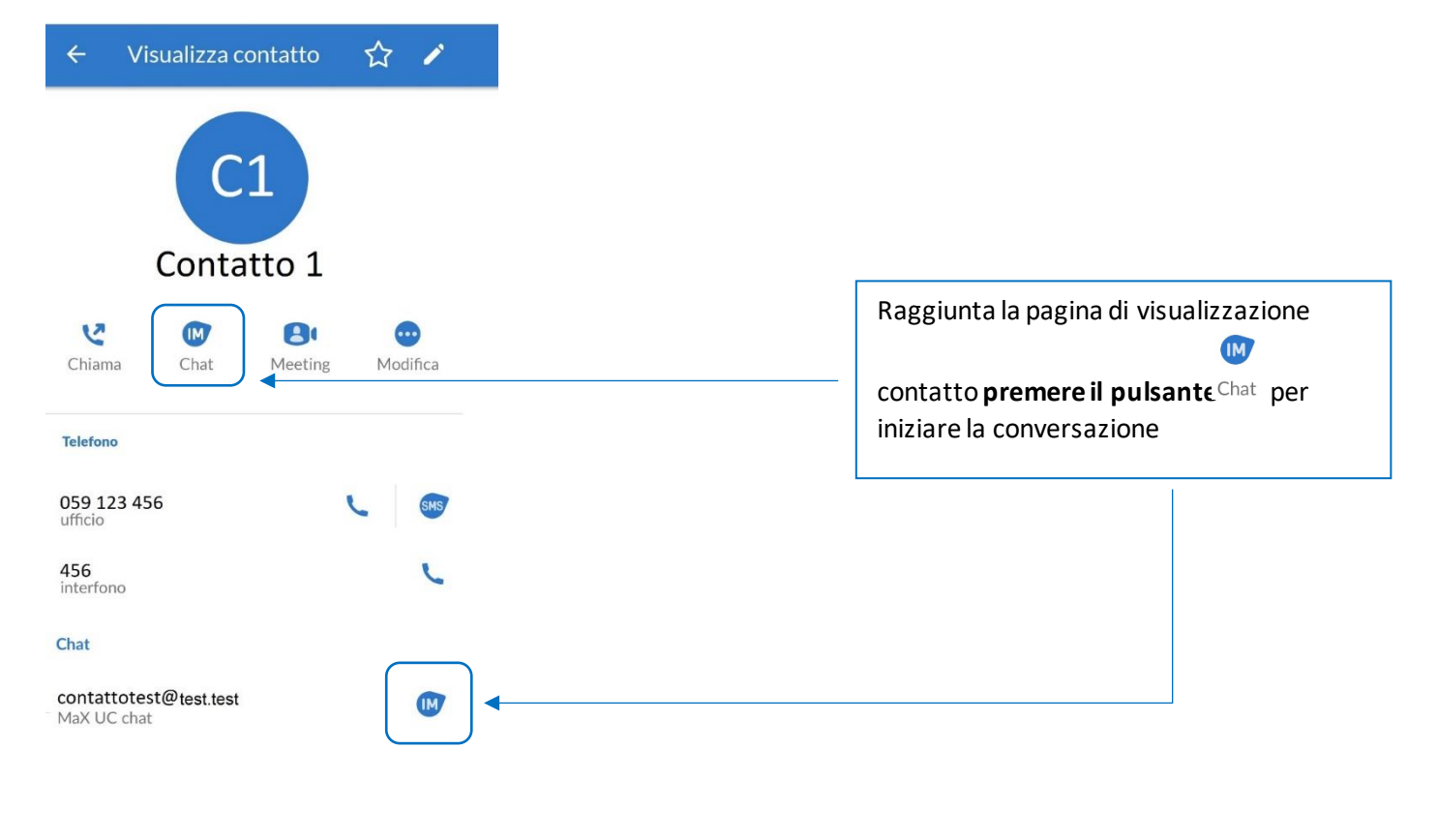

Versione 2.0 – Maggio 2023

Pag. 65 di 74

ACANTHO S.p.A.

# 6.2] OPZIONI CONVERSAZIONE CHAT IN CORSO

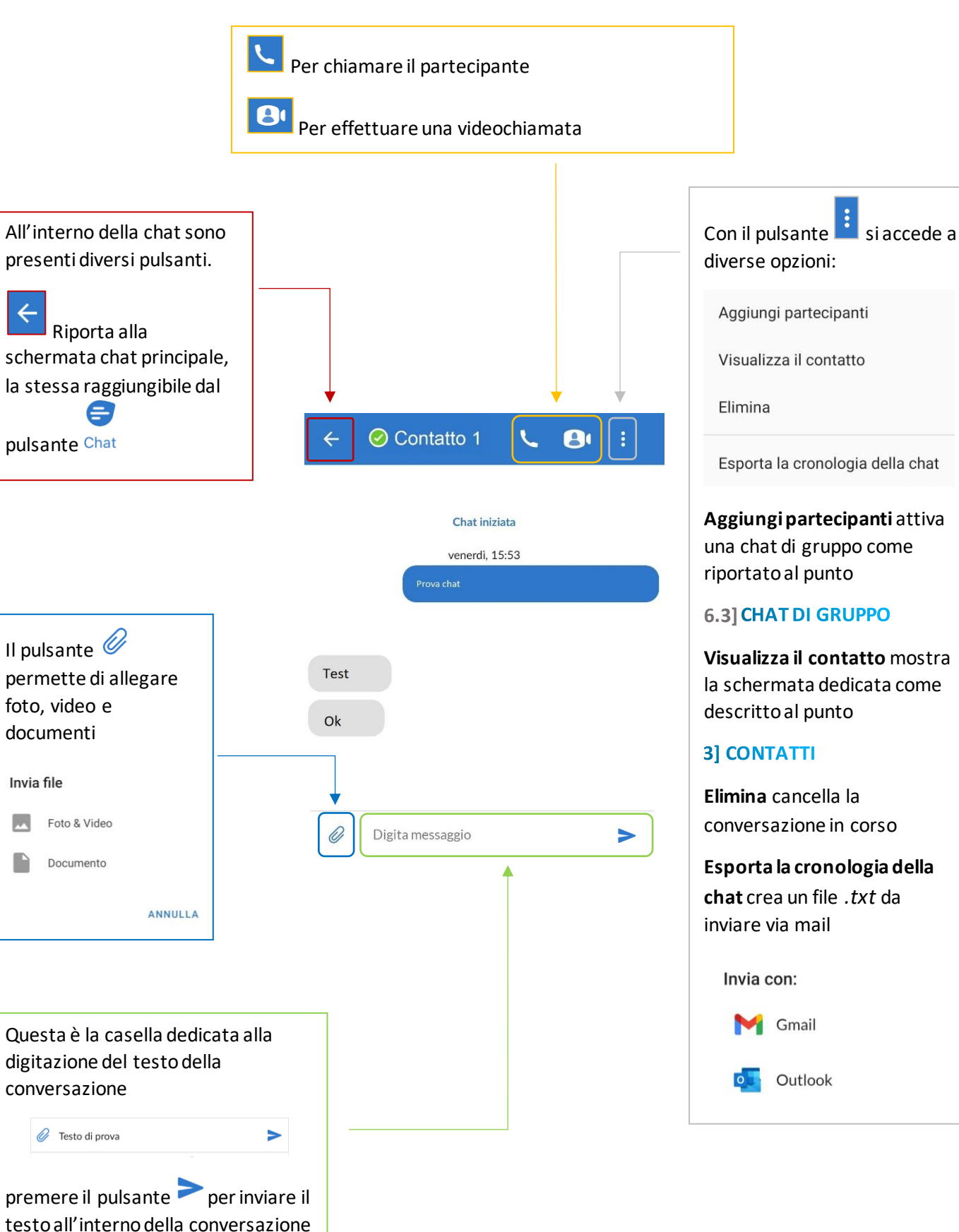

#### 6.3] CHAT DI GRUPPO

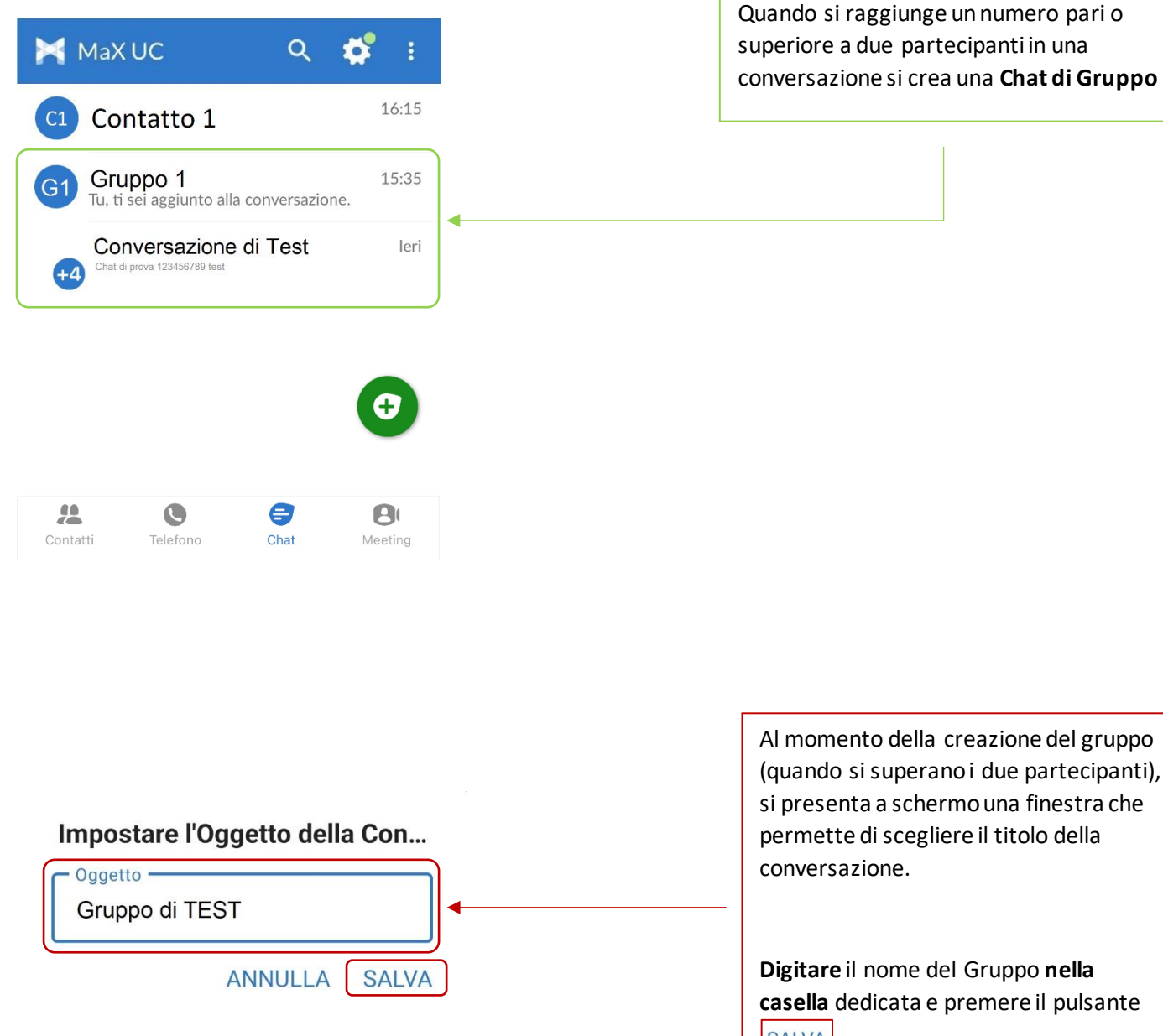

SALVA per confermare e avviare la conversazione.

| ← Gruppo TEST                                                                                         | <b>B</b> • : | • | In caso di gruppo di conversazione<br>premendo si accede alle opzioni<br>dedicate                                                   |
|----------------------------------------------------------------------------------------------------|--------------|---|----------------------------------------------------------------------------------------------------|
| Visualizza partecipanti<br>Aggiungi partecipanti<br>Aggiorna oggetto<br>Silenzioso<br>Esci<br>Elimina | •            |   | Visualizza partecipanti mostra la schermata<br>dedicata                                                                             |
| Esporta la cronologia della chat                                                                      |              |   | C5 Contatto 5<br>Il pulsante permette di aggiungere utenti al<br>gruppo selezionandoli dalla lista oppure cercandoli<br>utilizzando |

Aggiungi (2) selezionati

Al termine premere

| Visualizza partecipanti<br>Aggiungi partecipanti | • | Aggiungi parte<br>precedenza) m<br>partecipanti, è<br>oppure cercar | ecipanti (come ripor<br>nostra la schermata e<br>possibile selezionar<br>li utilizzando Q | tato in<br>di selezione<br>'li dalla lista |
|--------------------------------------------------|---|---------------------------------------------------------------------|-------------------------------------------------------------------------------------------|--------------------------------------------|
| Aggiorna oggetto                                 |   | <del>~</del>                                                        | Inviato il contatto                                                                       | ۹                                          |
| Silenzioso                                       |   | #                                                                   | # Test 1                                                                                  |                                            |
| Esci                                             |   |                                                                     | # Test 2                                                                                  |                                            |
| Elimina                                          |   |                                                                     |                                                                                           |                                            |
| Esporta la cronologia della chat                 |   | Al termine pre                                                      | Aggiungi (2) sele                                                                         | zionati                                    |

| Visualizza partecipanti<br>Aggiungi partecipanti |   | <b>Aggiorna oggetto</b> permette di cambiare il nome<br>della Chat di Gruppo |
|--------------------------------------------------|---|------------------------------------------------------------------------------|
| Aggiorna oggetto                                 | • | Impostare l'Oggetto della Con                                                |
| Silenzioso                                       |   | Gruppo di TEST                                                               |
| Esci                                             |   |                                                                              |
| Elimina                                          |   | SALVA                                                                        |
| Esporta la cronologia della chat                 |   | Al termine premere                                                           |

| Visualizza partecipanti          |   |                                                                                                    |
|----------------------------------|---|----------------------------------------------------------------------------------------------------|
| Aggiungi partecipanti            |   | <b>Silenzioso</b> sospende la suoneria di notifica per i messaggi all'interno della Chat di Gruppo. |
| Aggiorna oggetto                 |   | Per ripristinare la suoneria, entrare nella Chat di                                                 |
| Silenzioso                       | 4 | Gruppo e premere il pulsante 📋 per visualizzare                                                     |
| Esci                             |   | menu, infine selezionare Attiva il sonoro                                                           |
| Elimina                          |   |                                                                                                    |
| Esporta la cronologia della chat |   |                                                                                                    |

Versione 2.0 – Maggio 2023

Pag. 69 di 74

| Visualizza partecipanti          |   |                                                        |
|----------------------------------|---|--------------------------------------------------------|
| Aggiungi partecipanti            |   |                                                        |
| Aggiorna oggetto                 |   |                                                        |
| Silenzioso                       |   |                                                        |
| Esci                             | • | Esci permette di uscire dal gruppo di<br>conversazione |
| Elimina                          | • |                                                        |
| Esporta la cronologia della chat |   | Per uscire dal gruppo di conversazione e               |
|                                  |   | conversazione                                          |
|                                  |   |                                                        |
|                                  |   | Esporta la cronologia della chat corrente in           |
|                                  |   | formato.txt                                            |

Crea un meeting

INVITA CONTATTI MI

A: Gruppo TEST

**Gruppo TEST**  $\leftarrow$ 

4

4

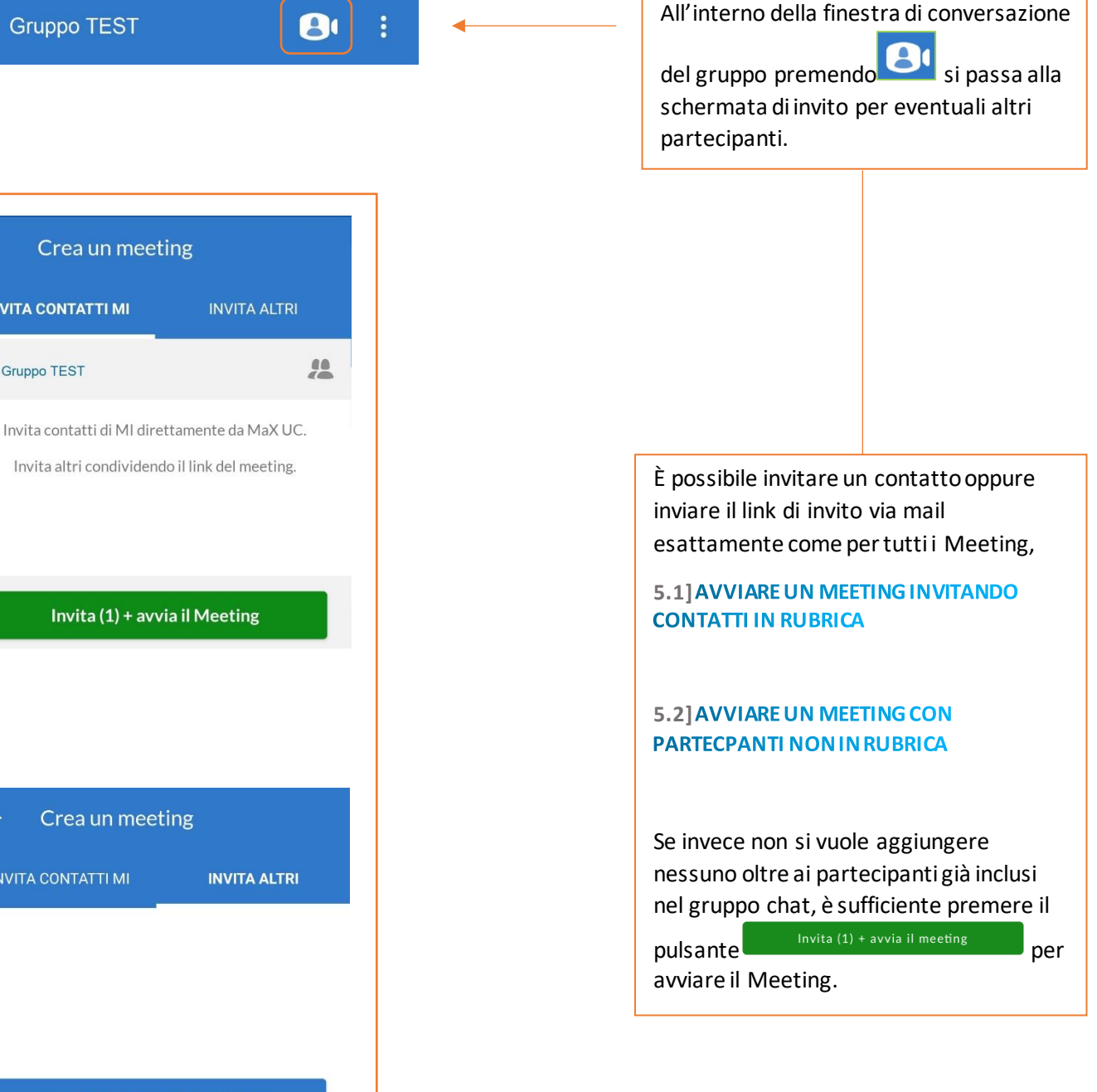

Invia link dell'invito via e-mail

**Crea un meeting** 

Apre il client di e-mail predefinito con un'e-mail di invito già pronta.

Copia collegamento del Meeting

Copia il collegamento dell'invito per inviarlo in diversi modi.

Invita (1) + avvia il Meeting

Versione 2.0 – Maggio 2023

Pag. 71 di 74

# 6.4] USCIRE DALLA CHAT (LOGOUT)

| MaX UC Q 🛟 🗄 🗸    |                                                                                                    |
|-------------------|----------------------------------------------------------------------------------------------------|
| Esci              |                                                                                                    |
| Uscire dalla chat | Per effettuare il logout dalla chat premere<br>il pulsante e successivamente in<br>alto a destra.                         |
|                   | Selezionare <sup>Uscire dalla chat</sup> per scollegarsi<br>esclusivamente dalla chat ma restare<br>autenticati su MaX UC |
| 0                 |                                                                                                    |
| Contatti Telefono |                                                                                                    |
# 7] PRIVACY E SICUREZZA (ACCESSO E LOGOUT)

Ad ogni accesso a **MaX UC Mobile** è possibile scegliere se memorizzare la password nel dispositivo, in questo modo al prossimo avvio non vi sarà chiesto di inserire le credenziali di accesso che restano memorizzate nell'applicazione/dispositivo.

Se state utilizzando un dispositivo condiviso, si consiglia di **non** memorizzare la password in modo da evitare l'accesso automatico al prossimo avvio. L'utilizzatore successivo dovrà inserire le proprie credenziali.

| 🔀 MaX UC          | ۹            | * :      |
|-------------------|--------------|----------|
|                   | Esci         |          |
|                   | Uscire dalla | chat     |
|                   |              |          |
|                   |              |          |
|                   |              |          |
|                   |              |          |
|                   |              | •        |
| <b>44 (</b>       | 8            | <b>D</b> |
| Contatti Telefono | Chat         | Meeting  |
|                   | Î            |          |
|                   |              |          |
|                   |              |          |
|                   |              |          |
|                   |              |          |

# INDICE

## 1] MAX UC MOBILE

- 1.1] DOWNLOAD E INSTALLAZIONE
- 1.2] ACCESSO TRAMITE USERNAME E PASSWORD
- 2] IMPOSTAZIONI
- 2.1] GESTORE DI CHIAMATA
- 2.2] MODALITA' DI CHIAMATA
- 2.3] MODALITA' DI CHIAMATA: OPZIONI AVANZATE
- 2.4] IMPOSTAZIONI CONTATTI
- 2.5] IMPOSTAZIONI CHAT
- 2.6] IMPOSTAZIONI CASELLA VOCALE
- 2.7] IMPOSTAZIONI ACCOUNT E STATISTICHE

## 3] CONTATTI

# 4] TELEFONO E CHIAMATE

- 4.1] CRONOLOGIA CHIAMATE
- 4.2] EFFETTUARE CHIAMATE
- 4.3] RICEVERE CHIAMATE
- 4.4] OPZIONI CHIAMATA IN CORSO
- 4.5] CHIAMATA IN CORSO: TRASFERIRE E AGGIUNGERE UN CONTATTO

### 5] MEETING

- 5.1] AVVIARE UN MEETING INVITANDO CONTATTI IN RUBRICA
- 5.2] AVVIARE UN MEETING CON PARTECPANTI NON IN RUBRICA
- 5.3] VISUALIZZARE E PIANIFICARE UN MEETING
- 5.4] PIANIFICARE UN MEETING CON REGISTRAZIONE PARTECIPANTI OBBLIGATORIA
- 5.5] MODIFICARE, ELIMINARE ED AVVIARE UN MEETING PROGRAMMATO
- 5.6] PARTECIPARE AD UN MEETING
- 5.7] OPZIONI MEETING IN CORSO

#### 6] CHAT

- 6.1] ACCEDERE ALLA CHAT E INIZIARE UNA CONVERSAZIONE
- 6.2] OPZIONI CONVERSAZIONE CHAT IN CORSO
- 6.3] CHAT DI GRUPPO
- 6.4] USCIRE DALLA CHAT (LOGOUT)
- 7] PRIVACY E SICUREZZA (ACCESSO E LOGOUT)